This document has been downloaded from:

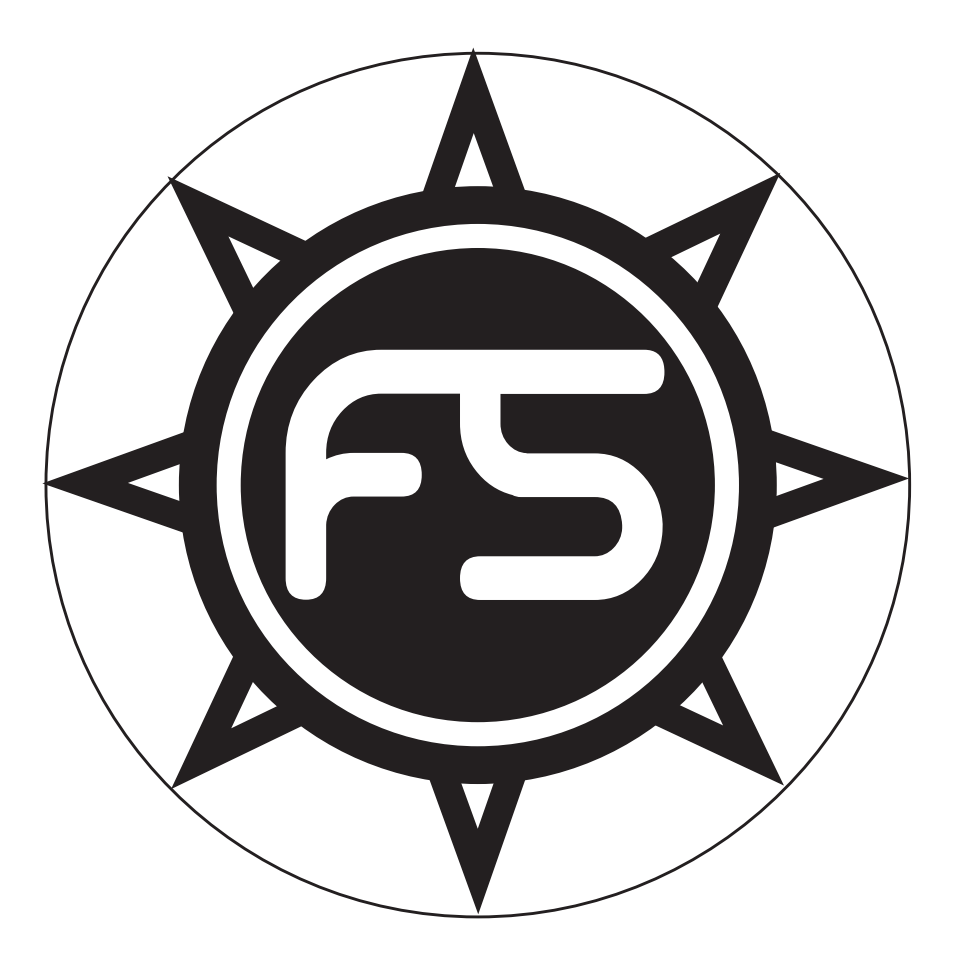

The largest resource for amusement machines documentation on the world wide web!

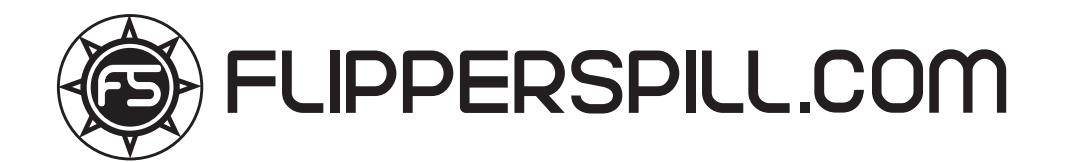

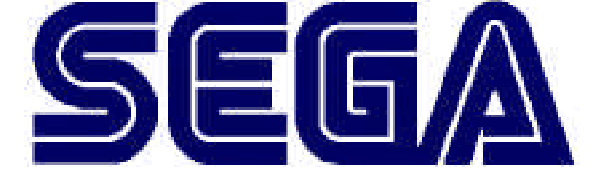

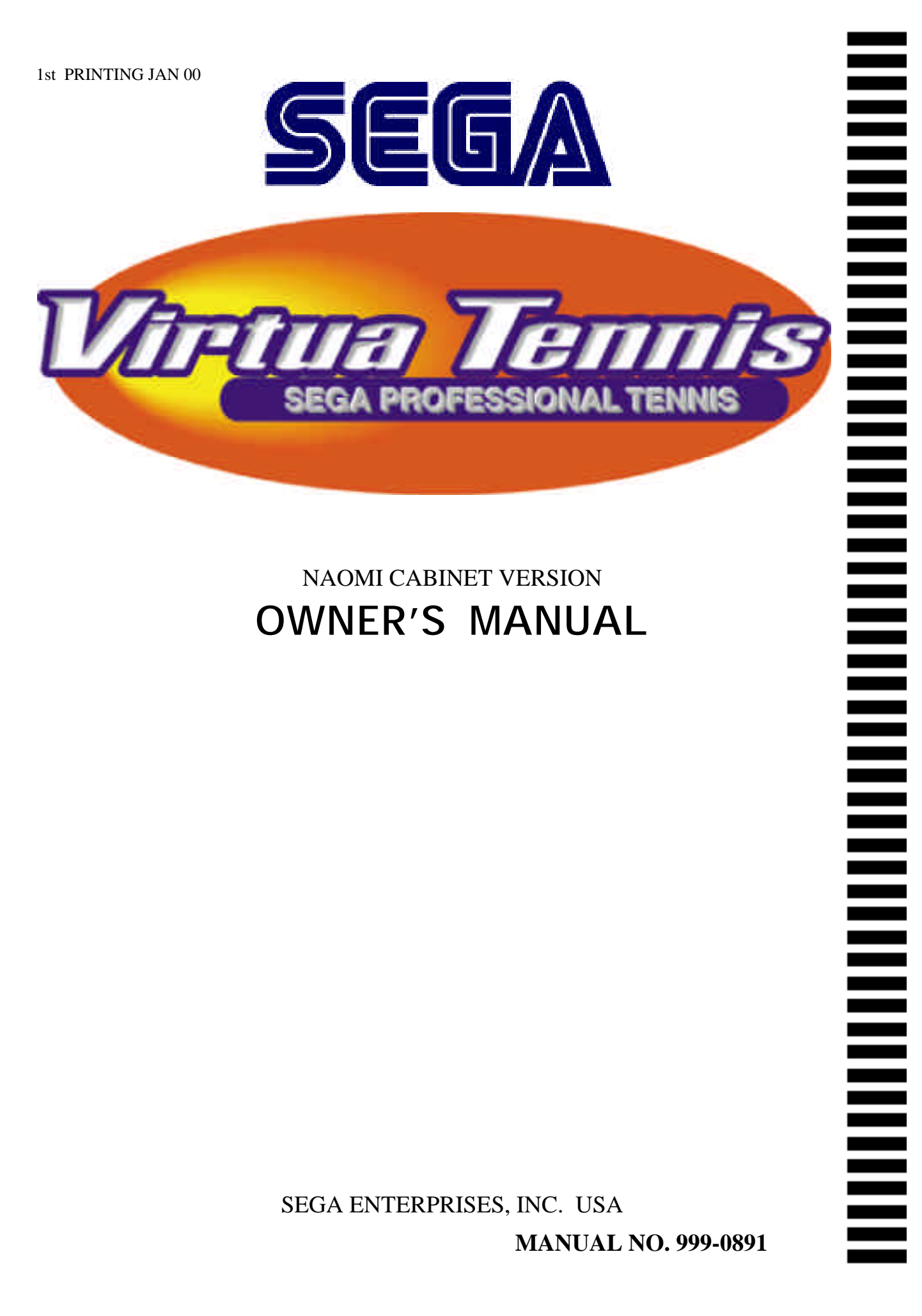

# Warranty

Your new Sega Product is covered for a period of 90 days from the date of shipment. This certifies that the Printed Circuit Boards, Power Supplies and Monitor are to be free of defects in workmanship or materials under normal operating conditions. This also certifies that all Interactive Control Assemblies are to be free from defects in workmanship and materials under normal operating conditions. No other product in this machine is hereby covered.

Sellers sole liability in the event a warranted part described above fails shall be, at its option, to replace or repair the defective part during the warranty period. For Warranty claims, contact your Sega Distributor.

Should the Seller determine, by inspection that the product was caused by Accident, Misuse, Neglect, Alteration, Improper Repair, Installation or Testing, the warranty offered will be null and void.

Under no circumstances is the Seller responsible for any loss of profits, loss of use, or other damages.

This shall be the exclusive written Warranty of the original purchaser expressed in lieu of all other warranties expressed or implied. Under no circumstance shall it extend beyond the period of time listed above.

# **TABLE OF CONTENTS**

| INTRODUCTION OF THE OWNERS MANUAL               | 1     |
|-------------------------------------------------|-------|
| GENERAL PRECAUTIONS                             | 2~3   |
| 1. PRECAUTIONS TO BE HEEDED FOR OPERATION       | 4~5   |
| 2. NAME OF PARTS                                | 6     |
| 3. ACCESSORIES                                  | 7~8   |
| 4. ASSEMBLY AND INSTALLATION                    | 9~14  |
| 5. PRECAUTIONS TO BE HEEDED WHEN MOVING MACHINE | 15    |
| 6. CONTENTS OF GAME                             | 16    |
| 7. EXPLANATION OF TEST AND DATA DISPLAY         | 17~27 |
| 7-1 SWITCH UNIT AND COIN METER                  | 18    |
| 7-2 SYSTEM TEST MODE                            | 19    |
| 7-3 GAME TEST MODE                              | 19    |
| 7-4 INPUT TEST                                  | 20    |
| 7-5 SOUND TEST                                  | 20    |
| 7-6 C.R.T. TEST                                 | 21    |
| 7-7 OUTPUT TEST                                 | 21    |
| 7-8 GAME ASSIGNMENTS                            | 22    |
| 7-9 COIN ASSIGNMENTS                            | 23~25 |
| 7-10 BOOKKEEPING                                | 26~27 |
| 7-11 BACKUP DATA CLEAR                          | 27    |
| 8. CONTROL PANEL                                | 28~29 |
| 8-1 REPLACING THE CONTROL PANEL                 | 28~29 |
| 8-2 REPLACING THE INSTRUCTION SHEET             | 29    |
| 9. COIN SELECTOR                                | 30~32 |
| 10. MONITOR                                     | 33~38 |
| 10-1 MONITOR ADJUSTMENT                         | 34    |
| 10-2 VERTICAL/HORIZONTAL TRANSPOSITION          | 35~38 |
| 11. REPLACEMENT OF FLUORESCENT LAMP             | 39~40 |
| 11-1 REPLACEMENT OF FLUORESCENT LAMP            | 39~40 |
| 14. PERIODIC INSPECTION TABLE                   | 41    |
| 15. TROUBLESHOOTING                             | 42    |
| 16. GAME BOARD                                  | 43~44 |
| 16-1 REMOVING THE GAME BOARD                    | 43    |
| 16-2 COMPOSITION OF THE GAME BOARD              | 44    |
| 18. DESIGN RELATED PARTS                        | 45    |
| 19. PARTS LIST                                  | 46~64 |
| 20. WIRING DIAGRAMS                             | XXX   |

| SPECIFICATIO           | NS                     |
|------------------------|------------------------|
| Installation space:    | 38 in.(L) x 30 in.(W)  |
| Height:                | 82 in.                 |
| Weight:                | Approx. 274 lbs.       |
| Power maximum current: | 2.24 Amp AC 120V 60 Hz |
| MONI TOR:              | 29" NANAO MONITOR      |

# INTRODUCTION OF THE OWNERS MANUAL

SEGA ENTERPRISES, LTD., has for more than 30 years been supplying various innovative and popular amusement products to the world market. This Owners Manual is intended to provide detailed descriptions together with all the necessary installation, game settings and parts ordering information related to VIRTUA NBA U/R Naomi Cabinet type, a new SEGA product.

This manual is intended for those who have knowledge of electricity and technical expertise, especially in ICs, CRTs, microprocessors, and circuit boards. Read this manual carefully to acquire sufficient knowledge before working on the machine. Should there be a malfunction, non-technical personnel should under no circumstances touch the interior system. Should the need arise, contact our main office, or the closest branch office listed below.

SEGA ENTERPRISES, INC. (USA) Customer Service 45133 Industrial Drive Fremont, CA 94538 Phone 415-701-6580 Fax 415-701-6594 7:30 am - 4:00 pm, Pacific Standard Time Monday thru Friday Follow Instructions: All operating and use instructions should be followed.

Attachments: Do not use attachments not recommended by the product manufacturer as they may cause hazards.

Accessories: Do not place this product on an unstable cart, stand, tripod, bracket, or table. The product may fall, causing serious injury to a child or adult, and serious damage to the product. Use only with a cart, stand, tripod, bracket, or table recommended by the manufacturer, or sold with the product. Any mounting of the product should follow the manufacturer's instructions, and should use only mounting accessories recommended by the manufacturer.

**Moving the Product:** This product should be moved with care. Quick stops, excessive force, and uneven surfaces may cause the product to overturn.

**Ventilation:** Slots and openings in the cabinet are provided for ventilation, to ensure reliable operation of the product and to protect it from overheating; these openings must not be blocked or covered. The openings should never be blocked by placing the product in a built-in installation such as a bookcase or rack unless proper ventilation is provided or the manufacturer's instructions have been adhered to.

**Power Sources:** This product should be operated only from the type of power source indicated on the marking label. If you are not sure of the type of power supply to your location, consult your local power company. For products intended to operate from battery power or other sources, refer to the operating instructions.

**Grounding or Polarization:** This product is equipped with a three-wire grounding-type plug, a plug having a third (grounding) pin. This plug will only fit into a grounding-type power outlet. This is a safety feature. If you are unable to insert the plug into the outlet, contact your electrician to replace your obsolete outlet. Do not defeat the safety purpose of the grounding-type plug.

**Power Cord Protection:** Power-supply cords should be routed so that they are not likely to be walked on or pinched by items placed upon or against them, paying particular attention to cords at plugs, convenience receptacles, and the point where they exit from the product.

**Overloading:** Do not overload wall outlets, extension cords, or integral convenience receptacles as this can result in a risk of fire or electric shock.

**Object and Liquid Entry:** Never push objects of any kind into this product through openings as they may touch dangerous voltage points or short-out parts that could result in a fire or electric shock. Never spill liquid of any kind on the product.

**Servicing:** Do not attempt to service this product yourself as opening or removing covers may expose you to dangerous voltage or other hazards. Refer all servicing to qualified service personnel.

**Damage Requiring Service:** Unplug this product from the wall outlet and refer servicing to qualified service personnel under the following conditions:

- a) If the power cord or plug is damaged;
- b) If liquid has been spilled, or objects have fallen into the product;
- c) If the product has been exposed to rain or water;
- d) If the product does not operate normally when following the operating instructions. Adjust only those controls that are explained in the operating instructions. An improper adjustment of other controls may result in damage and will often require extensive work by a qualified technician to restore the product to its normal operation;
- e) If the product has been dropped or damaged in any way;

f) When the product exhibits a distinct change in performance; this indicates a need for service.

**Replacement Parts:** When replacement parts are required, be sure the service technician has used replacements parts specified by the manufacturer or that have the same characteristics as the original part. Unauthorized substitutions may result in fire, electric shock, or other hazards.

**Safety Check:** Upon completion of any service or repairs to this product, ask the service technician to perform safety checks to determine that the product is in proper operating condition.

**Heat:** The product should be situated away from heat sources such as radiators, heat registers, stoves, or other products (including amplifiers) that produce heat.

**Lithium Battery**- Dispose of batteries only in accordance with the battery manufacturer's recommendations. Do not dispose in an open flame condition, since the battery may explode.

**Cleaning:** When cleaning the monitor glass, use water or glass cleaner and a soft cloth. Do not apply chemicals such as benzine, thinner, etc.

**Location:** This an indoor game machine, DO NOT install it outside. To ensure proper usage, avoid installing indoors in the places mentioned below:

- Places subject to rain/water leakage, or condensation due to humidity;
- In close proximity to a potential wet area;
- Locations receiving direct sunlight;
- Places close to heating units or hot air;
- •In the vicinity of highly inflammable/volatile chemicals or hazardous matter;
- On sloped surfaces;
- In the vicinity of emergency response facilities such as fire exits and fire extinguishers;
- Places subject to any type of violent impact;
- Dusty places.

#### INSTALLATION PRECAUTIONS

• Verify the amperage of the branch circuit outlet before plugging in the power plug. Do not overload the circuit.

• Avoid using an extension cord. If one is required, use an extension cord of type SJT, 16/3 AWG rated min. 120 VAC, 7A.

- Moving this unit requires a minimum clearance (of doors, etc.) of 32" (W) by 77" (H).
- For the operation of this machine, secure a minimum area of 32" (W) by 42"(D).

#### **REGULATORY APPROVALS**

This game has been tested and found to comply with the Federal Communications Commission Rules.

This device complies with Part 15 of the FCC Rules. Operation is subject to the following two conditions: (1) This device may not cause harmful interference, and (2) this device must accept any interference received, including interference that may cause undesired operation.

This game has been tested and listed by Underwriters Laboratories, Inc., to ANSI/UL22.

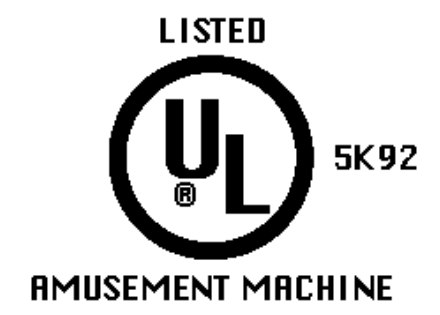

# **1. PRECAUTIONS TO BE HEEDED FOR OPERATION**

In order to prevent accidents, be sure to comply with the following points before and during operation.

PRECAUTIONS TO BE HEEDED FOR OPERATION BEFORE STARTING THE OPERATION

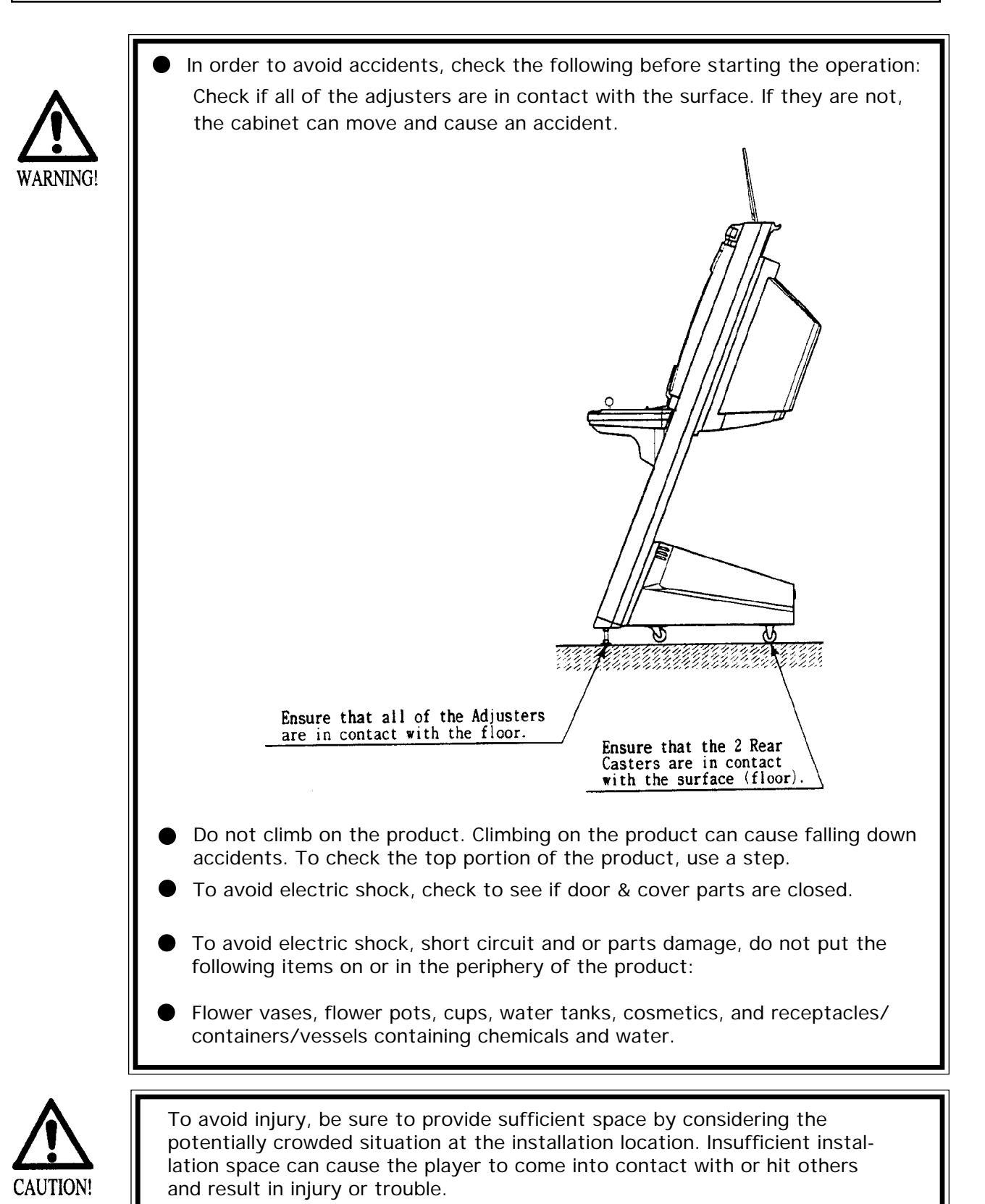

# PRECAUTIONS TO BE HEEDED DURING OPERATION

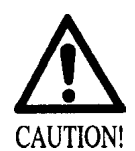

To avoid injury and accidents, those who fall under the following catagories are not allowed to play the game:

- \* Intoxicated persons
- \* Those who have high blood pressure or heart problems.
- \* Those who have experienced muscle convulsion or loss of consciousness when playing video games, etc.
- \* Persons susceptible to motion sickness.
- \* Persons whose acts runs counter to the products warning displays.
- \* Instruct those who wear high-heeled shoes to refrain from

playing the game by explaining that playing the game with highheeled shoes is very dangerous and likely to cause a potentially

hazardous situation.

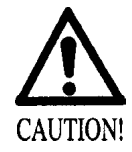

- To avoid electric shock and short circuit, do not allow customers to put hands and fingers or extraneous matter in openings of the product or small openings in or around doors.
- To avoid electric shock and short circuit, do not allow the customers to unplug the power plug without a justifiable reason.
- Although this product has the accident preventive covering attached to potentially hazardous places where hand and fingers could be caught, small children are unable to perceive hazards. Use care so that small children do not come close to the product when in play.
- Immediately stop such violent acts as hitting and kicking the product. Such violent acts can cause parts damage and/or falling down, resulting in injury due to fragments and falling down.

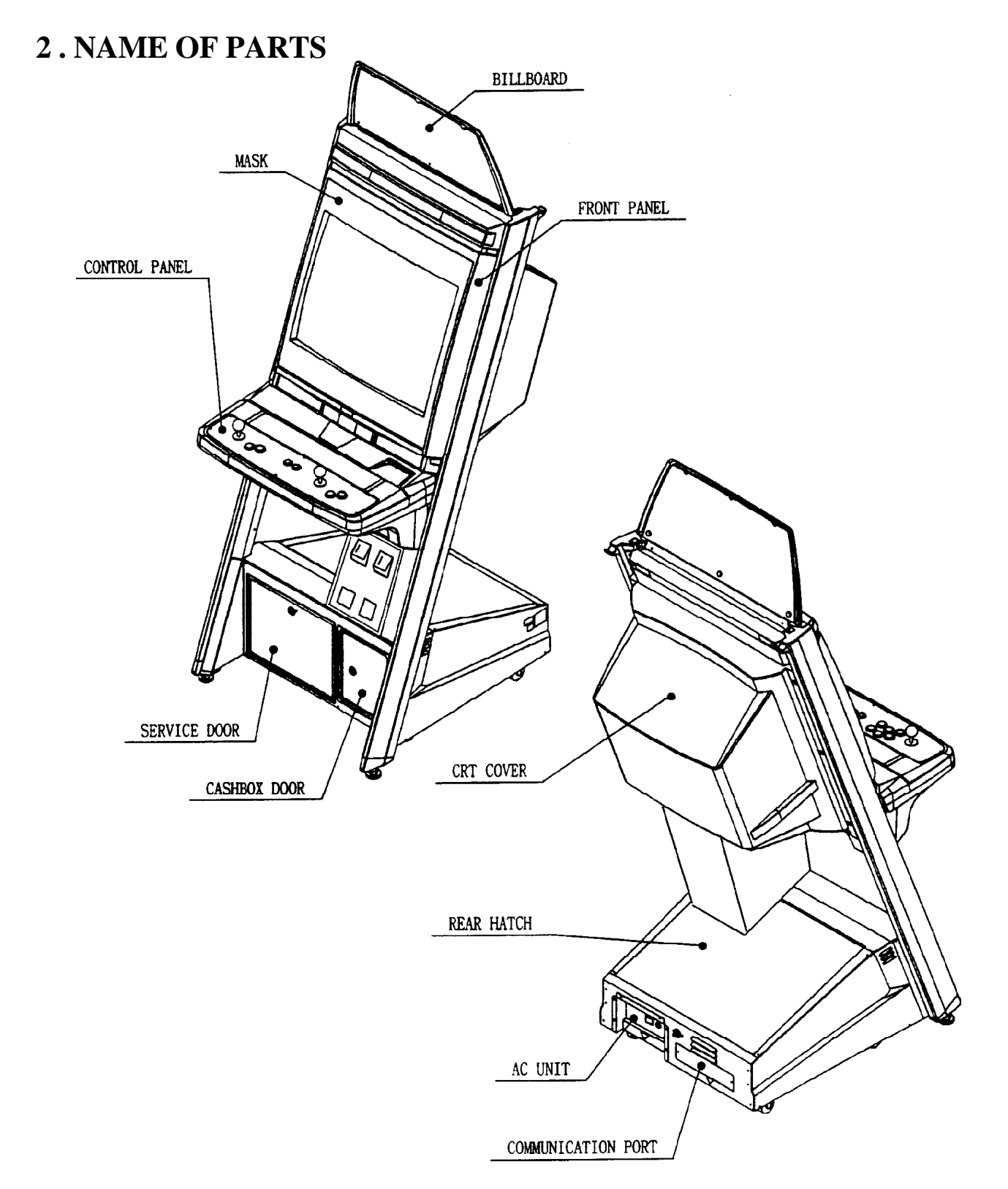

| GAME SPECIFICATIONS | WIDTH in. |   | LENGTH in. |   | HEIGHT in. | WEIGHT lbs. |
|---------------------|-----------|---|------------|---|------------|-------------|
| DURING SHIPPING     | 40"       | X | 70"        | X | 100"       | ~ 425 LBS.  |
| CABINET             | 30"       | Х | 41"        | Х | 71"        | 325 LBS.    |
| BILLBOARD           | 30"       | Х | 0.5"       | Х | 12"        | 2 LBS.      |
| WHEN ASSEMBLED      | 30"       | X | 58"        | X | 88"        | 380 LBS.    |

# **3. ACCESSORIES**

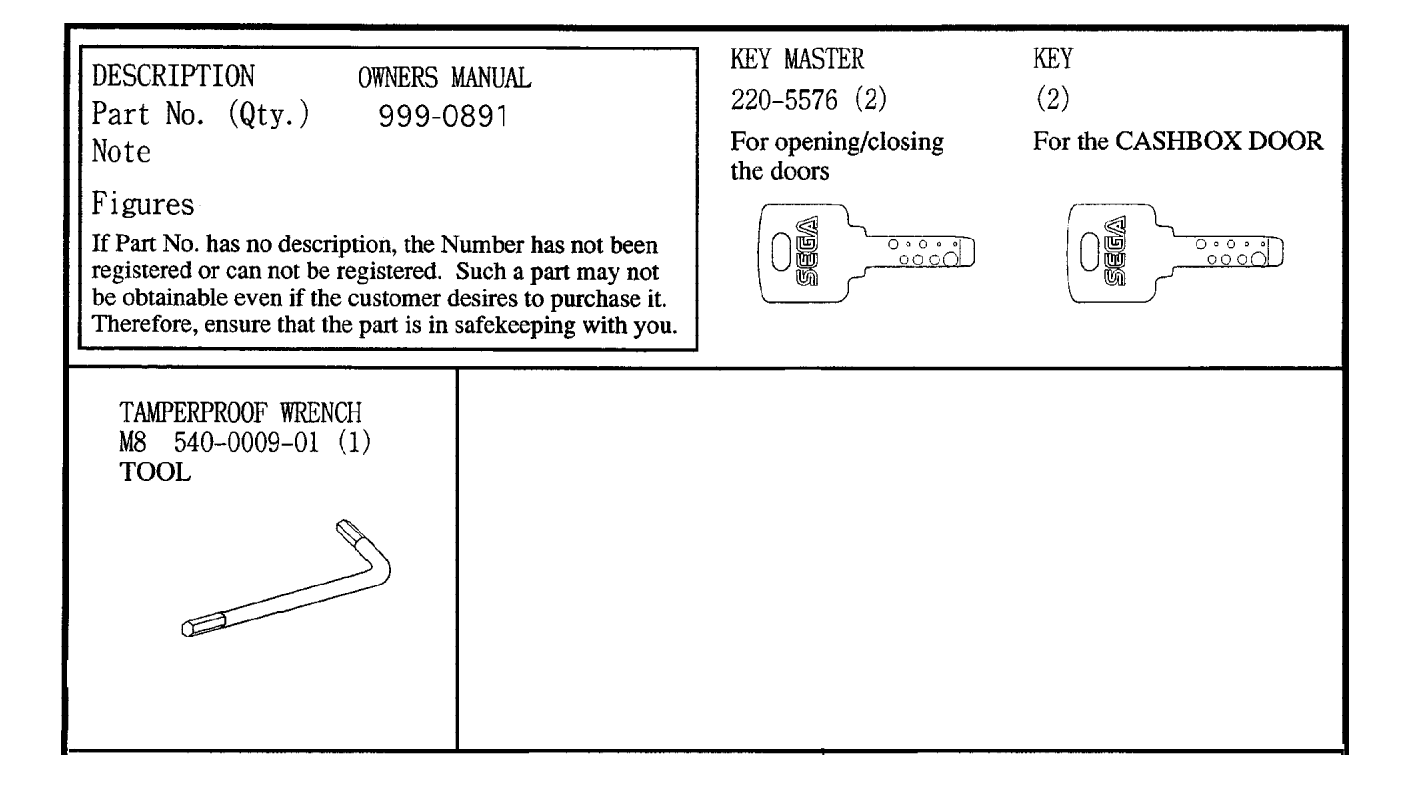

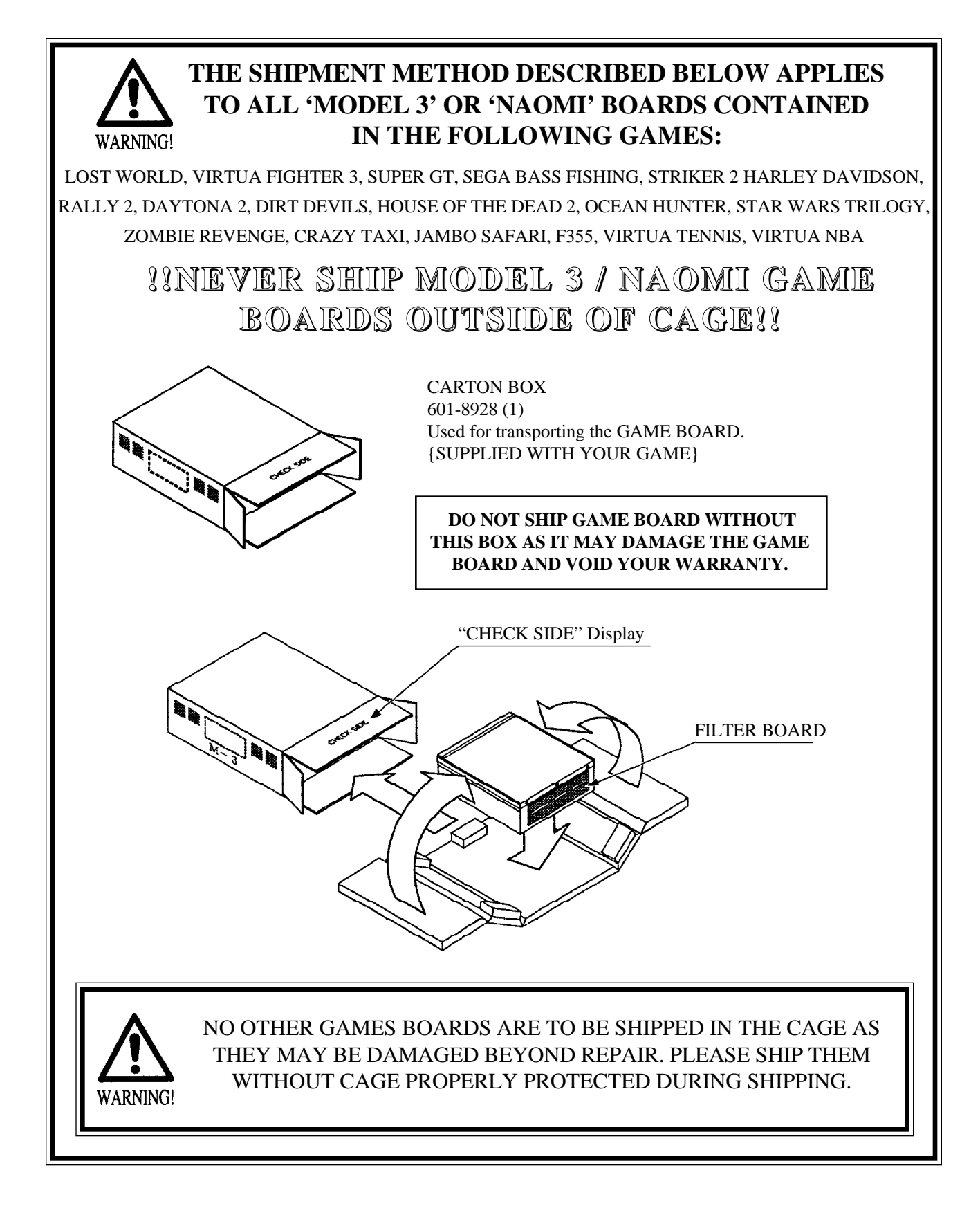

# 4. ASSEMBLING AND INSTALLATION

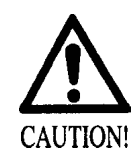

Assembling should be performed as per this manual. Since this is a complex machine, erroneous assembling may cause damage to the machine, or malfunctioning to occur. When assembling, be sure to perform work by plural persons. Depending on the assembly work, there are some cases in which performing the work by a single person can cause personal injury or parts damage.

When carrying out the assembly work, follow the procedure in the following 5-item sequence:

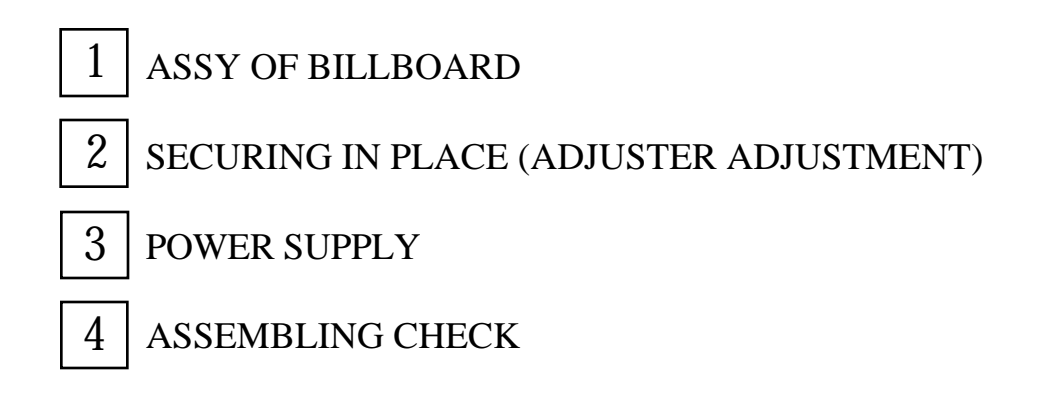

Note that the tools such as a phillips screwdriver and wrench for M16 hexagon bolt w/24 mm width across flats are required for the assembly work.

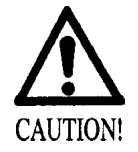

Perform conector connection securely. Insufficient insertin can cause electrical shock or short circuit. Be careful so as not to damage wirings. Damaged wiring can cause electric shock or short circuit.

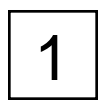

# ASSY OF BILLBOARD

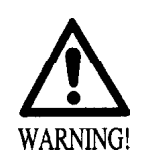

Due to its large size, it is very difficult for one person alone to install the billboard, Make sure 2 or more persons are available to perform this work. Attempting to perform the installation alone can cause an accident.

- ① Mount Billboard on cabinet by ensuring the front lip of the Billboard is securely placed under the mounting bracket already installed on the cabinet. Fasten with the 3 hexagon bolts.
- (2) Connect all of the 4 connectors inside the Billboard box (This needs to be done prior to final installation of Billboard Assy).

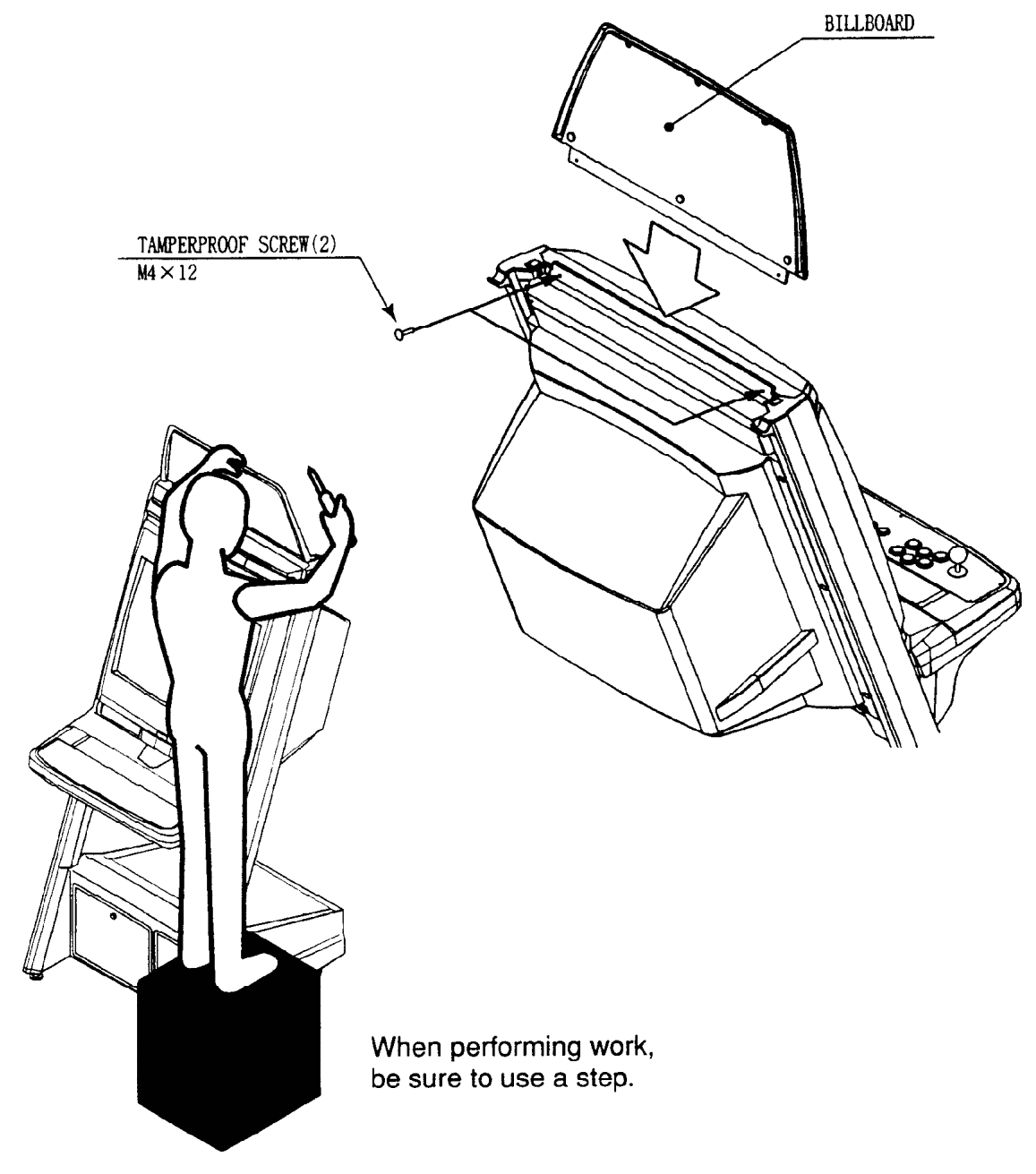

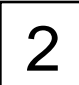

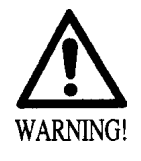

Be sure to have all the Adjusters make contact with the surface. Unless the Adjusters come into contact with the surface, the Cabinet can move of itself, causing an accident.

This machine has 4 each of casters and adjusters (shown below). When the installation position is determined, cause the adjusters to come into contact with the floor directly, make adjustments in a manner so that the casters will be raised approximately 5mm. from the floor and make sure that the machine position is level.

- (1) Move the machine to the installation position.
- 2 Cause all of the leg levelers to make contact with the floor. By using a wrench, make adjustments in the height of the leg adjusters to ensure that the machine's position is level.
- 3 After making adjustments, fasten the leg adjuster nut upward and secure the height of the leg adjuster.

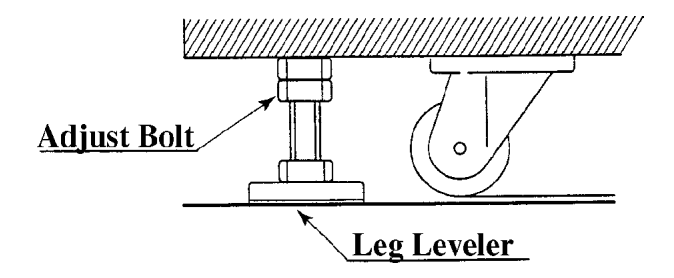

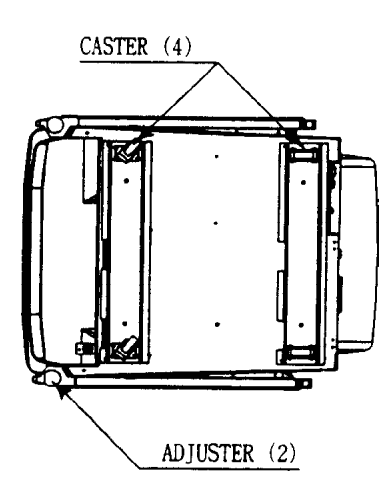

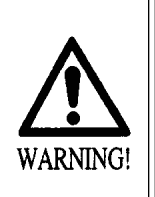

Ensure that the power cord is not exposed on the surface (passage, etc.). If exposed, they can be caught and are susceptible to damage. If damaged, the cord can cause an electric shock or short circuit.
Ensure that the wiring position is not in the customer's passage way or the wiring has protective covering.

Connect the game to the power supply and turn on power to the game. Before connecting power supply be sure that power switch is off

(1) Turning the AC unit's main switch on will cause the machine to start the power check and network check automatically.

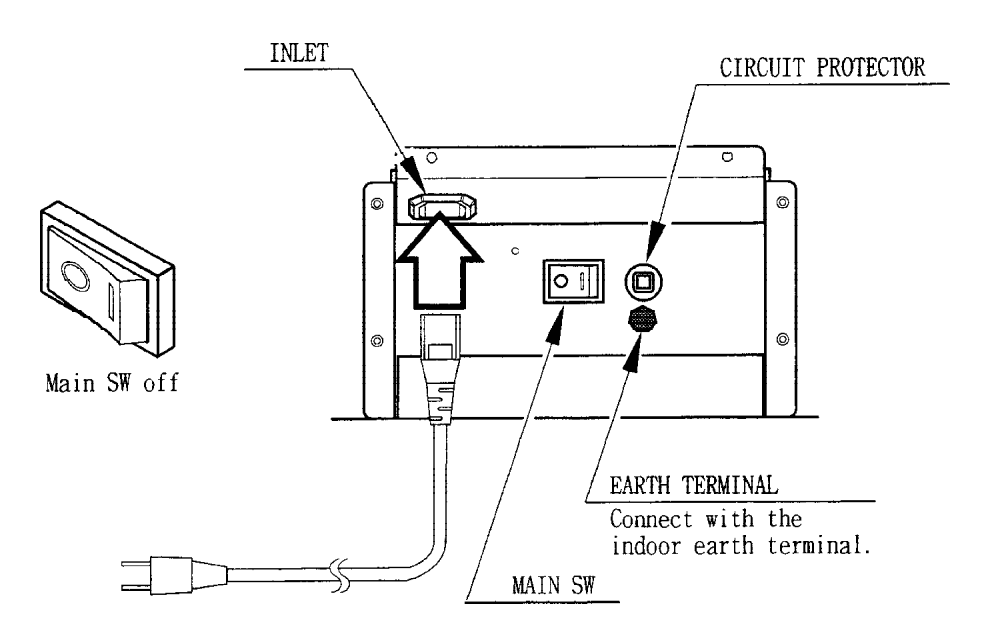

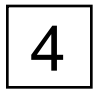

# ASSEMBLING CHECK

The TEST MENU allows for each part of the cabinet to be checked, the Monitor to be adjusted, and the coin and game related various functions to be performed.

Selecting the MEMORY TEST on the test mode menu screen causes the on-board memory to be tested automatically. The game board is satisfactory if the display beside each IC No. shows GOOD.

Selecting the INPUT TEST on the Test Mode menu screen causes the screen (on Which each switch adnV.R. are tested) to be displayed. Press each switch. For the coin switch test, insert a coin from the coin inlet with the coin chute door being open. If the display beside each switch indicates "ON", the switch and wiring connections are satisfactory. Check the display of V.R. value for steering wheel and accelerator & brake. If the V.R. values are not satisfactory, make adjustments as neccesary.

In the OUTPUT TEST mode, carry out lamp test to ensure that each lamp lights up satisfactory.

| SOUND TEST                                                  |
|-------------------------------------------------------------|
|                                                             |
| VOICE                                                       |
| EFFECT                                                      |
| B.G.M.                                                      |
| >EXIT                                                       |
|                                                             |
|                                                             |
|                                                             |
| SELECT WITH SERVICE BUTTON AND<br>PRESS TEST BUTTON TO EXIT |
|                                                             |

In the TEST mode, selecting SOUND TEST causes the screen, on which sound related BD and wiring connections are tested, to be displayed. Be sure to check if the sound is satisfactorily emitted from each of speaker and the sound volume is appropriate.

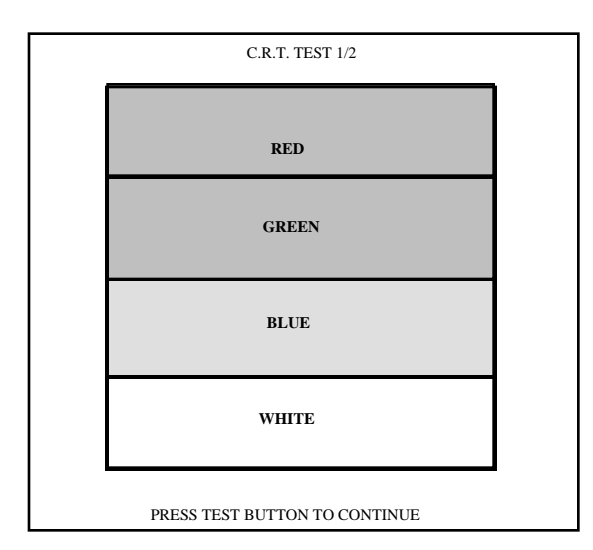

In the TEST mode menu, selecting C.R.T. TEST allows the screen (on which the projector is tested) to be displayed. Although the projector adjustments have been made at the same time of shipment from the factory, color deviation, etc., may occur due to the effect caused by geomagnitism, the location building's steel frames and other game machines in the periphery. By watching the test mode screen, make judgement as to whether an adjustment is needed. If it is neccessary, adjust the projector by refering to Section 9.

|          | C.R.T. TEST 2/2        |
|----------|------------------------|
|          |                        |
|          |                        |
|          |                        |
|          |                        |
|          |                        |
|          |                        |
|          |                        |
|          |                        |
|          |                        |
|          |                        |
| PRESS TE | EST BUTTON TO CONTINUE |

Perform the above inspections also at the time of monthly inspection.

# **5. PRECATIONS TO BE HEEDED WHEN MOVING THE MACHINE**

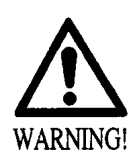

- When moving the machine, be sure to pull out the plug from the power supply. Moving the machine with the plug as is inserted can damage the power cord and cause a fire or electric shock.
- When moving the machine on the floor, retract the Adjusters and ensure that Casters make contact with the floor. During transportation, pay careful attention so that Casters do not tread power cords. Damaging the power cords can cause an electric shock and/or short circuit.
- When lifting the cabinet, be sure to hold the catch portions or bottom part. Lifting the cabinet by holding other portions can damage parts and installation portions, due to the empty weight of the cabinet, and cause personal injury.

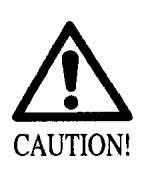

Use care when handling glass made parts. When the glass is damaged, fragments of glass can cause injury

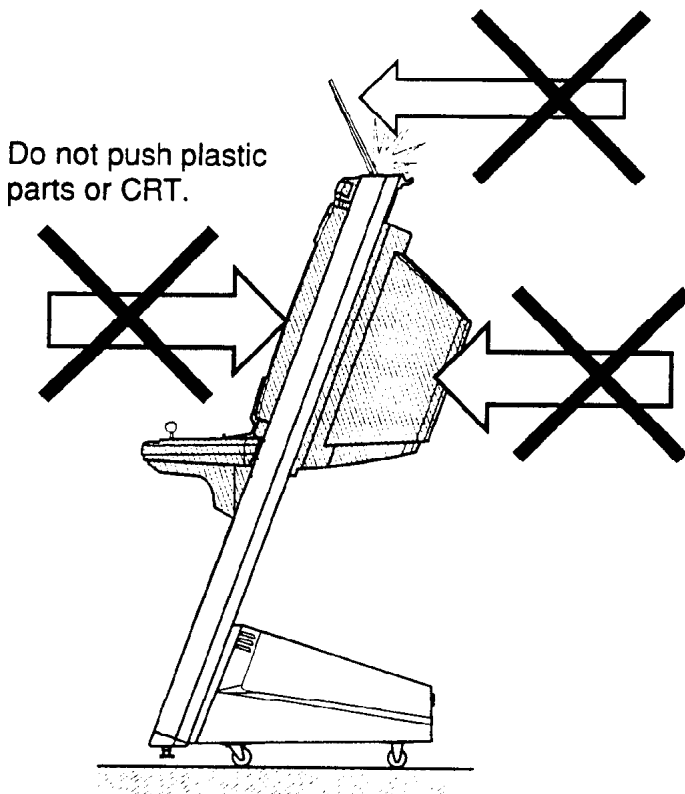

# **6. CONTENTS OF GAME**

The following explanations apply to the case the product is functioning satisfactorily. Should there be any moves different from the following contents, some sort of faults may have occured. Immediately look into the cause of the fault and eliminate the cause thereof to ensure satisfactory operation.

#### OUTLINE OF GAME

#### FROM AMONG THE 29 NBA TEAMS, SELECT YOU R FAVORITE TEAM

When a single play mode is selected, you battle against the computer controlled players in a tournament imagined real NBA playoffs.

If the score you have earned is greater than that of the opposing team at the game end, you can proceed to the next stage. In case of a tie score or less the game is over.

A player can buy into play a versus game, and the game can be continued up to the 4th quater. Upon finishing a quarter, the player who has earned greater score can proceed to the next game. The player who lost the game can also play the game by executing a continue.

In case that a quarter ends in a tie, the player who has earned greater score in that quarter can proceed to the next quarter.

#### HOW TO OPERATE

Operate the lever and the 2 buttons to play the game.

| LEVER:       | movement                     |
|--------------|------------------------------|
| BLUE BUTTON: | (offense) pass               |
|              | (defense) steal              |
| RED BUTTON:  | (offense) shoot              |
|              | (defense) block shot/rebound |

#### HOW TO PLAY

#### **OFFENSE:**

JUMP SHOT

When standing still, keep pressing down the shoot button to jump. Release the shoot button to shoot the ball.

#### RUNNING JUMPER

Press the shoot button to do a running jumper while dribbling.

If the defense stops your dribble, you will shoot a regular jump shot. You can perform a dunk shot depending on the distance to the goal or the timing of a shot.

#### PASS:

You can pass to any of your teammates by inclining the Lever in the direction of the intended player, and then pressing the pass button.

#### DEFENSE:

#### BLOCK SHOT

You can interrupt an opposing player's shot if you press the block button timely in accordance to his jump. You can decrease the probability of making the shot, even if you can not block the shot. STEAL

When you are very close to the opposing player dribbling, if you press the steal button timely, you can steal the ball. You can also steal the ball if you timely press the steal button at a certain position when an opposing player is passing the ball.

# 7 . EXPLANATION OF TEST AND DATA DISPLAY

By operating the switch unit, periodically perform the tests and data check. When installing the machine initially or collecting cash, or when the machine does not function correctly, perform checking in accordance with the explanations given in this section. The following shows tests and modes that should be utilized as applicable.

| ITEMS                      | DESCRIPTION                                                                                                    | SECTIONS                                         |
|----------------------------|----------------------------------------------------------------------------------------------------|--------------------------------------------------|
| INSTALLATION<br>OF MACHINE | <ul> <li>When the machine is installed, perform the following:</li> <li>1. Check to see that each setting is as per standard setting made at the time of shipment.</li> <li>2. In the INPUT TEST mode, check each SW and VR.</li> <li>3. In the OUTPUT TEST mode, check each of lamps.</li> <li>4. In the MEMORY TEST mode, check ICs on the IC Board.</li> </ul> | 7 - 10, 7 - 11<br>7 - 6<br>7 - 7<br>7 - 3, 7 - 4 |
| MEMORY                     | Choose MEMORY TEST in the MENU mode to allow the MEMORY test to be performed. In this test, PROGRAM RAMs, ROMs, and ICs on the IC Board are checked.                                                                                                    | 7 - 3, 7 - 4                                     |
|                            | <ul> <li>Periodically perform the following:</li> <li>1. MEMORY TEST</li> <li>2. Ascertain each setting.</li> <li>3. In the INPUT TEST mode, test the CONTROL device</li> <li>4. In the OUTPUT TEST mode, check each of lamps.</li> </ul>                                                                                                    | 7 - 10, 7 - 11<br>7 - 6<br>7 - 7                 |
| CONTROL<br>SYSTEM          | <ol> <li>In the INPUT TEST mode, check each SW and VR.</li> <li>Adjust or replace each SW and VR.</li> <li>If the problem can not be solved yet, check the CONTROL's moves.</li> </ol>                                                                                                    | 7 - 6<br>8                                       |
| MONITOR                    | In the MONITOR ADJUSTMENT mode, check to see if the MONITOR adjustment is appropriately made.                                                                                                    | 12                                               |
| IC BOARD                   | <ol> <li>MEMORY TEST</li> <li>In the SOUND TEST mode, check the sound related ROMs.</li> </ol>                                                                                                    | 7 - 2<br>7 - 8                                   |
| DATA CHECK                 | Check such data as game play time and histogram to adjust the difficulty level, etc                                                                                                    | 7 - 15                                           |

TABLE 7EXPLANATION OF TEST MODE

### 7 - 1 SWITCH UNIT AND COIN METER

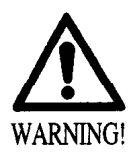

Never touch places other than those specified. Touching places not specified can cause electric shock and short circuit.

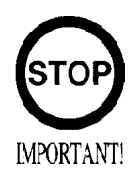

- Adjust to the optimum sound volume by considering the environmental requirements of the installation location.
- If the COIN METER and the game board are electrically disconnected, game play is not possible.

Open COIN CHUTE DOOR, and the switch unit shown appears. The function of each switch is as follows:

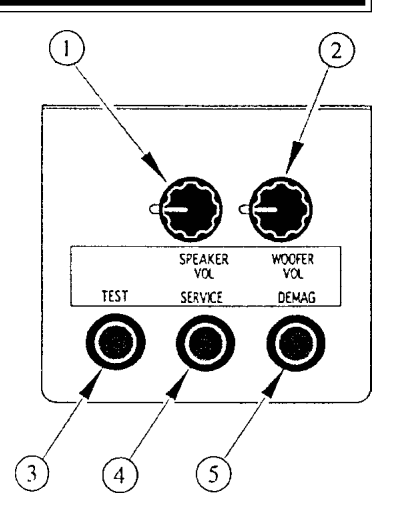

#### SWITCH UNIT

- (1) SPEAKER VOLUME: Sound Volume can be adjusted for the 2 Speakers.
- (2) WOOFER VOLUME: Sound Voume can be adjusted for the WOOFER.
- (3) TEST BUTTON: For the handling of the TEST BUTTON, refer to the following pages.
- (4) SERVICE BUTTON: Gives credits without registering on the coin meter.
- 5) DEMAG. SWITCH: Eliminates the on-screen color unevenness due to magnetization of CRT. First use this SW before performing the monitor's color adjustment.

### 7 - 2 SYSTEM TEST MODE

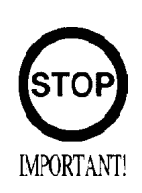

The contents of setings chnaged in the TEST mode are stored when the TEST mode is finished from EXIT in the MENU mode. If the power is turned off before the TEST mode is finished, the contents of setting chnage become ineffective. Executing "BACKUP DATA CLEAR" in the SYSTEM TEST MODE does not clear the BOOKKEEPING data in the GAME TEST MODE. Entering the TEST mode clears fractional number of coins less than one credit and BONUS ADDER data.

The SYSTEM TEST mode mainly allows for IC Board functioning check, monitor adjustment, coin assignments, etc. For details, refer to NAOMI SERVICE MANUAL. The following assignments, however, should be designated for this product.

| CABINET TYPE:    | 1 PLAYER (S) |
|------------------|--------------|
| MONITOR TYPE:    | HORIZONTAL   |
| COIN CHUTE TYPE: | COMMON       |

### 7 - 3 GAME TEST MODE

|        | SOUND TEST                                     |
|--------|------------------------------------------------|
|        |                                                |
| x.     | VOICE                                          |
| I      | EFFECT                                         |
| I      | 3.G.M                                          |
| >      | >EXIT                                          |
|        |                                                |
|        |                                                |
|        |                                                |
|        |                                                |
| SELECT | I WITH SERVICE BUTTON<br>S TEST BUTTON TO EXIT |
| T RED. |                                                |

| SOUND T                       | EST                            |
|-------------------------------|--------------------------------|
|                               |                                |
| VOICE                         |                                |
| EFFECT                        |                                |
| B.G.M                         |                                |
| >EXIT                         |                                |
|                               |                                |
|                               |                                |
|                               |                                |
|                               |                                |
| SELECT WITH S<br>PRESS TEST B | ERVICE BUTTON<br>JTTON TO EXIT |
|                               |                                |

- Press the TEST button to display the SYSTEM TEST MODE MENU.
- By pressing the SERVICE button, move the arrow (->) to select the GAME TEST MODE.
- Press the TEST button to enter GAME TEST MODE. The screen displays the GAME TEST MODE MENU.
- By pressing the SERVICE button, move the arrow (->) to select the desired item. Press the TEST button to execute the selected item.
- Select EXIT and press the TEST button to exit from the GAME TEST MODE and return to the SYSTEM TEST MODE MENU. Further, select EXIT and press the TEST button to finish SYSTEM TEST MODE and return to the normal mode.

### 7 - 4 INPUT TEST

Select INPUT TEST to have the screen shown below appear and to observe the status of each switch and the value of each V.R. on the Control Panel. Periodically check the status of each switch and V.R. on this screen.

| SOUND TEST                                              |                                                                                                    |
|---------------------------------------------------------|----------------------------------------------------------------------------------------------------|
|                                                         | By pressing each switch, if the display on the right-hand side                                                                                                    |
| VOICE                                                   | of the name of each switch changes to ON from OFF, the SW                                                                                                    |
| EFFECT                                                  | and the wiring connections are satisfactory.                                                                                                    |
| B.G.M                                                   | • To check CHUTE 1 & CHUTE 2 coin switches open the                                                                                                    |
| >EXIT                                                   | COIN CHUTE DOOR and insert a coin(s) in the slot.                                                                                                    |
|                                                         | • Press either the TEST BUTTON and the START BUTTON to return to the test menu.                                                                                                    |
| SELECT WITH SERVICE BUTTON<br>PRESS TEST BUTTON TO EXIT | As a standard, refer to the following for each of the Volume's adjustment. By operating the Handle (Steering Wheel) and Pedal, if the V of each Volume guage smoothly moves as the corresponding value varies in an atural manner, then it is |
| EIC 7 4 INDUT TEST                                      | satisfactory.                                                                                                    |

FIG. 7.4 INPUT TEST

#### 7 - 5 OUTPUT TEST

| SOUND TEST                                            |         |
|-------------------------------------------------------|---------|
|                                                       |         |
| VOICE                                                 |         |
| EFFECT                                                |         |
| B.G.M                                                 |         |
| >EXIT                                                 |         |
|                                                       |         |
|                                                       |         |
|                                                       |         |
|                                                       |         |
| SELECT WITH SERVICE BUTTO<br>PRESS TEST BUTTON TO EXT | DN<br>T |
|                                                       | •       |
| 1                                                     |         |

FIG. 7.5 OUTPUT TEST

Choose OUTPUT TEST to cause the following lower screen to appear. In this test, check the status of each lamp.

The right-hand side "ON" & "OFF" display of START LAMP automatically alternates. The lamp lights up when "ON" is displayed and goes off when "OFF" is displayed. Check to ensure that the lamp lights up and goes off in consistency with the display of "ON" and "OFF".

Press the TEST button to return to the TEST MENU.

### 7 - 6 SOUND TEST

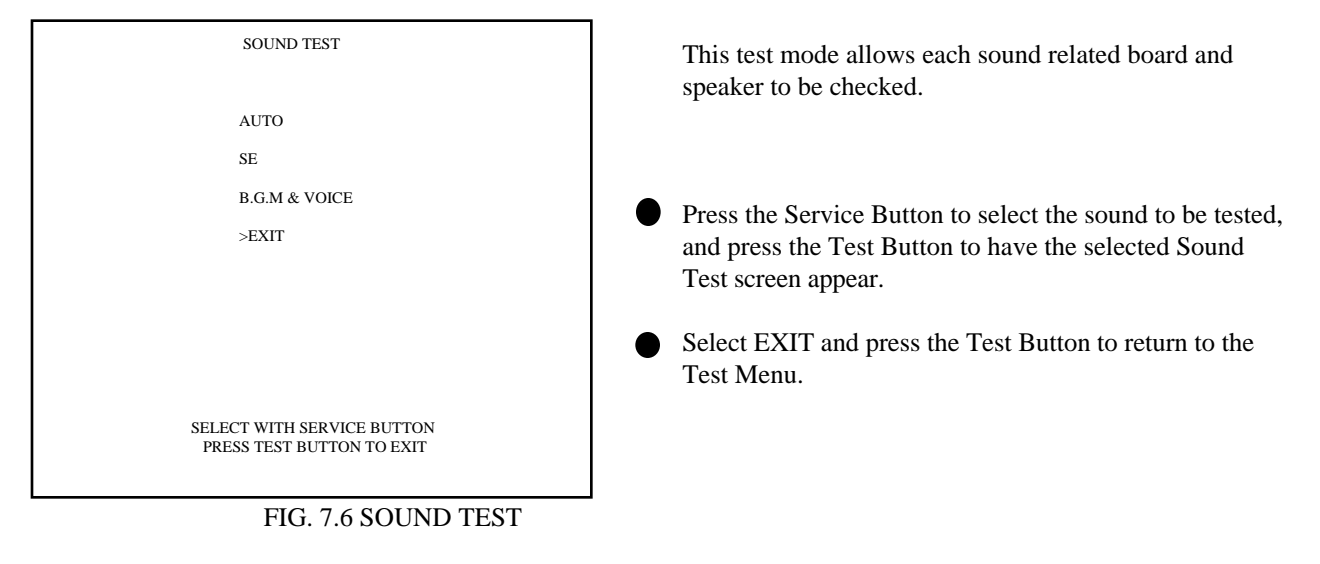

#### 7 - 7 C.R.T. TEST

| RED<br>GREEN<br>BLUE          | <ul> <li>be checked.</li> <li>Periodically check the MONITOR adjustment status on this screen.</li> </ul>                                                                           |
|-------------------------------|----------------------------------------------------------------------------------------------------|
| GREEN BLUE                    | Periodically check the MONITOR adjustment status on this screen.                                                                                                    |
| BLUE                          |                                                                                                    |
|                               | • The screen (1/2) enables color adjustment check to be performed. The color bar of each of the 4 colors, i.e., red, green, blue, and white, is the darkest at the extreme left and |
| WHITE                         | becomes brighter towards the extreme right.                                                                                                    |
|                               | Press the TEST BUTTON to shift to the next screen (2/2).                                                                                                    |
| PRESS TEST BUTTON TO CONTINUE | The screen (2/2) allows screen size and distortion to be tested.                                                                                                    |
| C.R.T. TEST 2/2               | • Check if the CROSSHATCH FRAME LINE goes out of the screen and if the crosshatch lines are distorted.                                                                              |
|                               | Press the TEST BUTTON to return to the MENU mode.                                                                                                    |
|                               |                                                                                                    |
|                               |                                                                                                    |
|                               |                                                                                                    |
|                               |                                                                                                    |
|                               |                                                                                                    |
| PRESS TEST BUTTON TO EXIT     |                                                                                                    |

### 7 - 8 VS. TEAM DATA

VS> TEAM DATA USE: WIN: DRAW: LOSE: >EXIT PRESS TEST BUTTON TO EXIT

In this test, the Team Data in the VS. mode can be checked.

FIG. 7.8 VS. TEAM DATA

USE: Displays team selection frequency.

WIN:

Displays each team's total number of victories in versus games.

DRAW: Displays each team's total number of draws in versus games.

LOSE: Displays each team's total number of losses in versus games.

### 7-9 GAME ASSIGNMENTS

Selecting the GAME ASSIGNMENTS in the MENU mode causes the present game settings to be displayed and also the game settings changes (game difficulty, etc.) can be made. Each item displays the following content.

#### SETTING CHANGE PROCEDURE

- (1) Press the SERVICE BUTTON to move the ">" to the desired item.
- (2) Choose the desired setting change item by using the TEST BUTTON.
- (3) To return to the MENU mode, move the arrow to EXIT and press the TEST BUTTON.

| GAME ASSIGNM     | IENTS         |                                                                  |
|------------------|---------------|------------------------------------------------------------------|
|                  |               |                                                                  |
|                  |               | The time for one play can be set within a range of 1 15° and     |
| START TIME       | 50            | 3'00".                                                           |
| TIME DIFICULTY   | 4/8           |                                                                  |
| GAME DIFFICULTY  | 4/8           | • ONE MATCH MODE                                                 |
|                  |               | Select from among OFF, 1 GAME, and FULL GAME.                    |
|                  |               | OFF- This is the standard setting                                |
|                  |               | 1 GAME- Game is over when one game is finished. This             |
| >EXIT            |               | option is for some sorts of event such as game competition, etc. |
|                  |               | FULL GAME- Regardless of communication mode 1P (against          |
|                  |               | the computer) mode, the game starts at the 1st quarter.          |
|                  |               | • GAME DIFFICULTY                                                |
| SELECT WITH SER  | VICE BUTTON   | Sate the difficulty level in 4 setagories i.e. EASY NORMAL       |
| AND PRESS TEST B | UTTON TO EXIT | HARD, and HARDEST.                                               |
|                  |               |                                                                  |

CONTINUE TYPE

Game continue setting. "CHARGE" and "WINNER NO CHARGE" settings are available. The standard setting is WINNER NO CHARGE.

WINNER NO CHARGE>The player who wins the versus game can continue to play.

CHARGE>In this option, each time game is finished, the player who plays the game against the computer is urged to continue whether he wins or not. In versus game, the players are urged to continue each time quarter ends regardless of win or loss.

VS. WIN TO CHARGE>In this option, when played against a computer, the player is urged to continue each time when game is finished. When played in VS. mode, the player who wins the game can continue the game.

### 7 - 10 COIN ASSIGNMENTS

The "COIN ASSIGNMENTS" mode permits you to set the start number of credits, as well as the basic numbers of coins and credits. This mode expresses "how many coins correspond to how many credits."

### SETTING CHANGE PROCEDURE

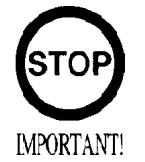

Setting changes cannot be stored unless the TEST BUTTON is pressed while the arrow is on EXIT.

- (1) Press the SERVICE BUTTON to move the arrow to the desired item.
- (2) Choose the desired setting change item by using the TEST BUTTON.
- (3) To return to the MENU mode, move the arrow to EXIT and press the TEST BUTTON.

#### 7 - 10 COIN ASSIGNMENTS

| COIN ASSIGNMENTS                 |                         |          |
|----------------------------------|-------------------------|----------|
| COIN/CREDIT SETTING<br>CHUTE#1   | #1<br>1 COIN            | 1 CREDIT |
| CHUTE#2                          | 1 COIN                  | 1 CREDIT |
| ADDITIONAL SETTING               | :                       |          |
| >EXIT                            |                         |          |
| SELECT WITH SER<br>AND PRESS TES | VICE BUTTO<br>ST BUTTON | Ν        |

#### COIN/CREDIT SETTING

Sets the CREDITS increase increment per coin insertion. There are 27 setings from #1 to #27, expressed in XX CREDIT as against XX COINS inserted. (TABLE 7.10a, 7.10b) #27 refers to FREE PLAY. When the COIN CHUTE TYPE is set to INDIVIDUAL, there are some setting numbers not displayed as indicated in TABLE 7.10b.

#### MANUAL SETTING

This allows credit increase setting as against coin insertion to be further set in the manner finer than COIN/CREDIT SETTING (refer to TABLE 7.10c).

# TABLE 7.10a COIN/CREDIT SETTING (COIN CHUTE COMMON TYPE)

| SETTING     | FUNCTION | ING OF CHUTE#1   |
|-------------|----------|------------------|
| SETTING #1  | 1 COIN   | 1 CREDIT         |
| SETTING #2  | 1 COIN   | 2 CREDITS        |
| SETTING #3  | 1 COIN   | 3 CREDITS        |
| SETTING #4  | 1 COIN   | 4 CREDITS        |
| SETTING #5  | 1 COIN   | 5 CREDITS        |
| SETTING #6  | 1 COIN   | 2 CREDITS        |
| SETTING #7  | 1 COIN   | 5 CREDITS        |
| SETTING #8  | 1 COIN   | 3 CREDITS        |
| SETTING #9  | 1 COIN   | 4 CREDITS        |
| SETTING #10 | 1 COIN   | <b>5 CREDITS</b> |
| SETTING #11 | 1 COIN   | 6 CREDITS        |
| SETTING #12 | 2 COINS  | 1 CREDIT         |
| SETTING #13 | 1 COIN   | 1 CREDIT         |
| SETTING #14 | 1 COIN   | 2 CREDITS        |
| SETTING #15 | 1 COIN   | 1 CREDIT         |
|             | 2 COINS  | <b>3 CREDITS</b> |
| SETTING #16 | 1 COIN   | 3 CREDITS        |
| SETTING #17 | 3 COINS  | 1 CREDIT         |
| SETTING #18 | 4 COINS  | 1 CREDIT         |
| SETTING #19 | 1 COIN   | 1 CREDIT         |
|             | 2 COINS  | 2 CREDITS        |
|             | 3 COINS  | <b>3 CREDITS</b> |
|             | 4 COINS  | <b>5 CREDITS</b> |
| SETTING #20 | 1 COIN   | 5 CREDITS        |
| SETTING #21 | 5 COINS  | 1 CREDIT         |
| SETTING #22 | 1 COIN   | 2 CREDITS        |
| SETTING #23 | 2 COINS  | 1 CREDIT         |
|             | 4 COINS  | 2 CREDITS        |
|             | 5 COINS  | 3 CREDITS        |
| SETTING #24 | 1 COIN   | 3 CREDITS        |
| SETTING #25 | 1 COIN   | 1 CREDIT         |
|             | 2 COINS  | 2 CREDITS        |
|             | 3 COINS  | 3 CREDITS        |
|             | 4 COINS  | 4 CREDITS        |
|             | 5 COINS  | 6 CREDITS        |
| SETTING #26 | 1 COIN   | 1 CREDITS        |
| SETTING #27 | FRE      | E PLAY           |
|             |          |                  |

### MANUAL SETTING

Selecting MANUAL SETTING in the COIN ASSIGNMENTS mode displays the following screen.

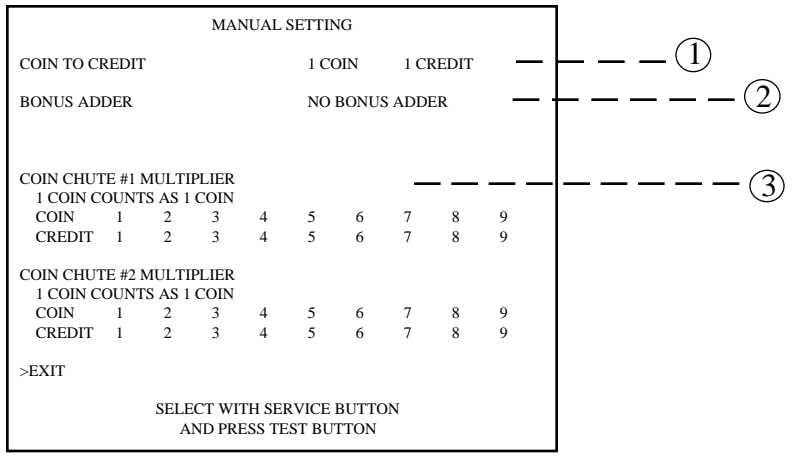

FIG. 7.11b MANUAL SETTING

① Determines Coin/Credit setting.

(2) This sets how many coins should be inserted to obtain one Service Coin.

(3) This sets how many tokens one coin represents.

| COIN TO CREDIT        | 1 COIN 1 CREDIT           |
|-----------------------|---------------------------|
|                       | 2 COINS 1 CREDIT          |
|                       | 3 COINS 1 CREDIT          |
|                       | 4 COINS 1 CREDIT          |
|                       | 5 COINS 1 CREDIT          |
|                       | 6 COINS 1 CREDIT          |
|                       | 7 COINS 1 CREDIT          |
|                       | 8 COINS 1 CREDIT          |
|                       | 9 COINS 1 CREDIT          |
| BONUS ADDER           | NO BONUS ADDER            |
| DOITOSTIDDEIX         | 2 COINS GIVE 1 EXTRA COIN |
|                       | 3 COINS GIVE 1 EXTRA COIN |
|                       | 4 COINS GIVE 1 EXTRA COIN |
|                       | 5 COINS GIVE 1 EXTRA COIN |
|                       | 6 COINS GIVE 1 EXTRA COIN |
|                       | 7 COINS GIVE 1 EXTRA COIN |
|                       | 8 COINS GIVE 1 EXTRA COIN |
|                       | 9 COINS GIVE 1 EXTRA COIN |
|                       | 1 COIN COUNTS AS 1 COIN   |
| COIN CHUTE MULTIPLIER | 1 COIN COUNTS AS 1 COIN   |
|                       | 1 COIN COUNTS AS 2 COINS  |
|                       | 1 COIN COUNTS AS 4 COINS  |
|                       | 1 COIN COUNTS AS 4 COINS  |
|                       | 1 COIN COUNTS AS 5 COINS  |
|                       | 1 COIN COUNTS AS 7 COINS  |
|                       | 1 COIN COUNTS AS 7 COINS  |
|                       | 1 COIN COUNTS AS 9 COINS  |
|                       |                           |

### 7 - 11 BOOKKEEPING

Choosing BOOKKEEPING in the MENU mode displays the data of operating status up to the present are shown on 2 pages. Press the TEST BUTTON to proceed to PAGE 2/2.

| BOOKKE                        | EPING | PAGE1/5     |
|-------------------------------|-------|-------------|
| COIN CHUTE #1                 |       | XXXXXXXXXXX |
| COIN CHUTE #2                 |       | XXXXXXXXXXX |
| TOTAL COINS                   |       | XXXXXXXXXXX |
| COIN CREDITS                  |       | XXXXXXXXXXX |
| SERVICE CREDITS               |       | XXXXXXXXXXX |
| TOTAL CREDITS                 |       | XXXXXXXXXXX |
| NUMBER OF GAMES               |       | XXXXXXXXXXX |
| TOTAL TIME                    |       | XDXXHXXMXXS |
| 1P PLAY TIME                  |       | XDXXHXXMXXS |
| VS. PLAY TIME                 |       | XDXXHXXMXXS |
| AVERAGE PLAY                  | TIME  | XXMXXS      |
| LONGEST PLAY                  | TIME  | XXMXXS      |
| SHORTEST PLAY                 | TIME  | XXMXXS      |
| PLAY TIME RATE                |       | XXX         |
| VS. PLAY RATE                 |       | XXX         |
| PRESS TEST BUTTON TO CONTINUE |       |             |

FIG. 7.11a BOOKKEEPING (1/5)

| TIME H      | HSTOGRAM |          |        |
|-------------|----------|----------|--------|
| COURSE      | BEGINNER | ADVANCED | EXPERT |
| ~2M29S      | 0        | 0        | 0      |
| 2M30S~2M44S | 0        | 0        | 0      |
| 2M45S~2M59S | 0        | 0        | 0      |
| 3M00S~3M14S | 0        | 0        | 0      |
| 3M15S~3M29S | 0        | 0        | 0      |
| 3M30S~3M44S | 0        | 0        | 0      |
| 3M45S~3M59S | 0        | 0        | 0      |
| 4M00S~4M14S | 0        | 0        | 0      |
| 4M15S~4M29S | 0        | 0        | 0      |
| 4M308~      | 0        | 0        | 0      |

PRESS TEST BUTTON TO CONTINUE

FIG. 7.11b BOOKKEEPING (2/5)

| BOOKKEEPI       | NG PAGE 4/5    |
|-----------------|----------------|
| DRAW COUNT      | XX             |
| VS. WINS MAXIMU | UM XX          |
| VS. WINS HISTOG | RAM XX         |
|                 |                |
|                 |                |
|                 |                |
| PRESS TEST BUTT | ON TO CONTINUE |

FIG. 7.11d BOOKKEEPING (4/5)

COIN CHUTE#\*: Number of coins put in each Coin Chute.

TOTAL COINS: Total number of activations of Coin Chutes.

COIN CREDITS: Number of credits registered by inserting coins.

In Page 2/5, Histogram of Number of Play as against Play Time is displayed. For setting the DIFFICULTY, refer to this histogram.

| BOOKKEEPING 3/5           |     |  |
|---------------------------|-----|--|
|                           |     |  |
| TOTAL GAME COUNT          | XXX |  |
| CONTINUE GAME COUNT       | XXX |  |
| PLAYER 1 GAME COUNT       | XXX |  |
| PLAYER 2 GAME COUNT       | XXX |  |
|                           |     |  |
|                           |     |  |
|                           |     |  |
|                           |     |  |
| DDESS TEST DUTTON TO CONT |     |  |

#### FIG. 7.11c BOOKKEEPING (3/5)

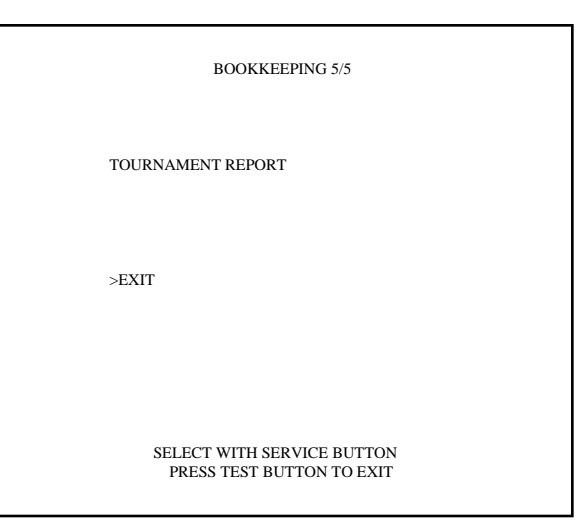

FIG. 7.11e BOOKKEEPING (5/5)

### 7 - 12 BACKUP DATA CLEAR

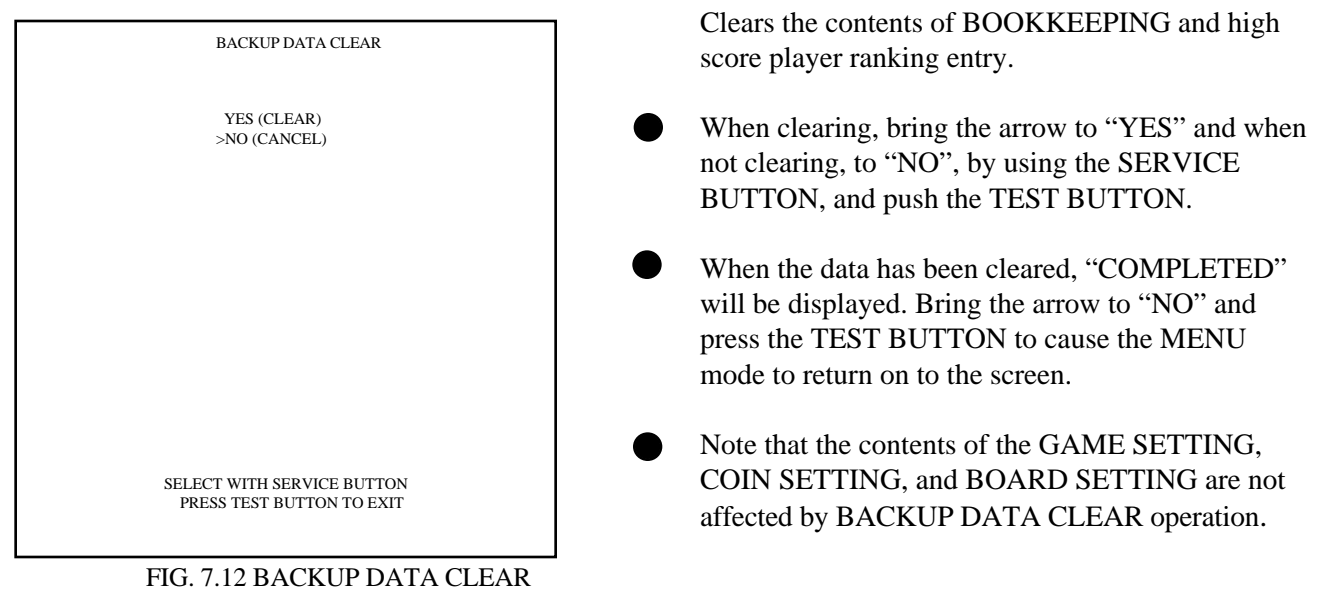

# 8. CONTROL PANEL

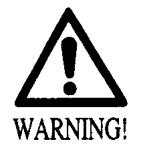

- In order to prevent an electric shock and short circuit, be sure to turn power off before performing work by touching the interior parts of the product.
- Be careful so as not to damage wirings. Damaged wiring can cause an electric shock or short circuit accident.
- Do not touch undesignated areas. Touching undesignated areas can cause electrical shock or short circuit.
- This work should be performed by the Location's Maintenance Man or Serviceman. Performing work by non-technical personnel can cause electric shock hazard.

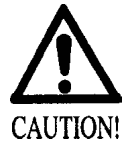

When closing the Control Panel, be very careful so as not to have hand and fingers pinched in.

- 8 1 ADJUSTING AND REPLACING THE VOLUME
- (1) Turn power OFF by using the Main SW of AC Unit or SUB PWR SPLY SW inside the SERVICE DOOR.
- (2) Unlock the lock on the back of the Control Panel Base, and open the Control Panel Base.
- (3) There are 6 Connectors on the monitor side of the Base interior. Disconnect all of the 6 Connectors. Depending on the game used, however, not all of the 6 connectors may have been connected.
- (4) By removing the 6 sets of Carriege bolts and Flange Nuts, the Control Panel can be removed from the Base. At this time, be very careful so as not to damage wiring.

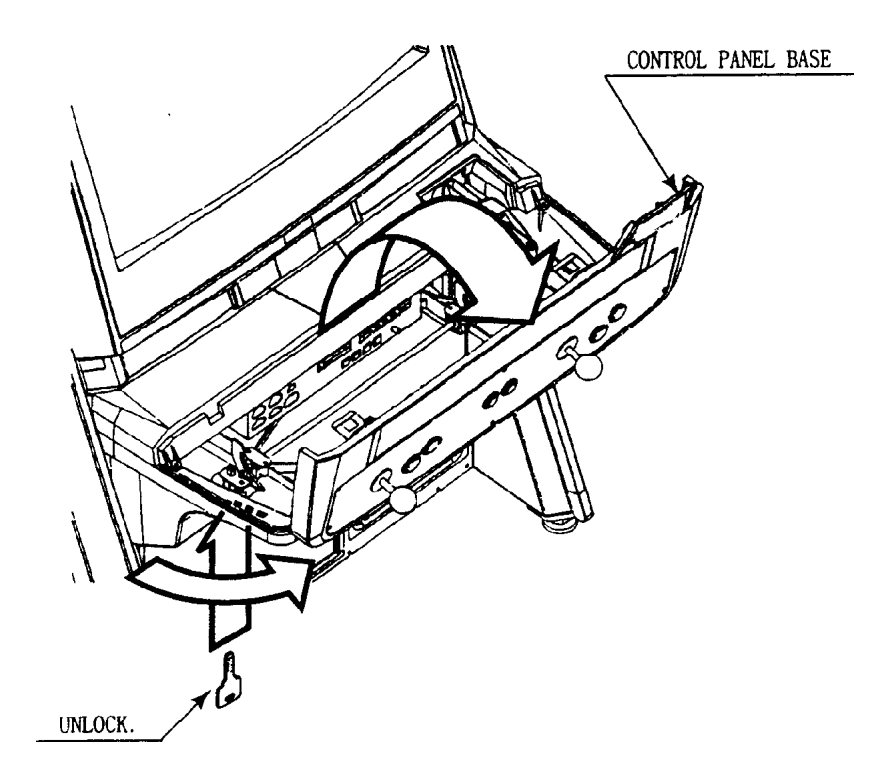

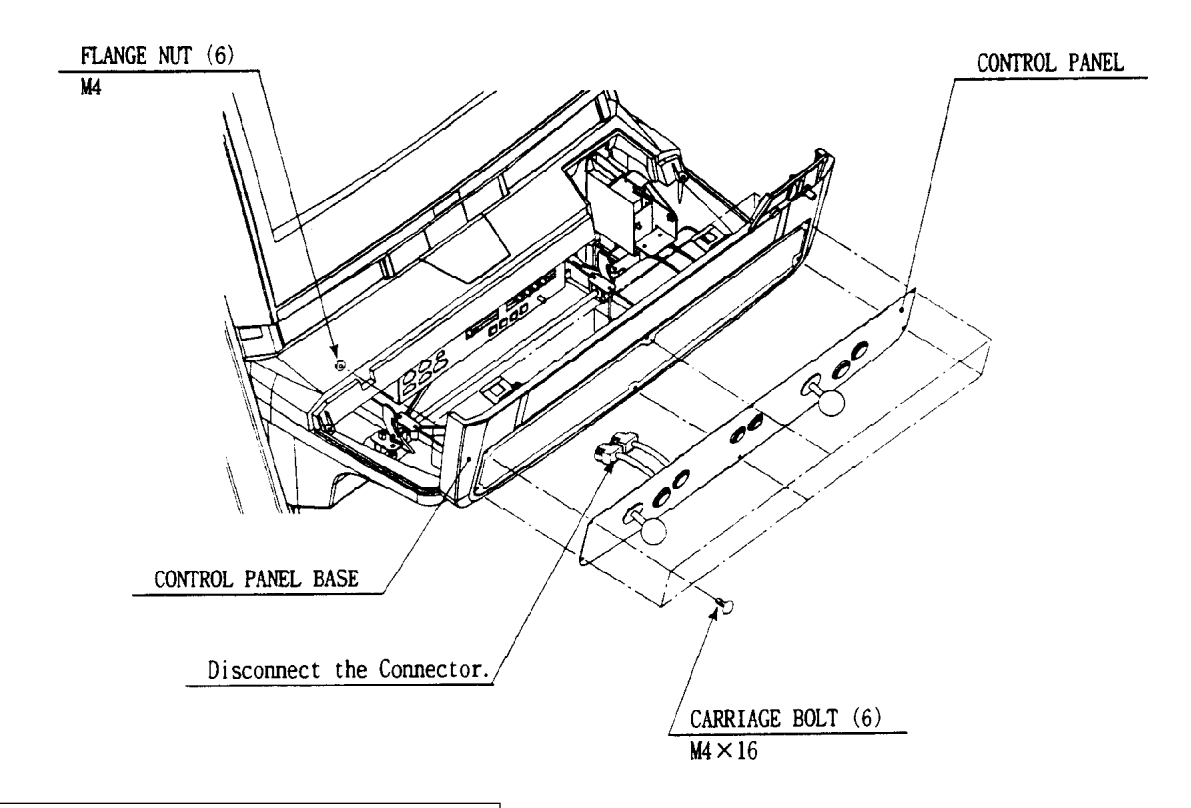

#### HOW TO REPLACE INSTRUCTION SHEET

- (1) Turn power OFF by using the Main SW of AC Unit or the SUB PWR SUPPLY SW inside the SERVICE DOOR.
- (2) Unlock the lock on the back of the Control Panel Base, and open the Control Panel Base.
- (3) From inside the Control Panel Base, remove the 4 L WASHERS from both sides of INSTRUCTION COVER by removing the screw from each.
- (4) Remove the Instruction Cover to replace the Instruction Sheet.
   By using ther reversed procedure, install the Instruction Cover by securing the 4L WASHERS. Pay careful attention to the method securing the L WASHERS.

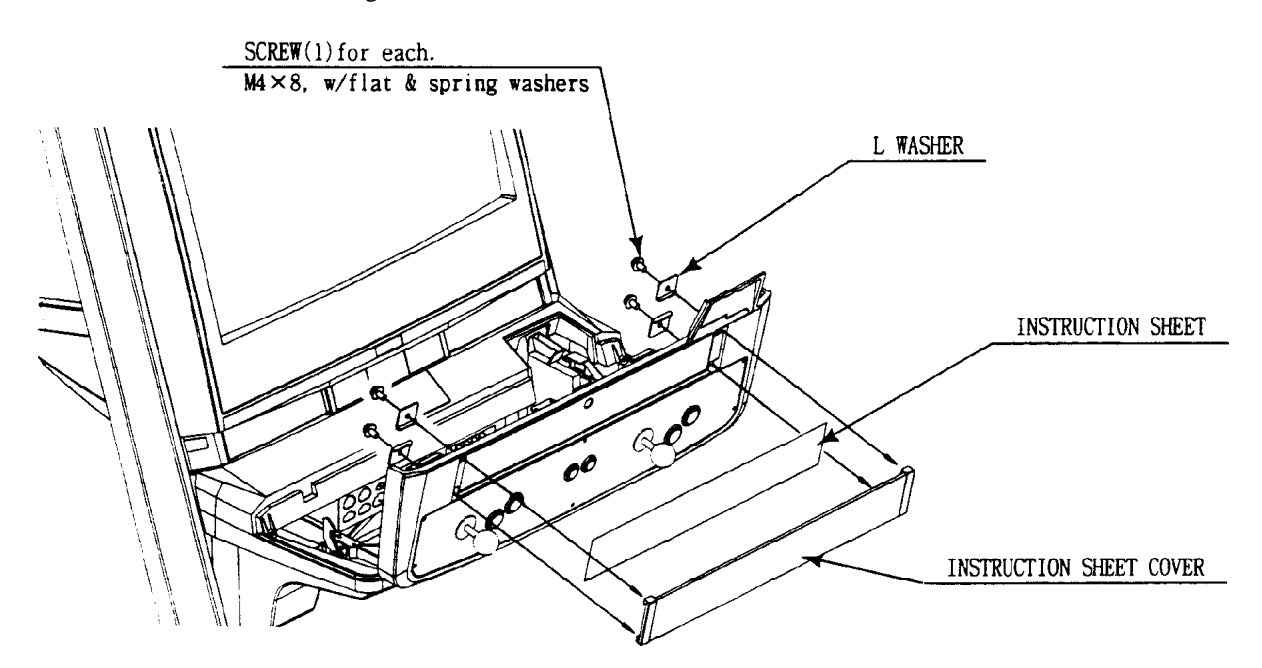

# 9. COIN SELECTOR

# HANDLING THE COIN JAM

If the coin is not rejected when the REJECT BUTTON is pressed, open the coin chute door and open the selector gate. After removing the jammed coin, put a normal coin in and check to see that the selector correctly functions.

# CLEANING THE COIN SELECTOR

The coin selector should be cleaned once every 3 months. When cleaning, follow the procedure below:

- ① Turn the power for the machine OFF. Open the coin chute door.
- (2) Open the gate and dust off by using a soft brush (made of wool, etc.).
- (3) Remove and cleen smears by using a soft cloth dipped in water or diluted chemical detergent and then squeezed dry.
- Remove the CRADLE.
   When removing the retaining ring(E-ring), be very careful so as not to bend the shaft.
- (5) Remove stain from the shaft and pillow portions by wiping off with a soft cloth, etc.
- 6 After wiping as per #5 above, further apply a dry cloth, etc. to cause the coin selector to dry completely.

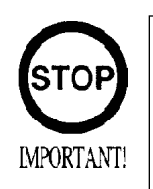

- Never apply machine oil, etc. to the coin selector
- After cleaning the Coin Selecting, Insert a regular coin in the normal working status and ensure that the Selector correctly functions.

# COIN INSERTION TEST

Once a month, when performing the COIN SW TEST, simultaneously check the following:

- □ Does the Coin Meter count satisfactorily?
- □ Does the coin drop into the Cashbox correctly?
- □ Is the coin rejected when inserted while keeping the REJECT BUTTON is pressed down?

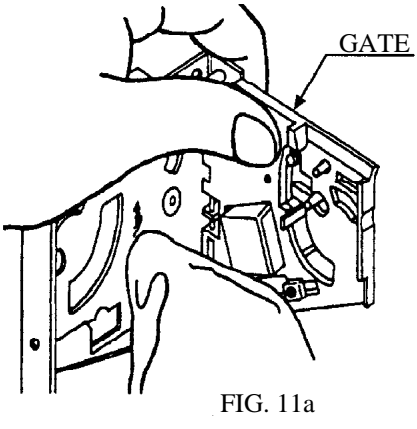

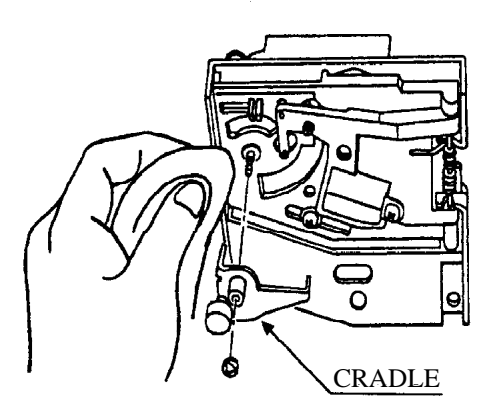

FIG.11b

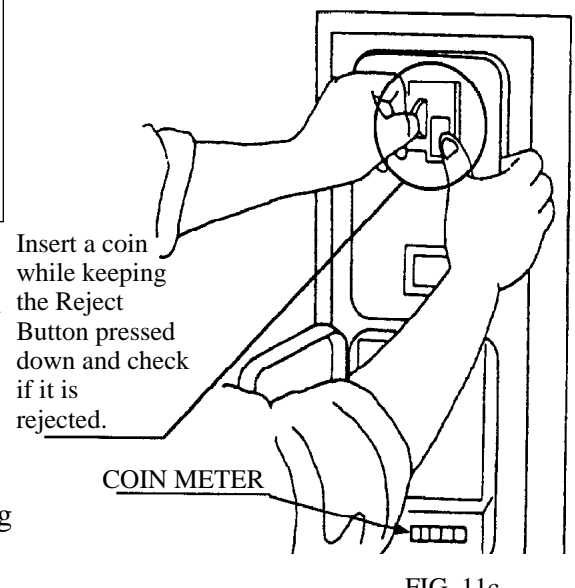

FIG. 11c

# OPTIONAL DOLLAR BILL ACCEPTOR

| THE COIN DOOR ASSEMBLY US<br>EQUIPPED TO ACCEPT A DOLLA<br>WIRING CONNECTIONS ARE CON<br>GAME FOR THIS APPLICATION.                                    | ED ON <b>VIRTUA TENNIS</b> COMES<br>R BILL ACCEPTOR. ALL NEEDED<br>IVIENENTLY LOCATED INSIDE THE |  |
|----------------------------------------------------------------------------------------------------|--------------------------------------------------------------------------------------------------|--|
| THE COIN DOOR CAN ACCCOMMODATE THE FOLLOWING<br>VALIDATORS:                                                                                            |                                                                                                  |  |
| Hole Position#1<br>(Forward-most position)                                                                                                    | Mars 2000 series                                                                                 |  |
| HOLE POSITION#2                                                                                                    | Mars 2000 series<br>DBV45 (JCM)                                                                  |  |
| HOLE POSITION #3                                                                                                    | CURRENTLY NOT USED                                                                               |  |
| HOLE POSITION #4                                                                                                    | DSI01*                                                                                           |  |
| *The back flange on the chute can be removed for hold position #4.<br>If the flange is not removed, it may interfere with the back of the<br>cabinent. |                                                                                                  |  |

The frame and cashbox enclosure on this coindoor has been modified to accomodate a Mars 2000 series upstacker. A 2000 series stacker can be added by simply removing the top two entry door and replacing it with a one entry door with a cut-out for a stacker. This one entry door can be ordered through Coin Controls or one of Coin Controls authorized distributors. The part number is 91-4000-01. The Mars stacker can be obtained through an autherized Mars distibutor.

It should also be noted that this unit comes equipped with security hasp that surrounds the two bottom doors where the cash box is located. This is to ensure that the monies within are not tampered with, except by the operator.
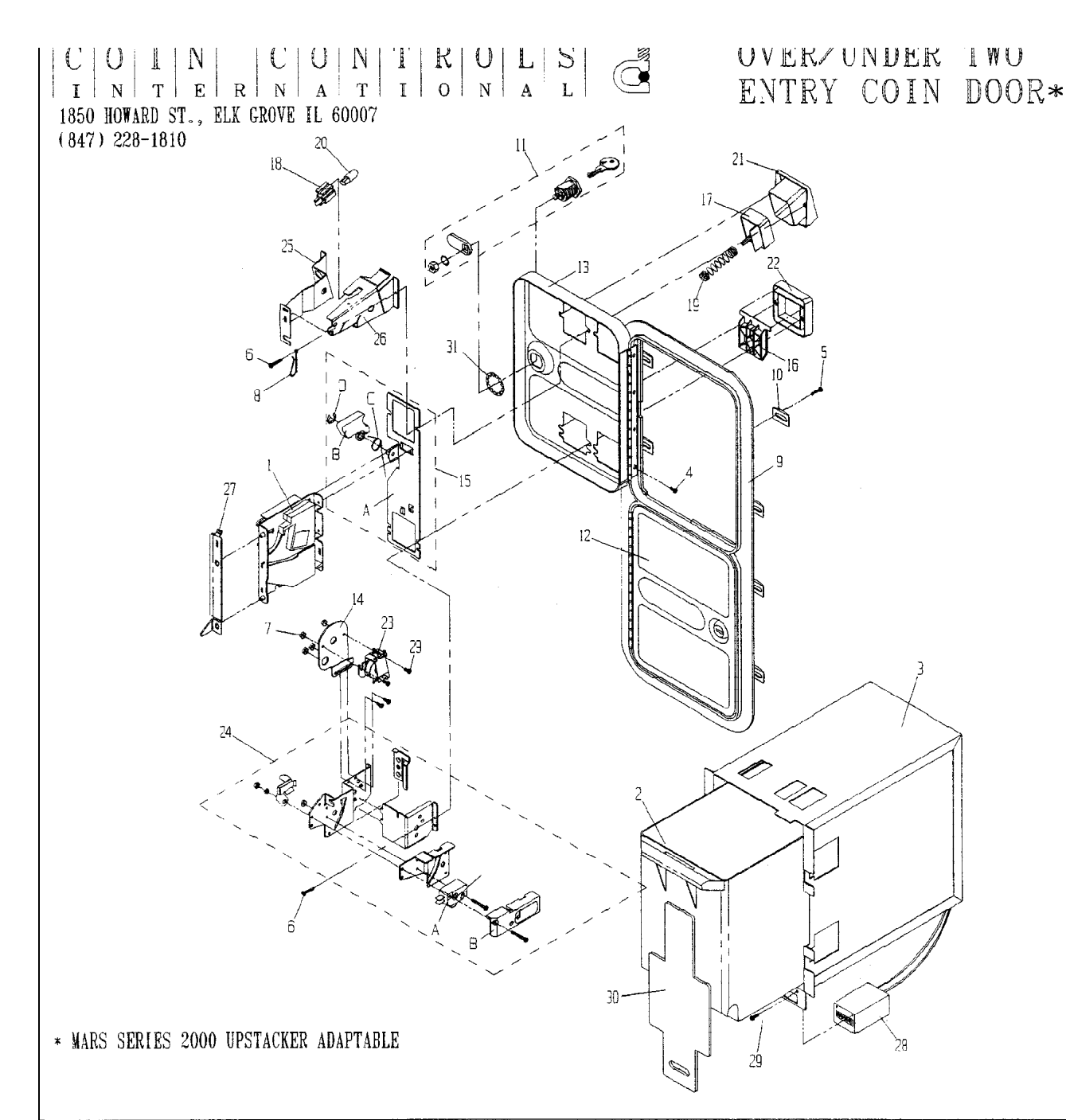

| ]   | PART #      | DESCRIPTION        | COST  | PART #          | DESCRIPTION               | COST  | PART #         | DESCRIPTION           | COST |
|-----|-------------|--------------------|-------|-----------------|---------------------------|-------|----------------|-----------------------|------|
| 1)  | 12-4050-XX  | S-10 ACCEPTOR      | 19.50 | 16) 91-1109-16  | REJECT FLAP NYLON, BLACK  | 2.70  | 28) 23-1011-00 | 12V DC NETER          | 8.50 |
|     | 12-4150-011 | S-7 US #.25        | 12.00 | 17) 91-1113-01  | ENTRY/REJECT BUTTON 25c   | 4.45  | 23-1103-00     | 4.5V DC NETER         | 8.50 |
| 2)  | 20-4177-00  | PLASTIC CASEBOX    | 7.40  | 18) 91-1117-00  | LANPHOLDER                | 1.40  | 29) 90-1032-01 | KETER & LOCKOUT SCREW | .25  |
| 3)  | 20-4189-00  | ENCLOSURE, Z2000   | 27.50 | 19) 91-1121-00  | E/R BUTTON SPRING         | .80   | 30) 22-1400-00 | LOCKING BAR           | 7.00 |
| 4)  | 90-1002-00  | HINGE SCREV        | .25   | 20) 91-1118-00  | 6V LANP VEDGE BASE        | .95   | 31) 90-1019-00 | 3/4" LOCKVASHER       | .25  |
| 5)  | 90-1003-00  | CLANP SCREW        | .95   | 21) 91-1311-16  | BUTTON BEZEL BLACK        | 2.70  |                |                       |      |
| 6)  | 90-1017-00  | SCREV BEZEL NYLON  | .25   | 22) 91-1312-16  | REJECT BEZEL BLACK        | 2.70  |                |                       |      |
| 7)  | 90-1206-02  | #4-40 KEP NUT      | .25   | 23) 91-2125-00  | 12V LOCKOUT COIL ASSEMBLY | 12.85 |                |                       |      |
| 8)  | 90-1300-00  | KEYHOOK            | .35   | 24) 91-2216-16  | VICROSVITCH ASSEMBLY      | 15.00 |                |                       |      |
| 9)  | 91-0508-16  | FRANE              | 30.00 | 24A) 91-1116-16 | NICROSVITCH BLACK         | 5.40  |                |                       |      |
| 10) | 91-0506-00  | CLANP              | .45   | 91-1116-11      | NICROSVITCH WHITE         | 5.40  |                |                       |      |
| 11) | 91-0547-00  | DOUBLE D CAN LOCK  | 5.25  | 91-1116-10      | NICROSVITCH RED           | 5.40  |                |                       |      |
| 12) | 91-0603-16  | BLACK WINI DOOR    | 8.40  | 24B) 91-1125-00 | NICROSVITCH PLASTIC COVER | .85   |                |                       |      |
| 13) | 91-0604-16  | 2 ENTRY UPPER DOOR | 10.00 | 25) 92-1002-01  | COIN INLET LAMP SIDE      | 1.80  |                |                       |      |
| 14) | 91-1008-039 | LOCKOUT BRACKET    | 4.30  | 26) 92-1002-021 | COIN INLET COVER SIDE     | 1.80  |                |                       |      |
| 15) | 91-1008-107 | BASEPLATE ASSEMBLY | 5.00  | 27) 92-1002-10  | HOLD DOWN BRACKET         | 1.50  |                |                       |      |

JAN. 1998

## **10. MONITOR**

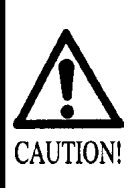

When performing such work as installing and removing the monitor, inserting and disconnecting the external connectors to and from monitor, be sure to disconnect the power connector (plug) before starting work. Proceeding the work without following this instruction can cause electric shock of malfunctioning.

Using the monitor by converting it without obtaining a prior permission is not allowed. SEGA shall not be liable for any malfunctioning and accident caused by said conversion.

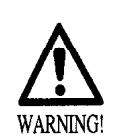

Primary side and secondary side

The monitor's circuit which is divided into the Primary side and secondary side, is electrically isolated. Do not touch the primary side and the secondary side simultaneously. Failing to observe the instruction can cause electric shock, and this is very dangerous. When making monitor adjustments, use a nonconductive driver and make adjustment without touching any other part other than the Adjustment V.R. and Knob. Also, be sure not to cause a shortcircuit to the Primary side and the Secondary side. If short-circuited, it can cause electric shock or malfunctioning, which is very dangerous.

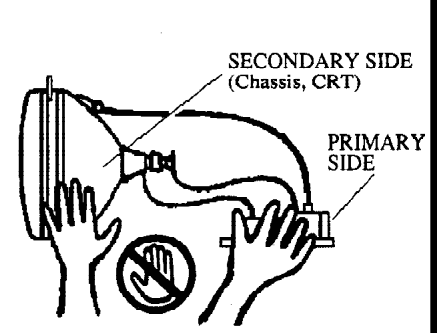

#### High tension Voltage

Some of the parts inside the monitor are subject to high-tension voltage in excess of 20,000 volts and very dangerous. Therefore, do not touch the monitor interior. Should soldering & paper wastes, etc. be mixed in the monitor, turn the power off so as not to cause malfunctioning or fire hazard.

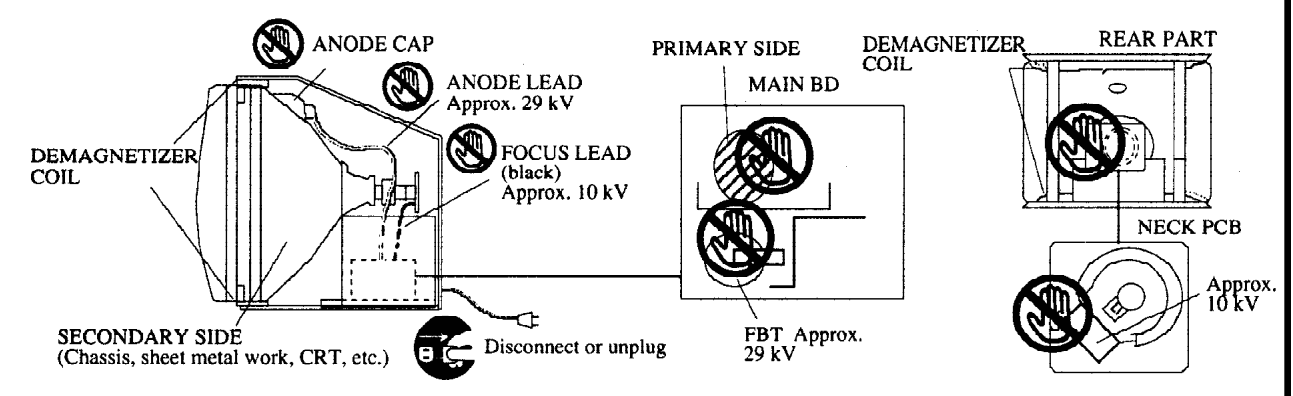

#### Connecting the CRT and PCB

For combining the CRT and PCB, use the specified part No. to maintain the status of adjustments made at the factory. The anode of the CRT itself will be accumulitavely charged as time elapses, generating high tension voltage which is very dangerous. The monitor should be used with the Chassis, CRT and PCB assembled. When repair, etc. is required at the time of malfunctioning, be sure to send it in an "as assembled" condition. If these are disassembled, what's charged to said high tension voltage can be discharged, causing a very hazardous situation. Therefore, under no circumstances should it be disassembled.

# $\wedge$

CAUTION!

#### Static Electricity

Touching the CRT surface sometimes causes you to slightly feel electricity. This is because the CRT surfaces are subject to static and will not adversly affect the human body. Installation and removal Ensure that the Magnetizer Coil, FBT (Fly-Back Transformer), Anode Lead and Focus Lead are not positioned close to the sheet metal work's sharp edges, etc. and avoid damaging the

not positioned close to the sheet metal work's sharp edges, etc. and avoid damaging the insulated portions so as not to cause an electric shock and malfunctioning. (For the name of parts, refer to the above figures.)

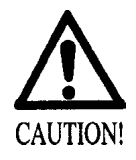

For the purpose of static prevention, special coating is applied to the CRT face of this product. To protect the coating, pay attention to the following points. Damaging the coating film can cause electric shock to the customers. For the caution to be heeded when clearing, refer to the Section of Periodic inspection Table.

Do not apply or rub with a hard item (a rod with pointed edge, pen, etc.) to or on C.R.T. surfaces.

Avoid applying stickers, seals, etc. on the C.R.T. face.

Do not remove aluminum foils from the C.R.T. corners. Removing the aluminum foils can cause static prevention effects to be lowered.

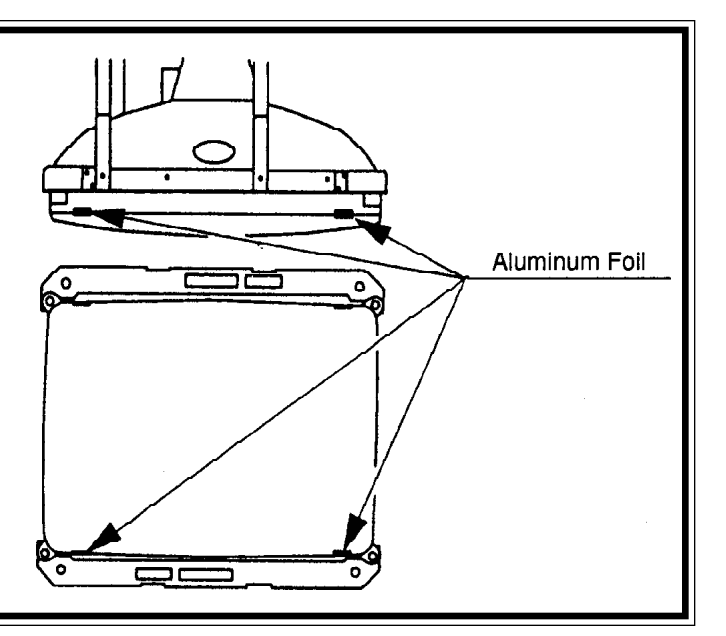

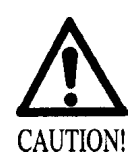

Monitor adjustments have been made at the time of shipment. Therefore do not make further adjustment without a justifiable reason. Adjusting the monitor which contains high tension parts is dangerous work. Also, an erroneous adjustment can cause deviated synchronization and image fault, resulting in malfunctioning.

When making adjustment, utilize a resinous Alignment Rod. Servicing with bare hands or using conductive tools can cause electric shock.

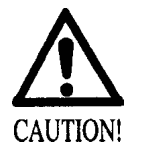

When performing such work as monitor installation/removal, or inserting /disconnecting the exteernal Connector connected to teh monitor and it's interiror, first be sure to disconect thje power connector (plug). Working witht eh power plug as is connected can cause electric shock or malfunctioning.

When performing work, be very careful. To avoid electric shock accidents, etc., personnel other tha those who have technical expertise are not allowed to perform this work.

Perform work bny following the procedure herein stated. Failing to comply with these instructions can cause an electric shock accident.

Be sure to use 2 or more workers for this work. Performing work by work person can cause injury or parts damage.

To ensure performing the work safety, provide sufficient space.

Working in places with narrow space can cause injury or working errors.

Be careful so as not to damage wirings. Damaged wiring can cuase an electric shock or short circuit accident.

Do not touch places ther than those specified. Touching places other than those specified can cuase an electric shock or short circuit accident.

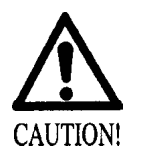

After the vertical/horizontal transposition of the MONITOR (GAME BD replacement), monitor adjustments may be required.

For perfroming the monitor's vertical/horzontal transposition in the manner consistent with the Game Board, follow the procedure below:

- After turning power off by using the Main SW of AC Unit or the SUB PWR SPLY SW inside the SERVICE DOOR, unplug the power plug from the socket outlet.
- (2) Open the Control Panel Base.
- (3) By using a flat blade type screwdriver, etc., remove the 4 Screw Caps from the Front Panel.

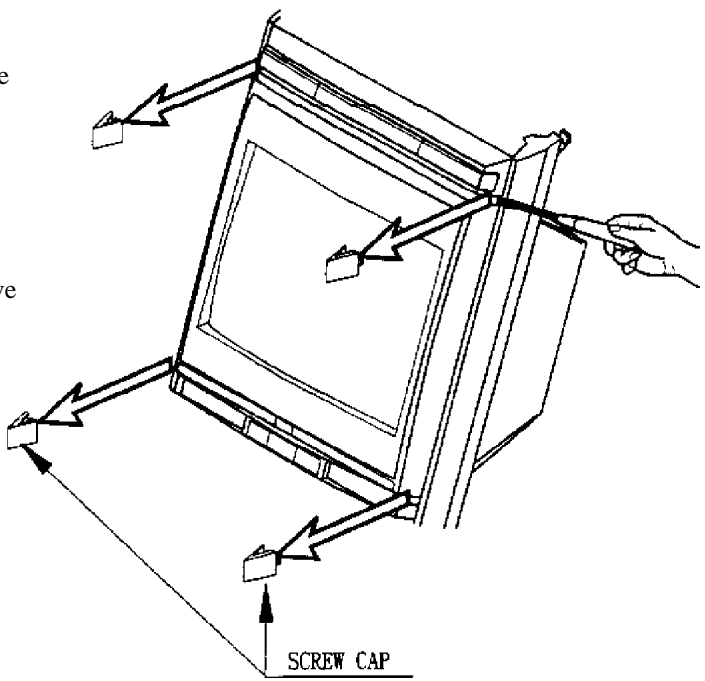

- (1) Take out the 4 tamperproof screws and the 2 screws, and remove the Front Panel.
- 2 Disconnect the 2 Connectors for the speakers. <u>TAMPERPROOF SCREW (4)</u> US > 25
- Take out the 6 Tamperproof screws, and remove the CRT Cover.
- Disconnect the 2 Connectors connected to the frame on the back side of CRT and the Connector SCREW (2) connected to the Reprint of Figure 1 Figure 1 Fig
- (5) Remove the nuts securing the corners of the monitor.
- By holding the monitors sheet metal frame portion, pull out from the cabinet. At this time, be very careful so as not to damage wiring. Since the monitor is a heavy item, lift up by 2 persons and another person iTAMPERPROF SCREW (6) M6×25
- (7) Install the monitor to the cabinet. When placing the cabinet horizontally, the 2 Connectors connected to the aforementioned frame are on the right-hand side facing the CRT face. When placing the cabinet vertically, the 2 Connectors are underside.

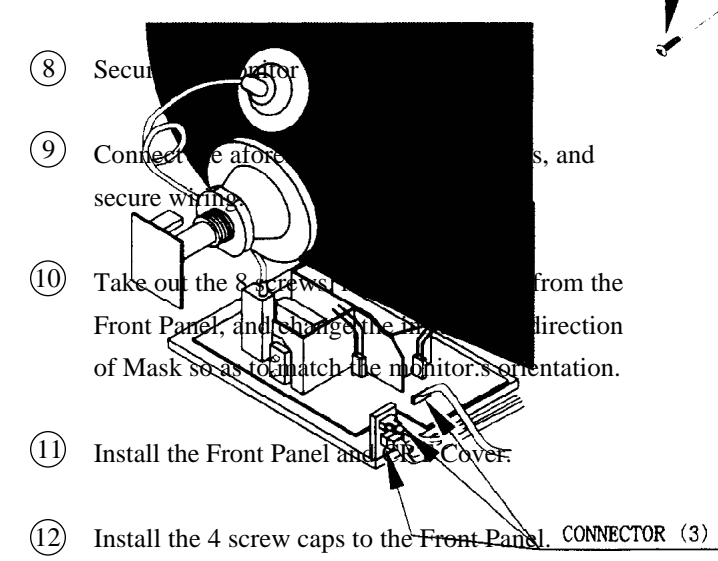

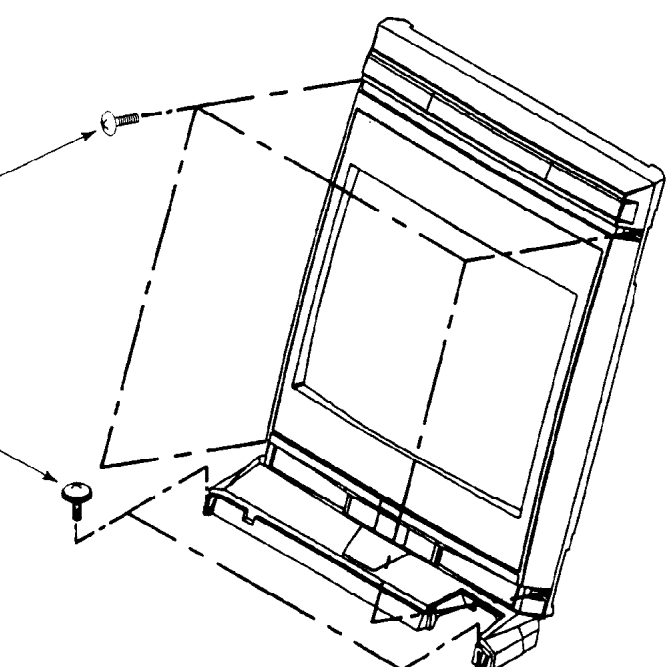

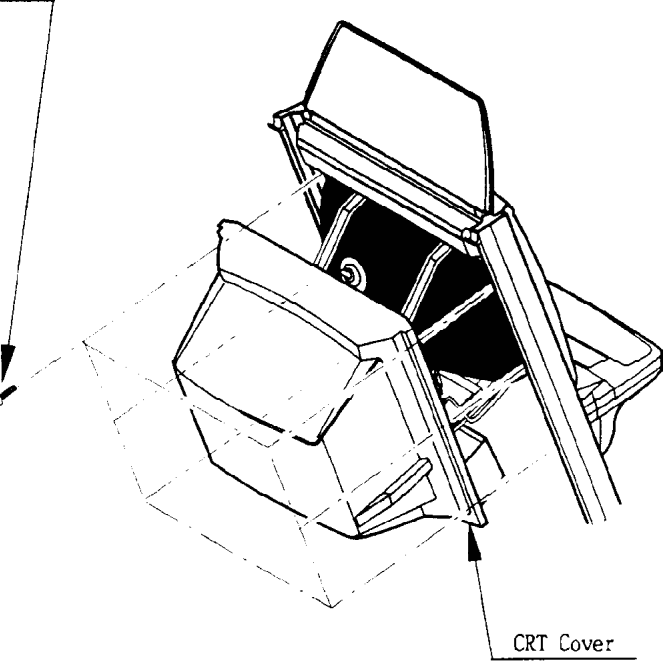

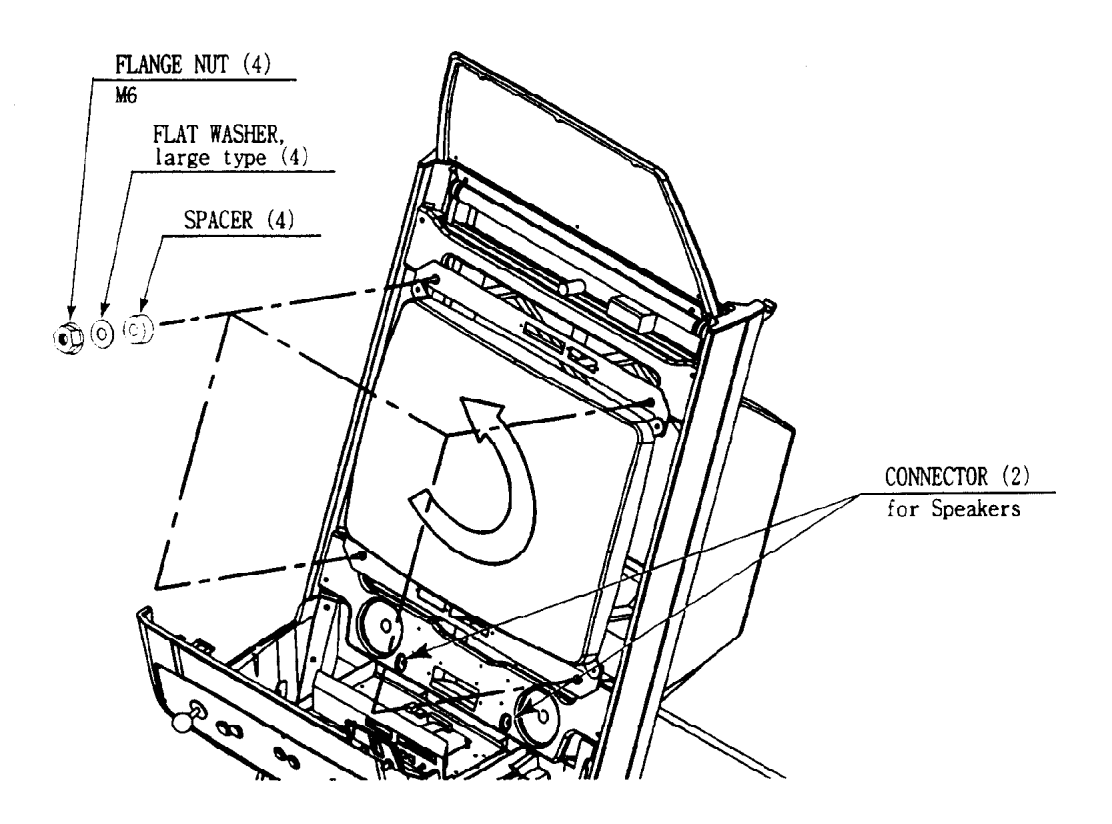

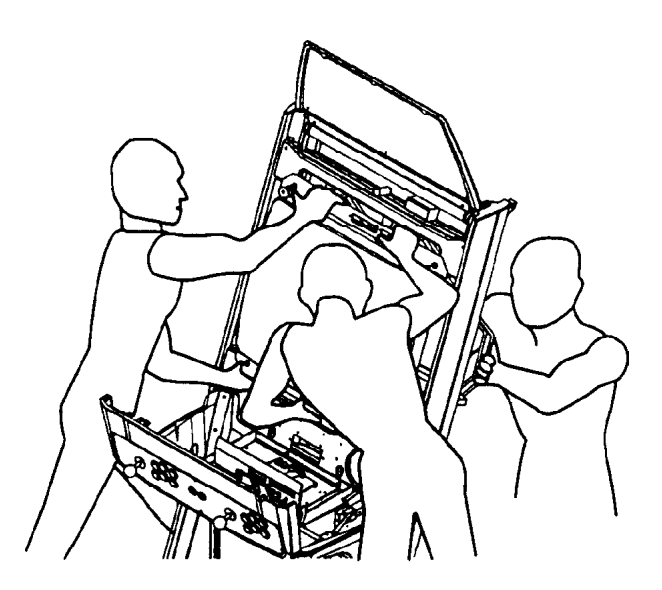

For performing work, use 3 workers.

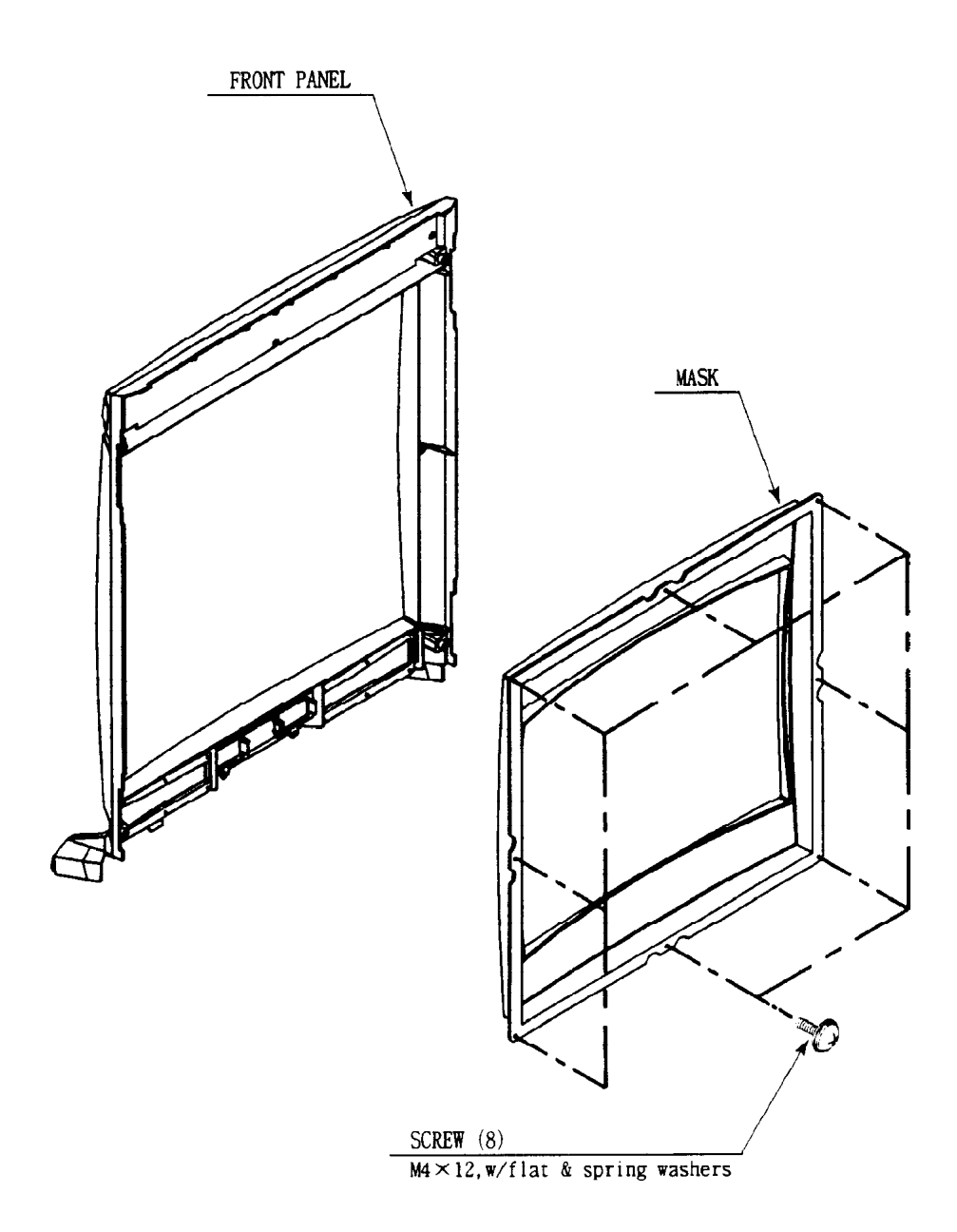

## **11. REPLACEMENT OF FLUORESCENT LAMP**

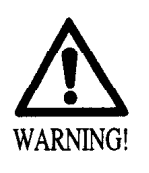

When performing the work, be sure to turn power off. Working with power on can cause an electric shock or short circuit accident.

The Fluorescent Lamp, when it gets hot, can cause burns. Be very careful when replacing the Fluorescent Lamp.

- 11 -1 REPLACEMENT OF FLUORESCENT LAMP
- Turn power OFF by using the Main SW or the SUB PWR SPLY SW inside the SERVICE DOOR.
- (2) Open the Control Panel.

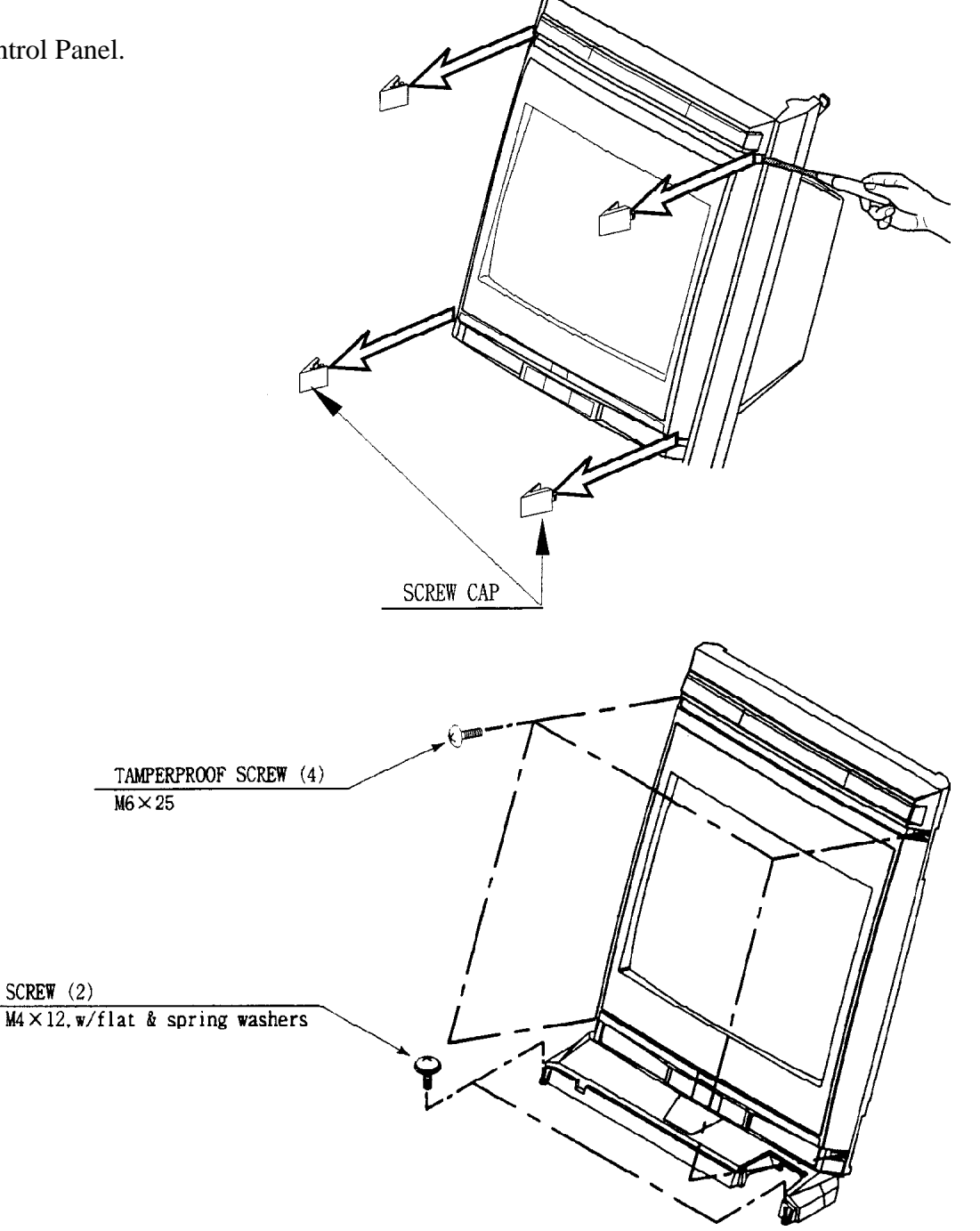

(3) By using a Flat-blade screwdriver, etc.remove the 4 Screw Caps from the Front Panel.

(4) Take out the 4 Tamperproof screws and 2 screws, and remove the Front Panel to replace the Fluorescent Lamp.

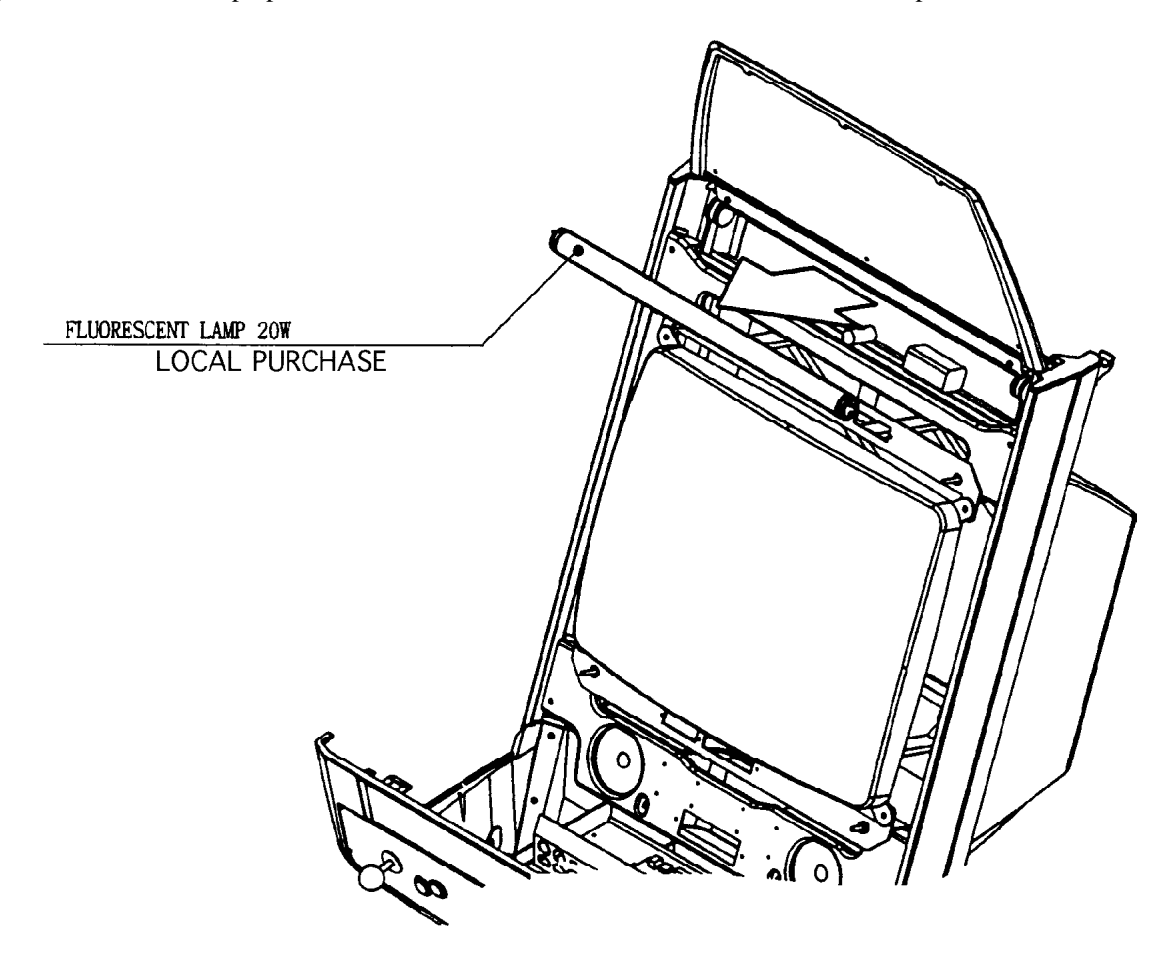

## **12. PERIODIC INSPECTION TABLE**

The items listed below require periodic check and maintenance to retain the performance of this machine and ensure safe operation.

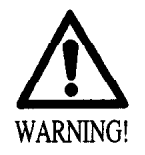

Be sure to check once a year to see if Power Cords are damaged, the plug is securley inserted, dust is accumulated between the Socket Outlet and the Power Plug, etc. Using the product with dust as is accumulated can cause a fire or electrical shock.

Periodically once a year, request the place of contact herin stated or the Distributer, etc. where the product was purchased from, as regards to the interior cleaning. Using the product with dust as is accumulated in the interior without cleaning can cause a fire or short circuit accident. Note that cleaning the interior parts can be performed on a pay-basis.

|                   | Item                                   | Interval                | Reference      |
|-------------------|----------------------------------------|-------------------------|----------------|
| CABINET           | Check Adjusters' contact with surface. | Daily                   | 3              |
| CONTROL PANEL     | Check lamps.                           | Monthly                 | 9              |
|                   | Check VOLUME value.                    | Monthly                 | 9              |
|                   | Greasing                               | Trimonthly              | 10-2           |
| ACCEL. & BRAKE    | Check VOLUME value.                    | Monthly                 | 9              |
|                   | Greasing                               | Trimonthly              | 12-3           |
| SHIFT LEVER       | Check switches.                        | Monthly                 | 9              |
|                   | Greasing                               | Trimonthly              | 11-3           |
| COIN SELECTOR     | Check COIN SW.                         | Monthly                 | 9              |
|                   | Coin insertion test.                   | Monthly                 | 13             |
|                   | Cleaning of COIN SELECTOR.             | Trimonthly              | 13             |
| MONITOR           | Check adjustments.                     | Monthly or when moving. | 6,9,14         |
|                   | Cleaning of CRT surfaces.              | Weekly                  | 14-2           |
| GAME BD           | MEMORY TEST.                           | Monthly                 | SERVICE MANUAL |
|                   | Check settings.                        | Monthly                 | 9              |
| Cabinet surfaces  | Cleaning                               | As necessary.           | See below.     |
| INTERIOR          | Cleaning                               | Annually                | See above.     |
| POWER SUPPLY PLUG | Inspection and cleaning                |                         |                |

#### CLEANING CABINET SURFACES

If the cabinet is badly stained, use a cloth which is dipped in the chemical detergent liquid diluted with water and then squezzed dry. Do not use thinner, benzine, alcohol or chemical dustcloth as these can damage Cabinet surfaces.

## **13. TROUBLESHOOTING**

| PROBLEMS                                           | CAUSE                                                                                                    | COUNTERMEASURES                                                                             |
|----------------------------------------------------|----------------------------------------------------------------------------------------------------|---------------------------------------------------------------------------------------------|
| With Main SW                                       | Power is not supplied.                                                                                                    | Plug in correctly                                                                           |
| ON, no activation                                  | Power supply/voltage is not correct.                                                                                         | Make sure that power supply/voltage is                                                      |
|                                                    | AC main fuse causes the power to be cut off due to momentary overload.                                                       | Check fuse. Remove the cause of overload and replace fuse                                   |
| Operation is<br>unsatisfactory                     | Volume Setting Failure<br>Poor mesh of V.R. gear.<br>Spring failure due to secular change<br>of Accelerator and Brake Mecha. | Perform Volume setting<br>Adjust or replace V.R.<br>Adjust Gear mesh<br>Replace the Spring. |
| Sound from<br>Speakers and<br>woofer not emitted   | Incorrect volume adjustment<br>Malfunctioning bd and AMP.                                                                    | Adjsut SW UNIT's sound adjsutment<br>volume.<br>Perform Sound test.                         |
| The image on MON<br>screen has color<br>deviation. | Affected by the magnetic field of installation location.                                                                     | Make CONVERGENCE adjustment.<br>(Refer to Section 12.)                                      |
| No sound is emitted.                               | Sound Volume adjustment is not appropriate.                                                                                  | Adjust sound volume. (see Section 7).                                                       |
|                                                    | Sound BD and speaker are malfunctioning.                                                                                     | Perform sound test to find and replace defective parts.(Refer to Section 7).                |
| Joystick controller<br>does not operate.           | Switch malfunctioning.                                                                                                    | Replace the SW.                                                                             |
| The Fluorescent<br>lamp does not<br>light up.      | The Fluorescent tube is burnt out.                                                                                           | Replace the Fluorescent tube<br>(Refer to Section 11).                                      |

Should trouble occur, first check connector connections.

## 14. GAME BOARD

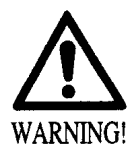

- In order to prevent an electrical shock, be sure to turn power off before performing work by touching the interior parts of the product.
- Be careful so as not to damage wirings. Damaged wiring can cause an electric shock or short circuit accident.

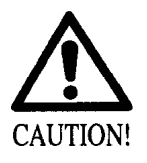

Do not expose the Game BD, etc. without a good reason. In this product, setting changes are made during the test mode. The Game BD need not be operated. Use the Game BD, etc. as is with the same setting made at the time of shipment.

#### 14-1 REMOVING THE GAME BOARD

- (1) Turn main switch off.
- (2) Disconnect all of the Connectors connected to the Filter Board at the front of the Shield Case, 3 connectors on the left hand side facing the Shield Case and the right-hand side Connector.
- (3) Take out the thumbscrew securing the Base, and remove the Base from the cabinet with the Shield Case as is mounted. When removing the Base first withdraw the Base towards you up to the notch portions allowing for evading the fitting which secures the Base. From that position, lift up and remove the Base. At this time, be very careful so as not to damage wiring.
- (4) Take out the 4 screws and remove the Shield Case.

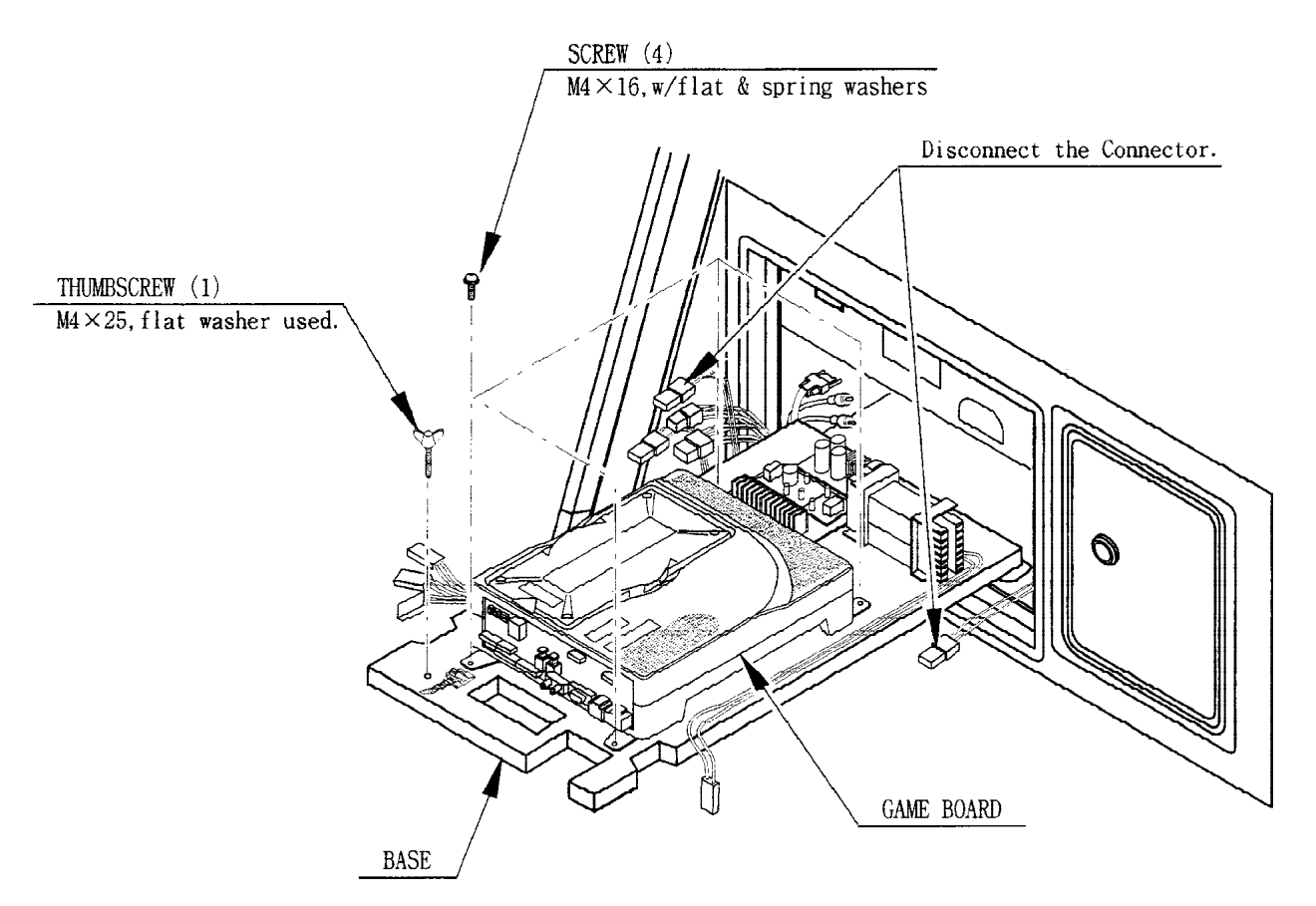

#### 14 - 3 COMPOSITION OF GAME BOARD

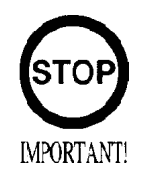

Ensure that the DIP SW setting is performed as designated as designated. Failure to observe this may cause functioning not suitable for the operation, or malfunctioning.

#### ASSY CASE NAO USA (840-0021D-01) :USA

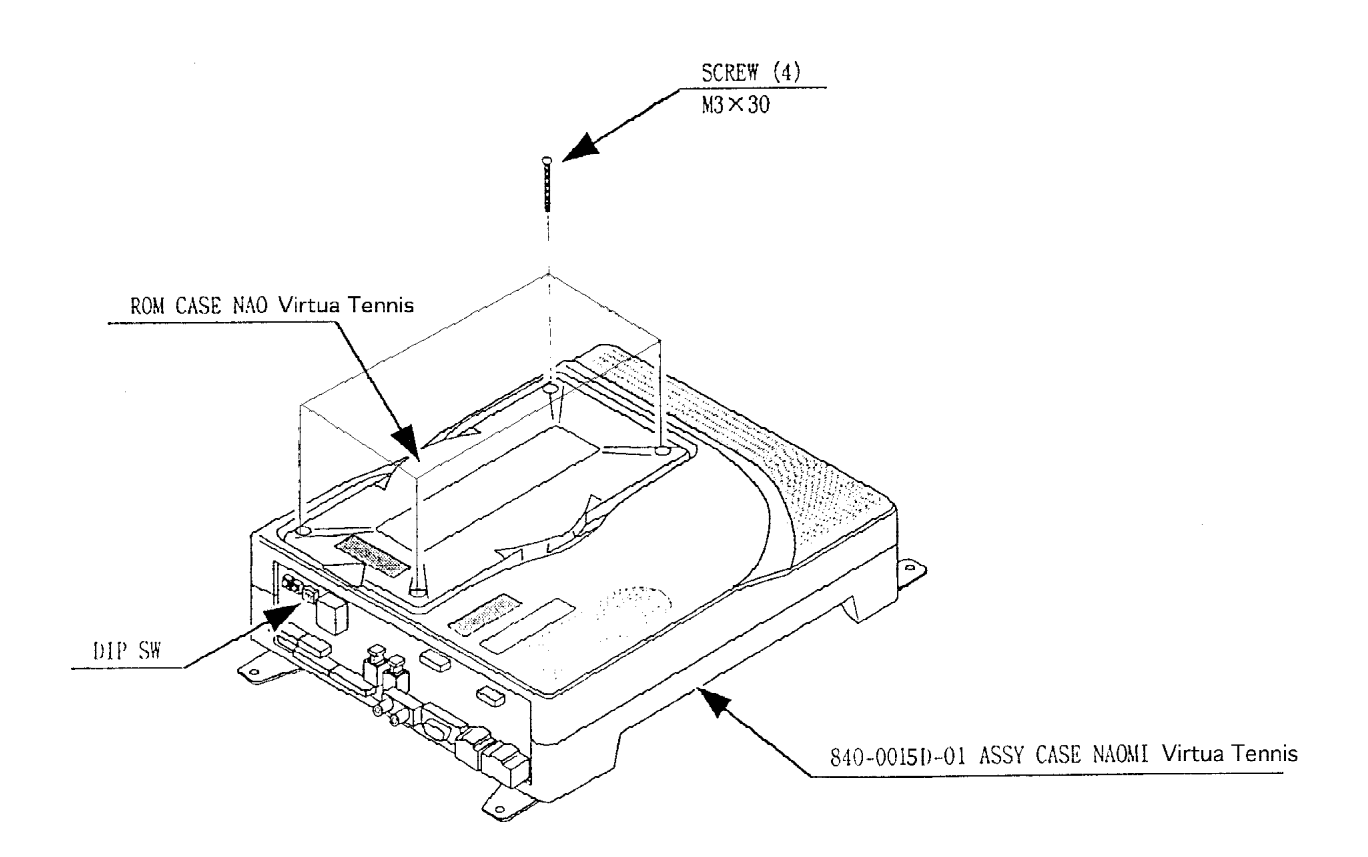

#### DIP SW SETTING

IN the product, set all of the DIP SWes to OFF.

| 1 1 2 3 4 |
|-----------|
|-----------|

### **15. DESIGN RELATED PARTS**

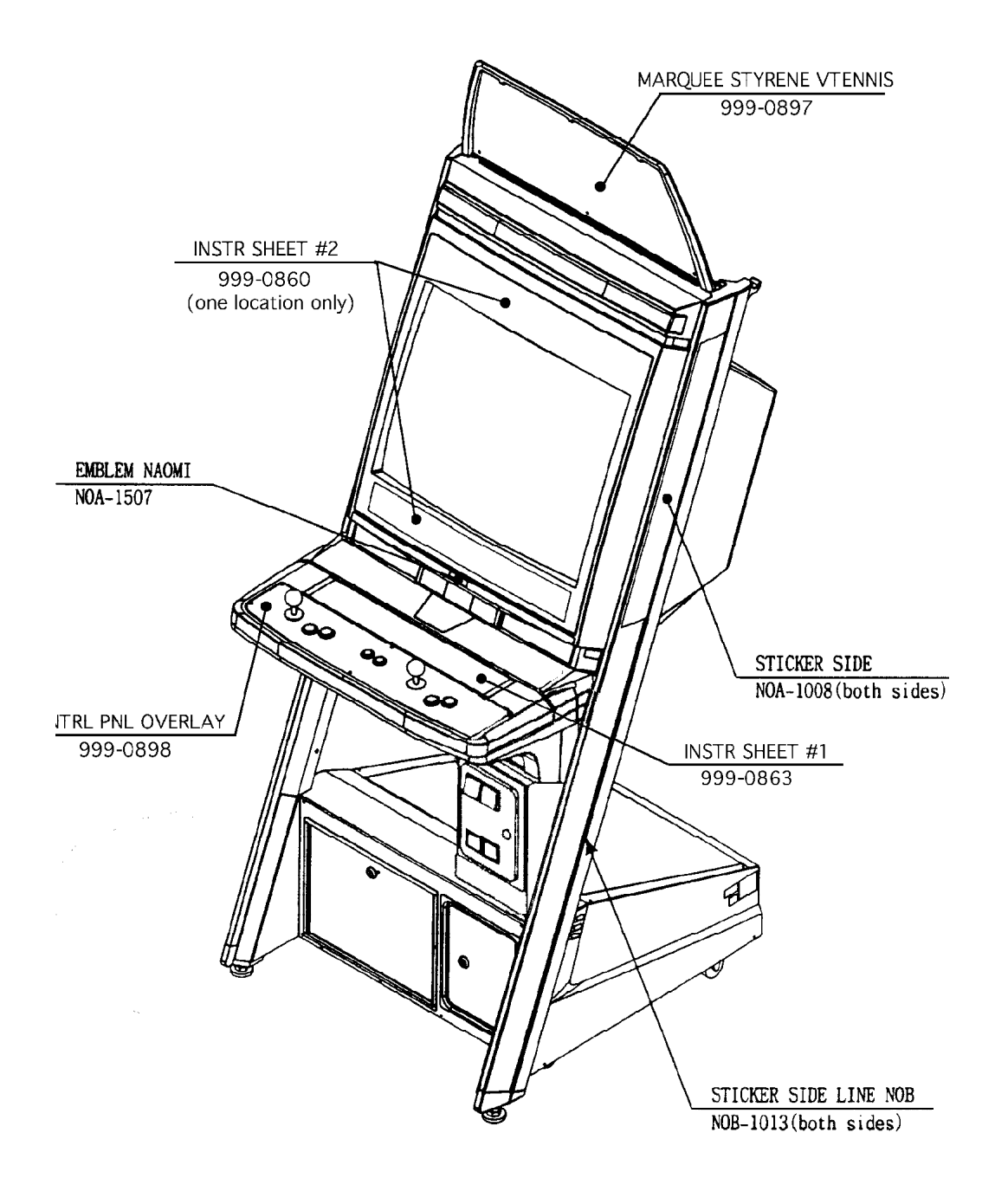

#### **DESIGN RELATED PARTS**

| ITEM NO. | PART NO. | DESCRIPTION                   |
|----------|----------|-------------------------------|
| 1        | XXX      | PLAY INSTRUCTION SH NBA       |
| 2        | XXX      | SUB INSTR SH NBA              |
| 3        | XXX      | POP NBA                       |
| 4        | XXX      | STICKER SIDE L                |
| 5        | XXX      | STICKER SIDE R                |
| 6        | NOA-1507 | EMBLEM NAOMI                  |
| 7        | XXX      | STICKER FRONT                 |
| 8        | XXX      | STICKER F                     |
| 9        | XXX      | SHEET EMBLEM                  |
| 10       | XXX      | GUARD PLATE CENTER            |
| 13       | XXX      | STICKER CONTROL PANEL OVERLAY |
| 14       | XXX      | STICKER ??????                |
|          |          |                               |

## 16. PARTS LIST

TOP ASSY VIRTUA NBA

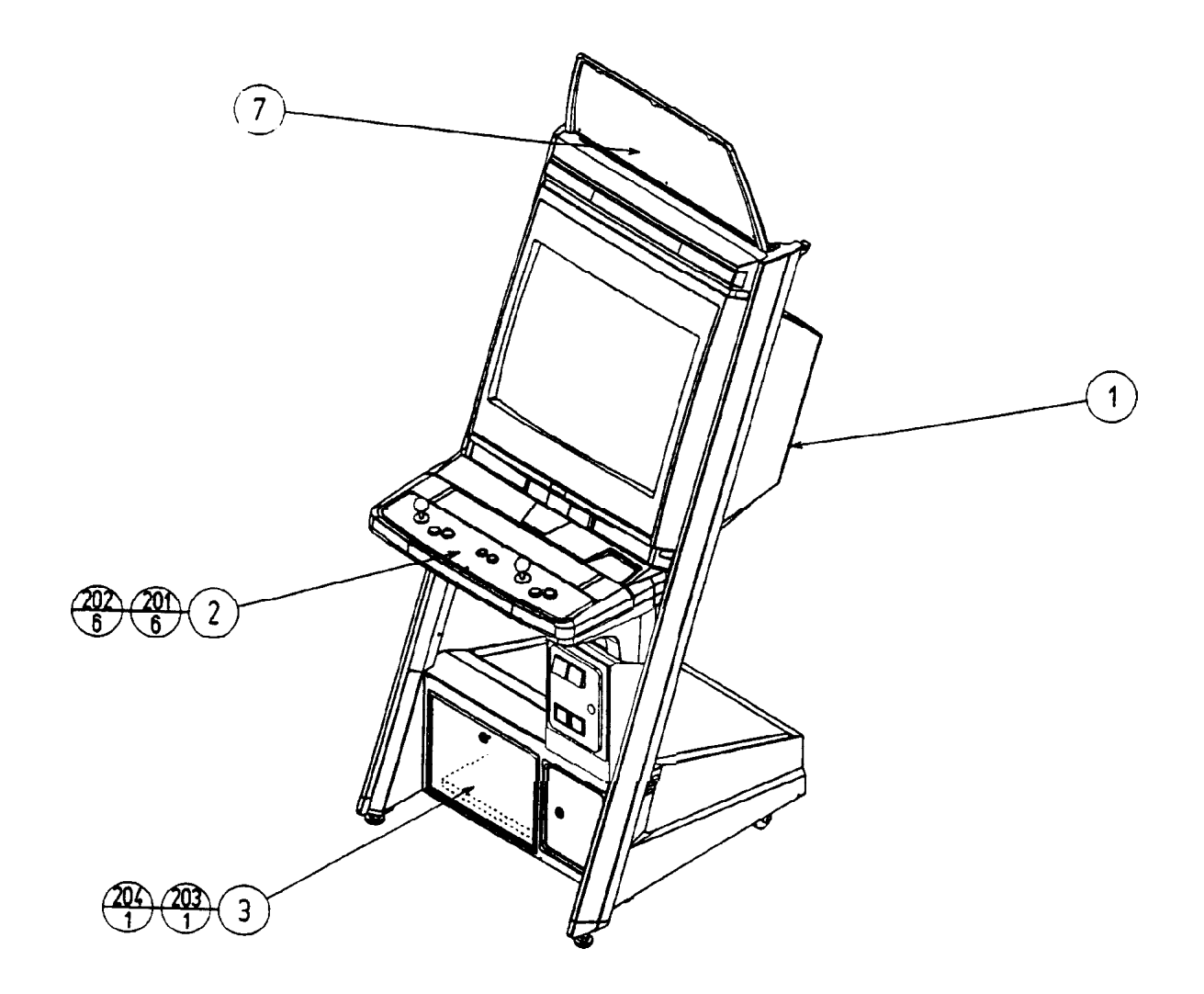

| ITEM NO. | PART NO.   | DESCRIPTION         |
|----------|------------|---------------------|
| 1        | NOE-1000   | ASSY U/R CABI       |
| 2        | NOA-2000   | ASSYCONTROL PANEL   |
| 3        | NOA-0001   | WOODEN BASE MAIN    |
| 7        | NOA-1300   | ASSY BILLBOARD      |
| 201      | 031-0S0416 | CRG BLT STN M4X16   |
| 202      | 050-F00400 | FLG NUT M4          |
| 203      | 032-000425 | WING BLT M4X25      |
| 204      | 068-441616 | FLT WSHR 4.4-16X1.6 |
|          |            |                     |

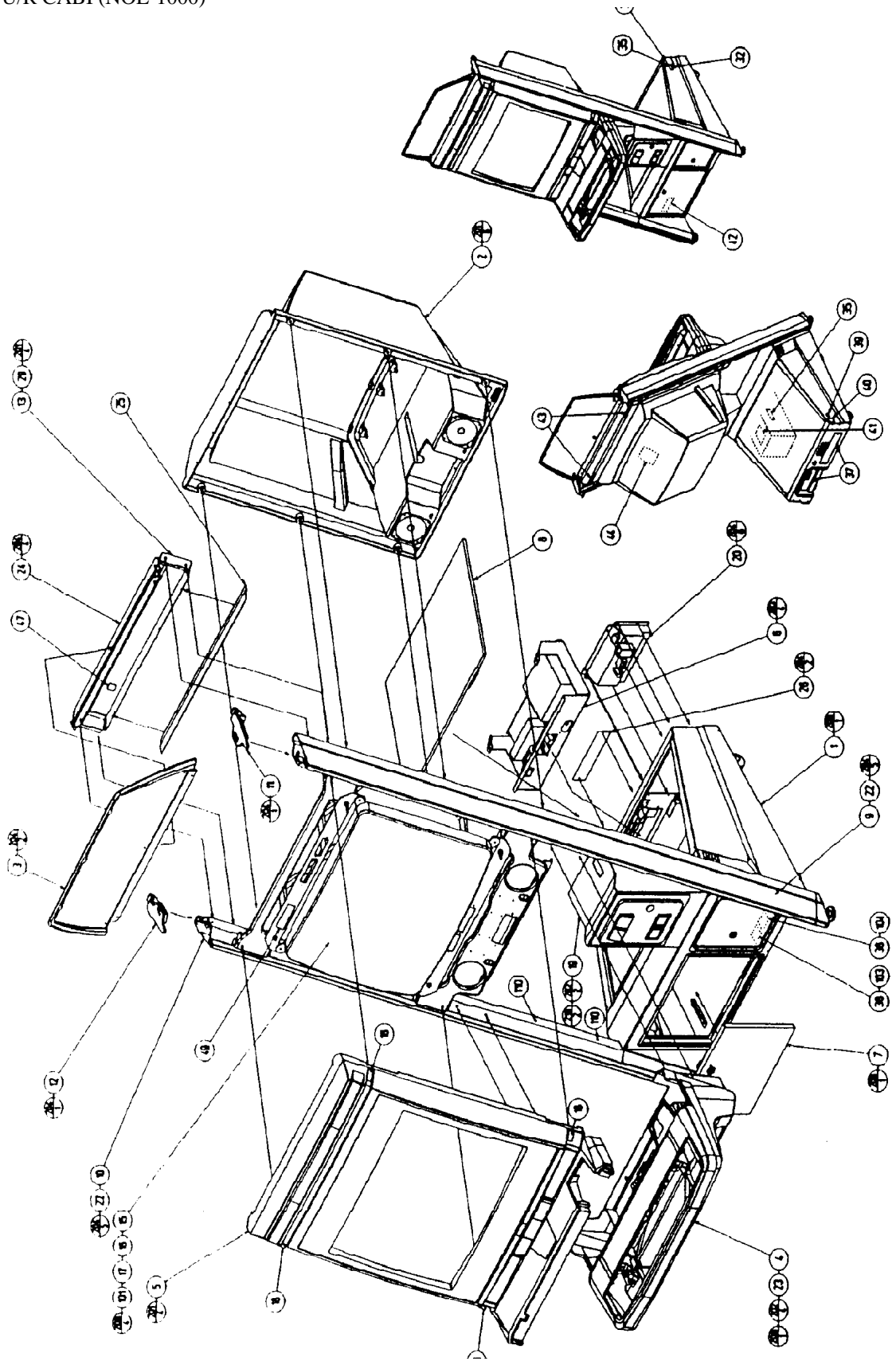

#### ASSY U/R CABI (NOE-1000)

| ITEM NO. | PART NO.       | DESCRIPTION                   |
|----------|----------------|-------------------------------|
| 1        | NOB-1100       | ASSY FRAMEWORK UR             |
| 2        | NOA-1200       | ASSY CRT COVER                |
| 3        | NOA-1300       | ASSY BILLBOARD                |
| 4        | NOA-1400       | ASSY CONTROL BOX W/CC         |
| 5        | NOA-1500       | ASSY FRONT PANEL              |
| 6        | NOA-4000       | ASSY ELEC                     |
| 7        | NOA-1750       | ASSY SERVICE DOOR             |
| 8        | NOA-1801       | REAR HATCH                    |
| 9        | NOB-1001       | FRAME COVER U/R R             |
| 10       | NOB-1002       | FRAME COVER U/R L             |
| 11       | NOA-1003       | ENDCAP R                      |
| 12       | NOA-1004       | ENDCAP L                      |
| 13       | NOA-1005       | REAR COVER UPPER              |
| 14       | HOT-1007       | LID COIN CNTR                 |
| 15       | 280-5112       | BUSH FOR TV                   |
| 16       | 280-5113       | COLLAR FOR TV                 |
| 17       | 280-5114       | SPACER 6.4-25X2               |
| 18       | CTA-1006       | SCR CAP                       |
| 19       | CTA-1150       | ASSY CC BOX WW                |
| 20       | NOC-1700       | AC UNIT UL                    |
| 21       | LOCAL PURCHASE | FL HOLDER                     |
| 23       | NOA-1009       | WSHR PLATE                    |
| 24       | NOA-1010       | BILLBOARD HOLDER              |
| 25       | NOA-1011       | FL BRKT                       |
| 26       | NOA-1116       | LID COMMUNI PORT              |
| 27       | NOA-4100       | ASSY XFMR                     |
| 29       | NOA-1014       | CUCHION SPONGE 580            |
| 30       | NOE-1480       | COIN SELECTOR UNIT            |
| 101      | 200-5787       | ASSY CLR DSPL 29TYPE 31K 100V |
| 102      | LOCAL PURCHASE | ASSY FL 20W W/CONN HIGH       |
| 110      | 601-6231-01    | EDGING NEW TYPE               |
| 201      | 008-T00625-0C  | TMP PRF SCR TH CRM M6X25      |
| 202      | 030-000620-S   | HEX BLT W/S M6X20             |
| 203      | 010-P00408-F   | S-TITE SCR PH W/F M4X8        |
| 204      | 008-T00412-0C  | TMP PRF SCR TH CRM M4X12      |
| 205      | 008-T00412-0C  | TMP PRF SCR TH CRM M4X12      |
| 206      | 050-F00600     | FLG NUT M6                    |
| 207      | 000-P00430-W   | M SCR PH W/FS M4X30           |
| 208      | 000-P00320     | M SCR PH M3X20                |
| 209      | 032-000425     | WING BLT M4X25                |
| 210      | 068-441616     | FLT WSHR 4.4-16X1.6           |
| 211      | 008-B00820-0C  | TMP PRF SCR BH CRM M8X20      |
| 212      | 031-000626-0C  | CRG BLT CRM M6X20             |
| 213      | 060-F00800     | FLT WSHR M8                   |
| 214      | 000-P00412-W   | M SCR PH W/FS M4X12           |
| 215      | 008-B00620-0B  | TMP PRF SCR BH BLK M6X20      |
| 216      | 060-F00500     | FLT WSHR M5                   |
| 217      | 060-\$00500    | SPR WSHR M5                   |
| 218      | 050-H00500     | HEX NUT M5                    |
| 219      | 000-P00308-W   | M SCR PH W/FS M3X8            |

ASSY FRAMEWORK (NOB0-1100)

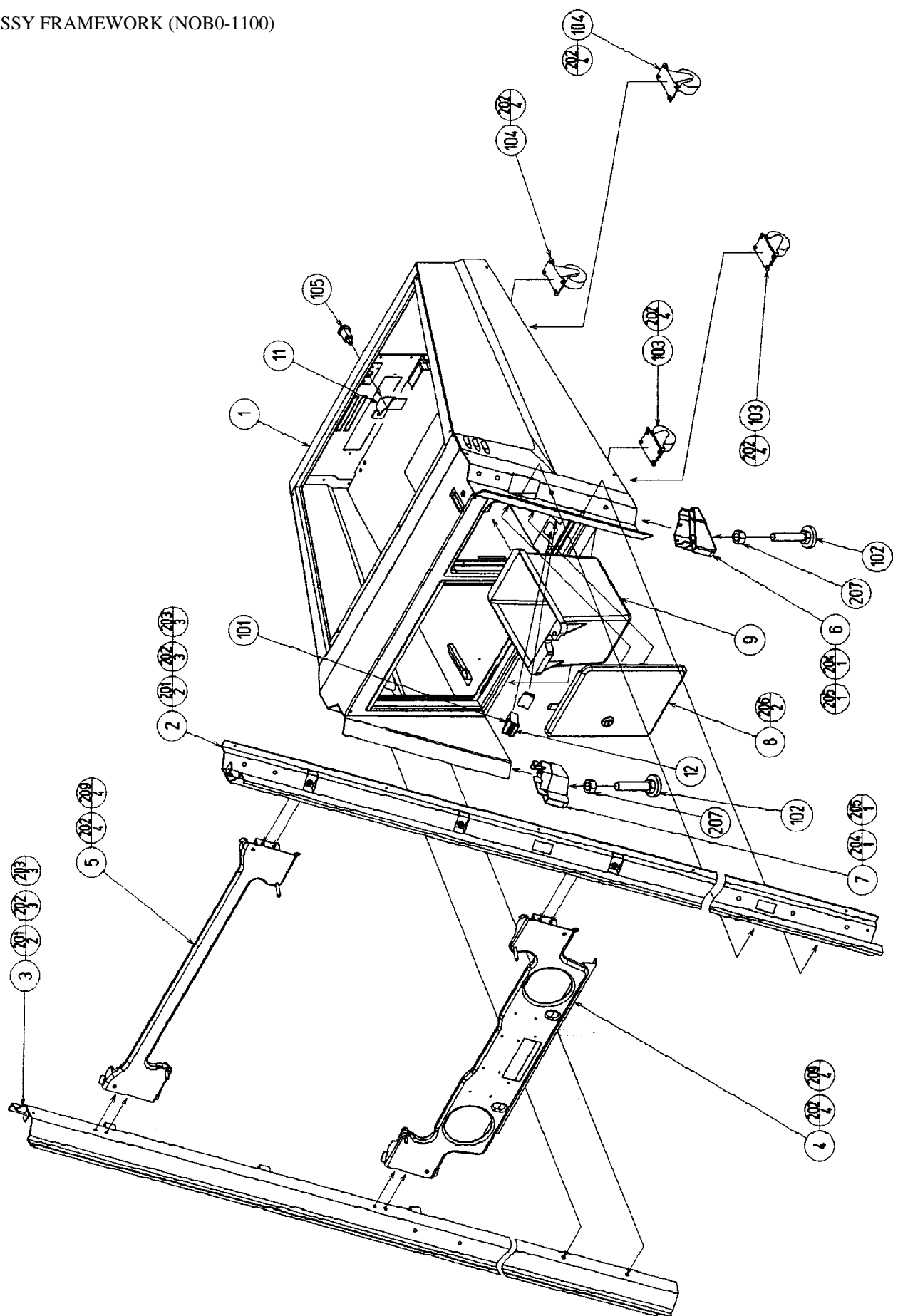

#### ASSY FRAMEWORK (NOB0-1100)

| ITEM NO. | PART NO.     | DESCRIPTION              |
|----------|--------------|--------------------------|
| 1        | NOA-1601     | BASE BOX                 |
| 2        | NOB-1101     | MAIN FRAME UR R          |
| 3        | NOB-1102     | MAIN FRAME UR L          |
| 4        | NOA-1111X    | LOWER BEAM               |
| 5        | NOA-1112X    | UPPER BEAM               |
| 6        | NOA-1113     | HOOF R                   |
| 7        | NOA-1114     | HOOF L                   |
| 8        | HOT-1200     | ASSY CASH BOX DOOR       |
| 9        | 253-5366     | CASH BOX                 |
| 11       | NOA-1115     | TNG REAR HATCH           |
| 102      | 601-5699X    | LEG ADJUSTER BOLT M16X75 |
| 103      | 601-10461    | CASTER D51H66 FREE       |
| 104      | 601-10462    | CASTER D51H73 FIX        |
| 105      | 220-5575     | CAM LOCK MASTER W/O KEY  |
| 201      | 050-F00600   | FLG NUT 6                |
| 202      | 030-000620-S | HEX BLT W/S M6X20        |
| 203      | 068-652016   | FLT WSHR 6.5-20X1.6      |
| 204      | 050-F00400   | FLG NUT M4               |
| 205      | 010-P00408-F | S-TITE SCR PH W/F M4X8   |
| 206      | 000-F00310   | M SCR FH M3X10           |
| 207      | 050-HO1600   | HEXNUT M16               |

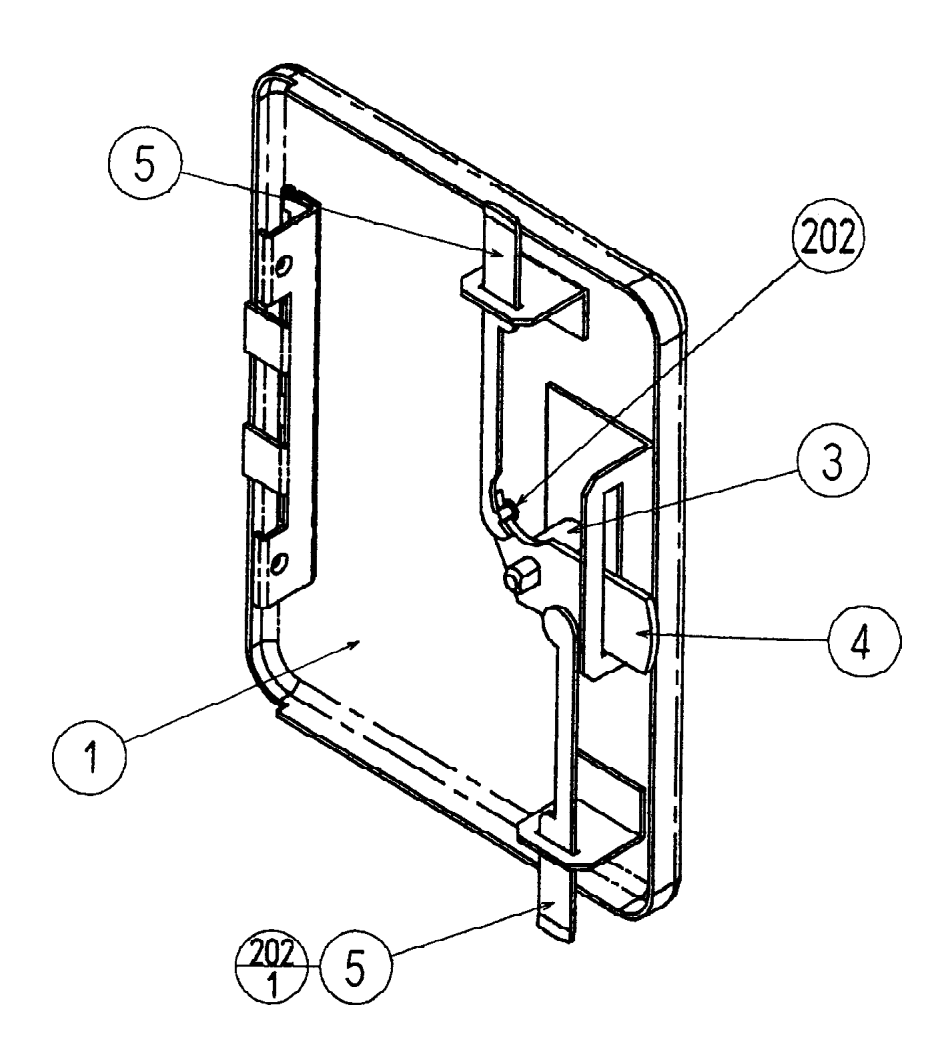

| ITEM NO. | PART NO.   | DESCRIPTION     |
|----------|------------|-----------------|
| 1        | HOT-1201   | CASH BOX DOOR   |
| 3        | 220-5574   | CAM LOCK W/KEYS |
| 4        | HOT-1203   | CENTER TNG      |
| 5        | HOT-1204   | SIDE TNG        |
| 202      | 065-E00300 | E RING 3MM      |

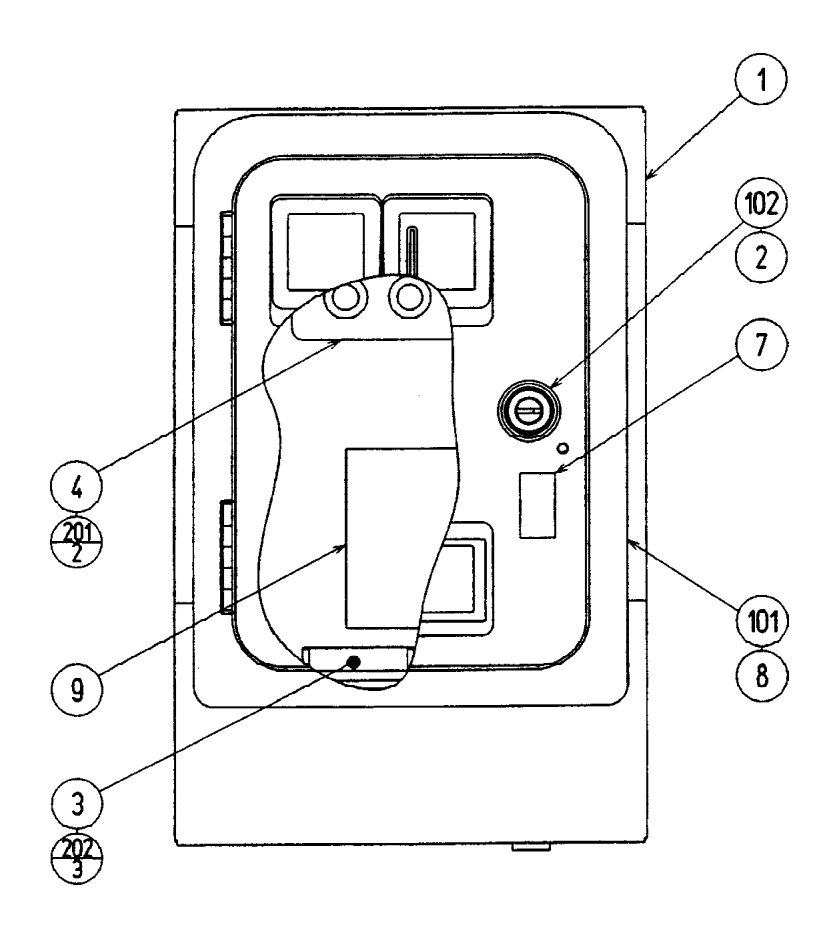

| ITEM NO. | PART NO.   | DESCRIPTION             |
|----------|------------|-------------------------|
| 1        | CTA-1151   | CC BOX WW               |
| 2        | DP-1167    | TNG LKG                 |
| 3        | CTA-1153   | CHUTE W                 |
| 4        | CTA-1160   | SW UNIT                 |
| 101      | 97-1003-05 | ASSY C.C.CHUTE DOOR     |
| 102      | 220-5575   | CAM LOCK MASTER W/O KEY |

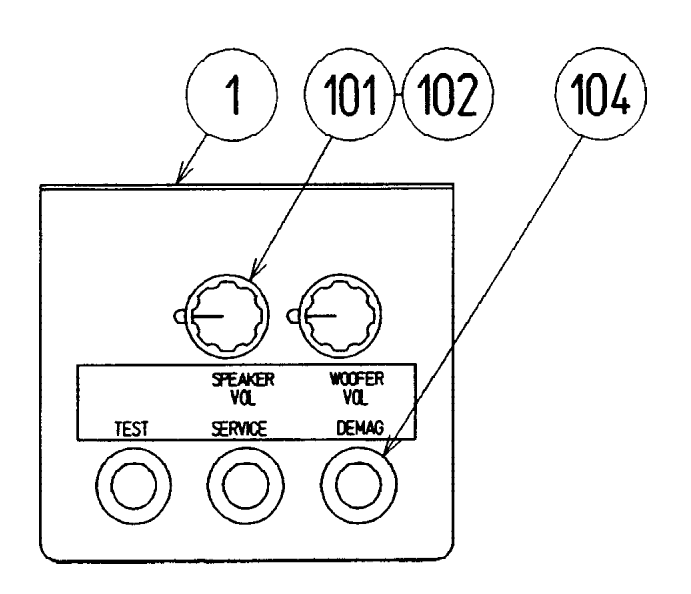

| ITEM NO. | PART NO. | DESCRIPTION       |
|----------|----------|-------------------|
| 1        | CTA-1161 | SW BRKT           |
| 101      | 220-5179 | VOL CONT B-5K OHM |
| 102      | 601-0042 | KNOB 22MM         |
| 104      | 509-5028 | SW PB 1M          |
|          |          |                   |

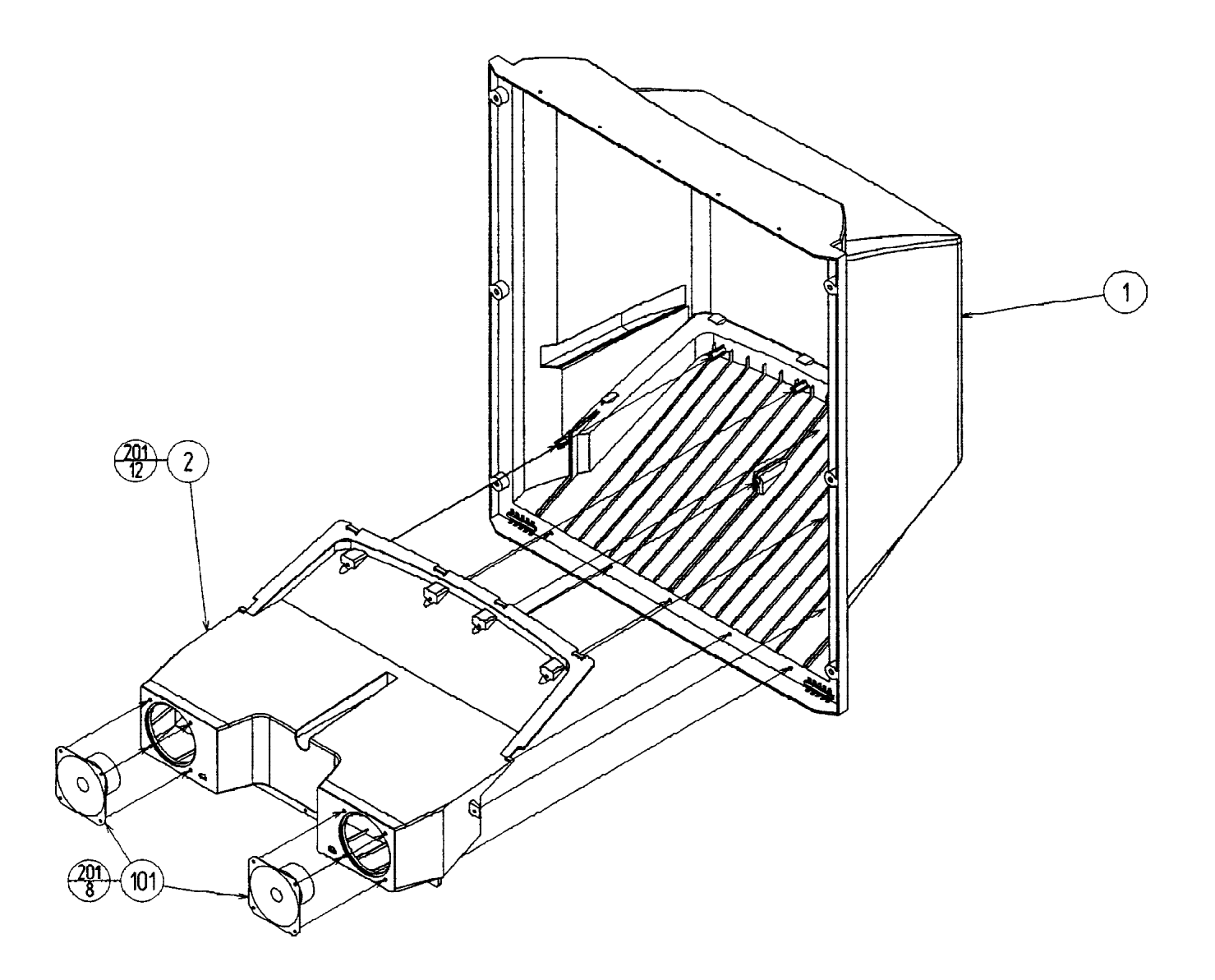

| ITEM NO. | PART NO.     | DESCRIPTION                   |
|----------|--------------|-------------------------------|
| 1        | NOA-1201     | CRT COVER                     |
| 2        | NOA-1202     | SPEAKER BOX                   |
| 101      | 130-5205     | SPEAKER 40HM 10W 100 W/SHIELD |
| 201      | 000-P00410-W | M SCR PH W/FS M4X10           |
|          |              |                               |

ASSY BILLBOARD (NOA-1300)

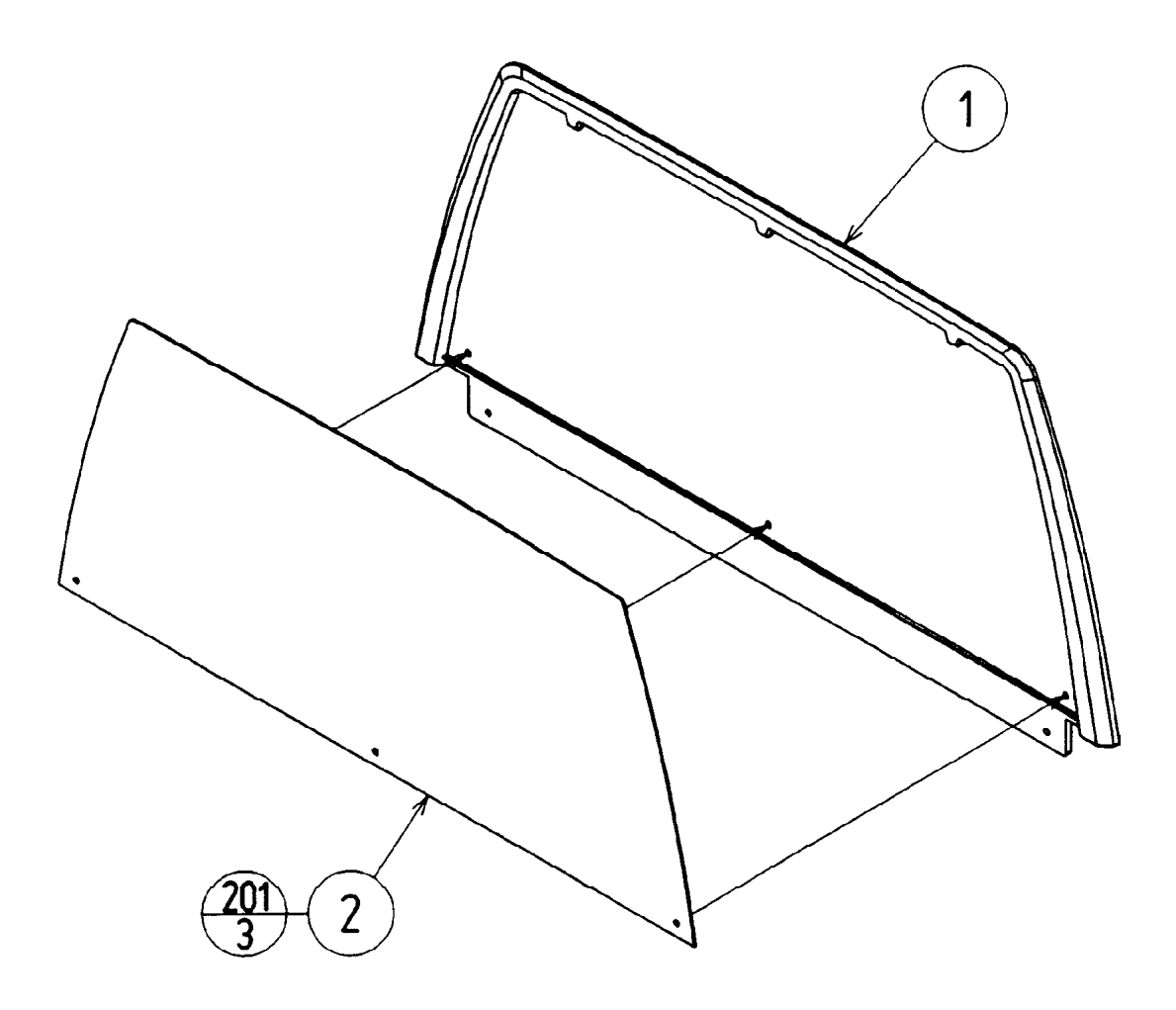

| ITEM NO. | PART NO.             | DESCRIPTION                        |
|----------|----------------------|------------------------------------|
| 1<br>2   | NOA-1301<br>NOA-1302 | BILLBOARD PLATE<br>BILLBOARD SHEET |
| 201      | 008-t00408-0C        | TMP PRF SCR TH CRM M4X8            |

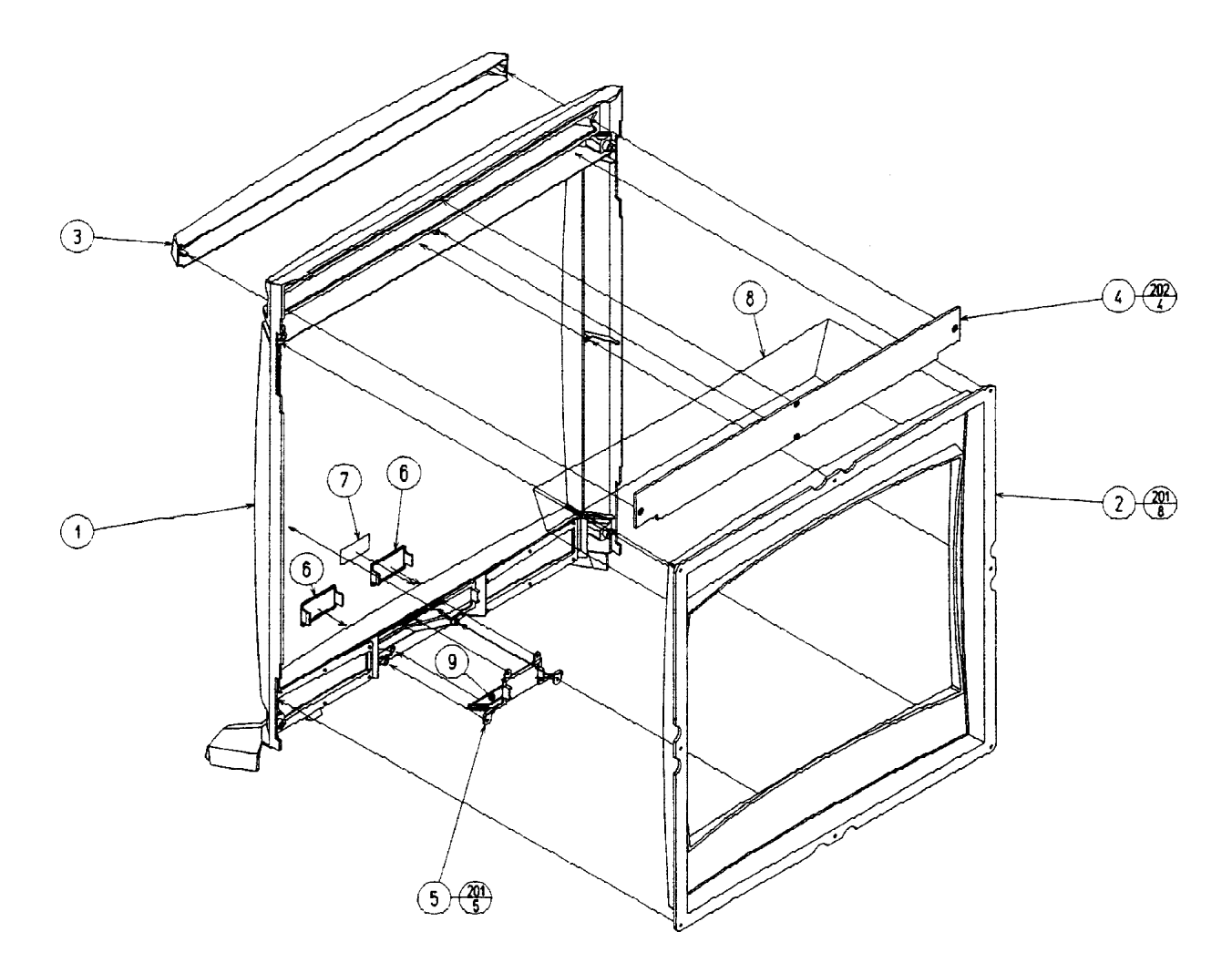

| ITEM NO. | PART NO.     | DESCRIPTION         |
|----------|--------------|---------------------|
| 1        | NOA-1501     | FRONT PANEL         |
| 2        | NOA-1502-01  | MASK MS9            |
| 3        | NOA-1503     | LIGHT COVER         |
| 4        | NOA-1504     | PRISM PLATE         |
| 5        | NOA-1505     | LID GCS             |
| 6        | NOA-1506     | LID VMS             |
| 7        | NOA-1507     | EMBLEM NAOMI        |
| 201      | 000-P00416-W | M SCR PH W/FS M4X12 |
| 202      | 012-P00416   | TAP SCR #2 PH 4X16  |
|          |              |                     |

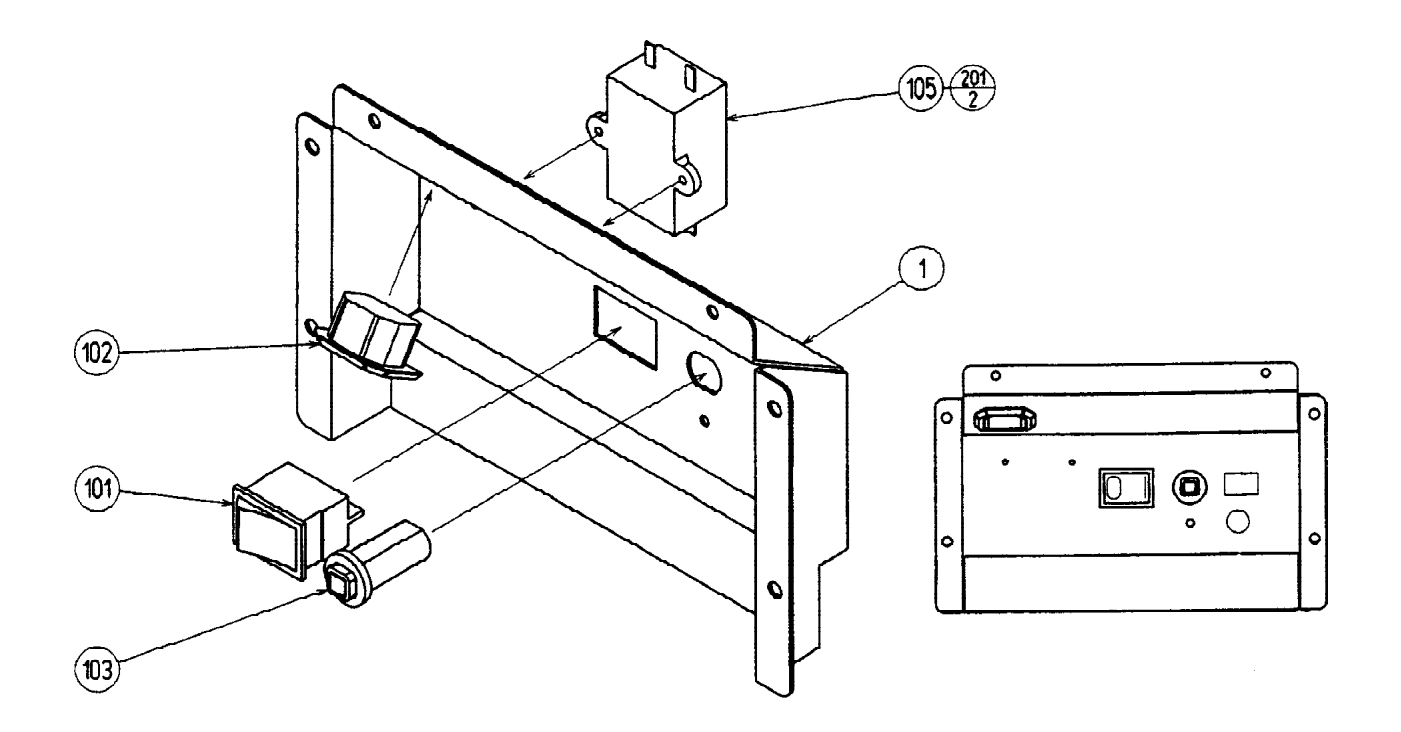

| ITEM NO. | PART NO.      | DESCRIPTION         |
|----------|---------------|---------------------|
| 1        | NOB-1701      | AC BRKT             |
| 101      | 509-5876      | LOCKER SW JW-L21RKK |
| 102      | 214-0202      | AC INLET PANEL TYPE |
| 103      | 512-5046-5000 | C.P. 5000MA CE UL   |
| 201      | 000-P00308-W  | M SCR PH W/FS M3X8  |
| 202      | 050-H00400    | HEX NUT M4          |
| 203      | 060-F00400    | FLT WSHR M4         |
| 204      | 060-S00400    | SPR WSHR M4         |
|          |               |                     |

59

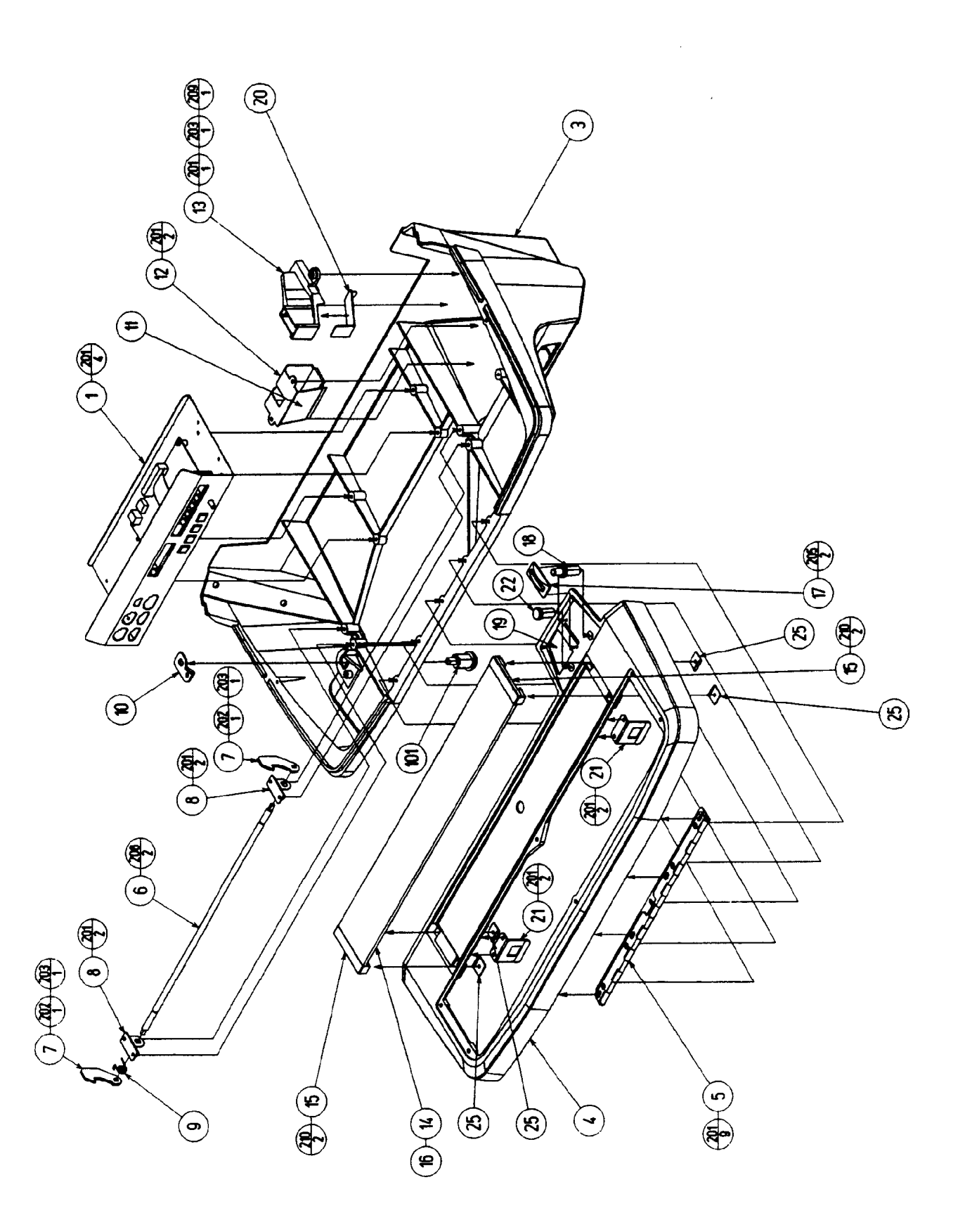

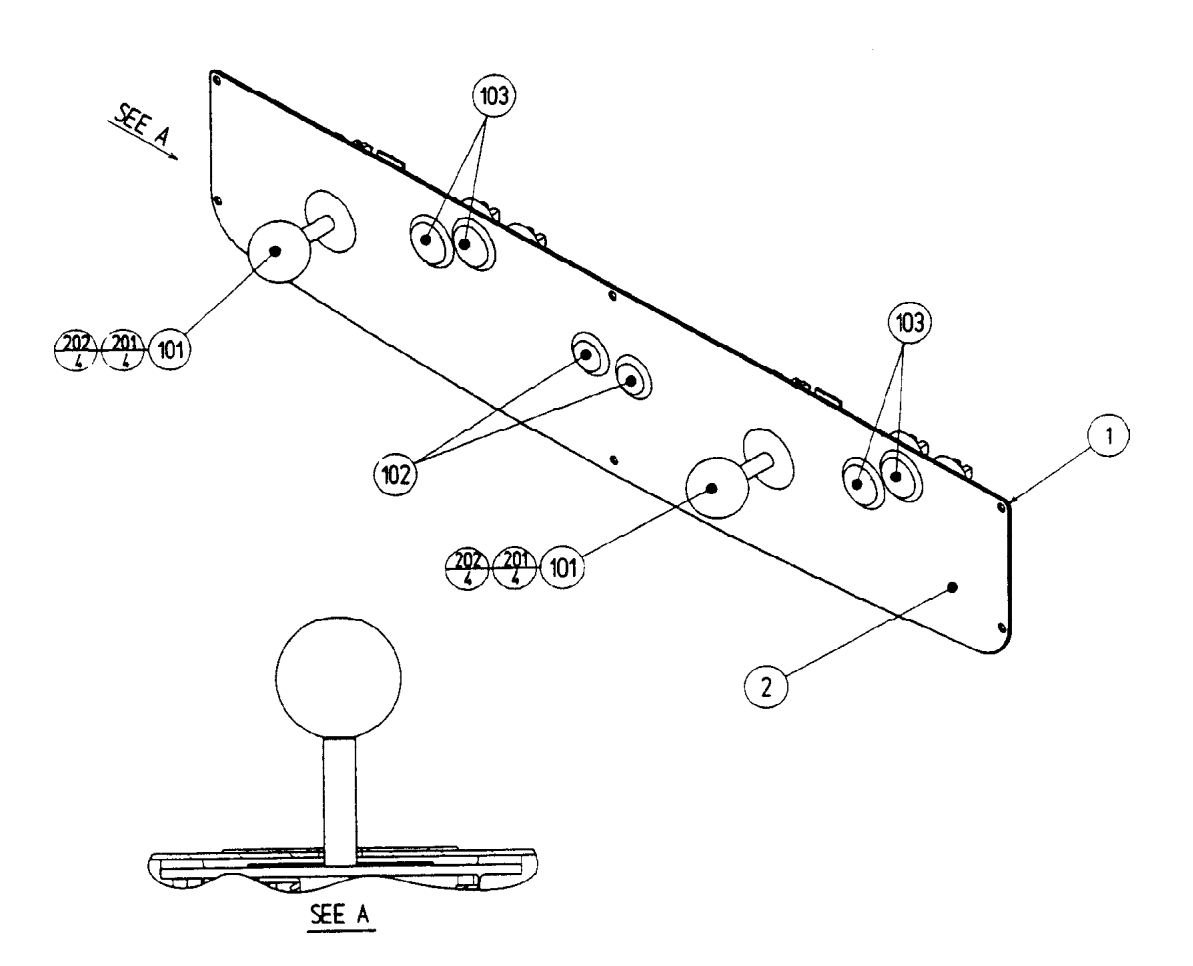

| ITEM NO. | PART NO.      | DESCRIPTION              |
|----------|---------------|--------------------------|
| 1        | NOA-2002      | CTRL PNL BASE 2A6B       |
| 2        | NOA-2003      | CTRL PNL PLATE 2A6B      |
| 101      | 610-6723-4C01 | ASSY ANALOG JOY 4C GREEN |
| 102      | 509-5756-01   | SW PB D24 YELLOW         |
| 103      | 509-5755-01   | SW PB D30 GREEN          |
| 201      | 050-U00400    | U NUT M4                 |
| 202      | 060-F00400    | FLT WSHR M4              |
| 203      | 060-S00400    | SPR WSHR M4              |
| 204      | 050-H00400    | HEX NUT M4               |

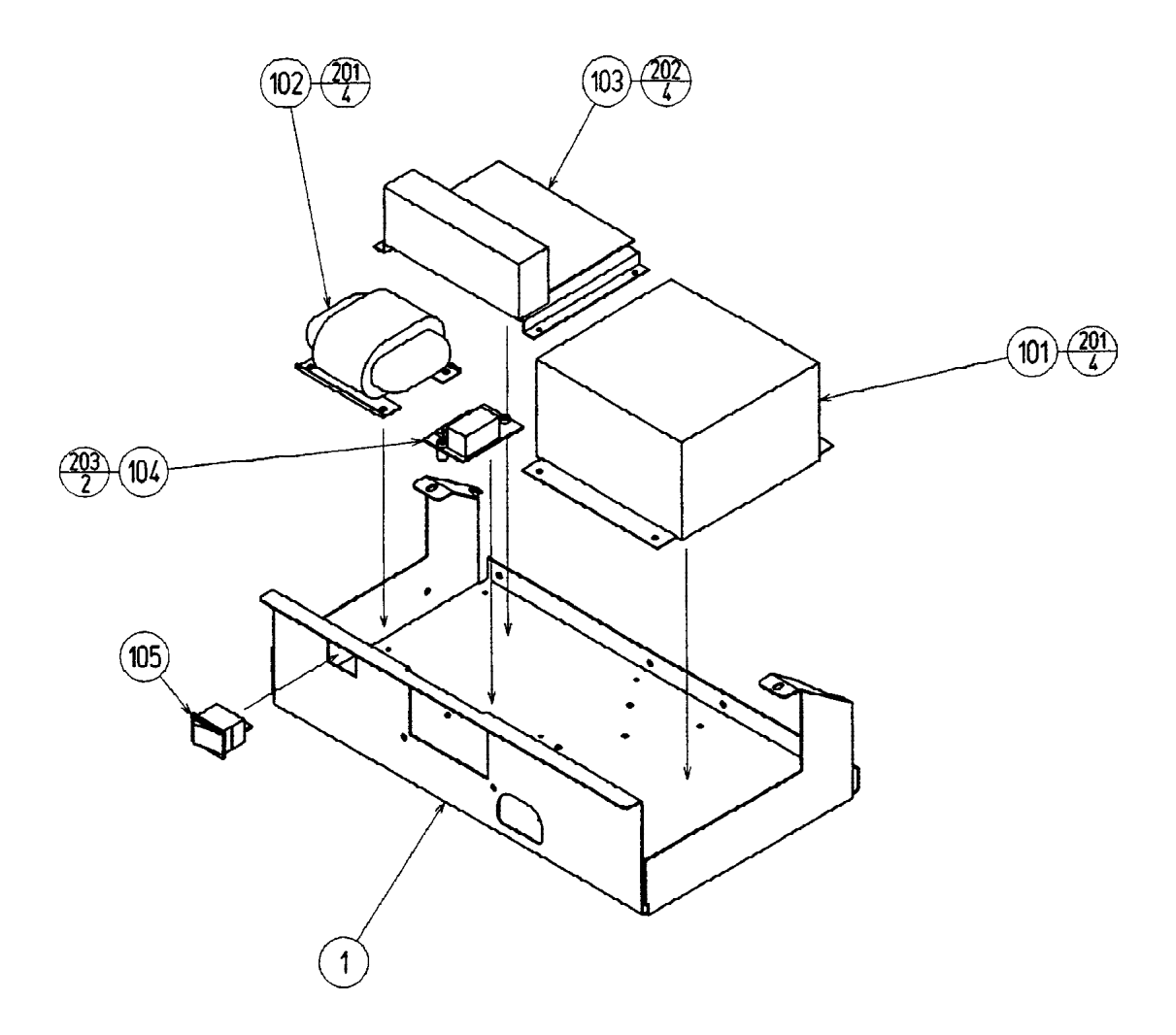

| PART NO.     | DESCRIPTION                                                                                                    |
|--------------|----------------------------------------------------------------------------------------------------|
| NOA-4001     | ELEC BASE                                                                                                    |
| 400-5397     | SW REGU FOR JVS                                                                                                    |
| 560-5407-UL  | AUDIO XFMR 120V 17V2.1AX2                                                                                                    |
| 838-13616    | AUDIO POWER AMP 2 CH                                                                                                    |
| 838-11856-UL | CONNECT BD UL                                                                                                    |
| 509-5876     | LOCKER SW JW-L21RKK                                                                                                    |
| 601-6231-B60 | EDGING NEW TYPE L=60                                                                                                    |
| 010-P00406-F | S-TITE SCR PH W/F M4X6                                                                                                    |
| 010-P00306-F | S-TITE SCR PH W/F M3X6                                                                                                    |
| 010-P00320-F | S-TITE SCR PH W/F M3X20                                                                                                    |
|              | PART NO.<br>NOA-4001<br>400-5397<br>560-5407-UL<br>838-13616<br>838-11856-UL<br>509-5876<br>601-6231-B60<br>010-P00406-F<br>010-P00306-F<br>010-P00320-F |

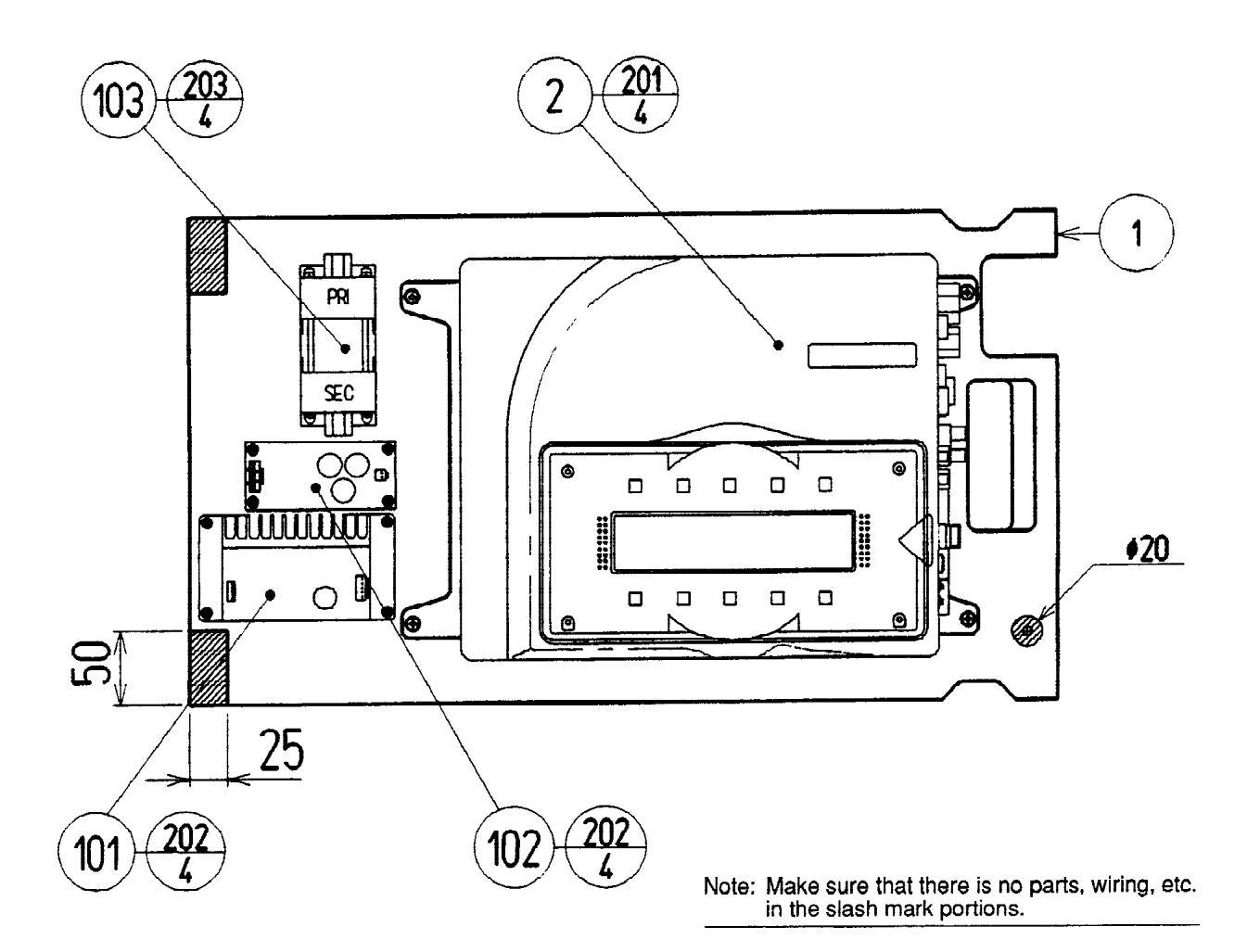

| ITEM NO. | PART NO.     | DESCRIPTION           |
|----------|--------------|-----------------------|
| 1        | NOA-4101     | WOODEN BASE MAIN      |
| 2        | 840-0021D-01 | ASSY CASE NAO NBA USA |
| 101      | 838-13616    | AUDIO POWER AMP 2CH   |
| 102      | 838-13739    | SW BD NAOMICABINET    |
| 103      | 560-5413-V   | XFMR 100V 12.8V6.3A   |
| 201      | 000-P00408-W | M SCR PH W/FS M4X8    |

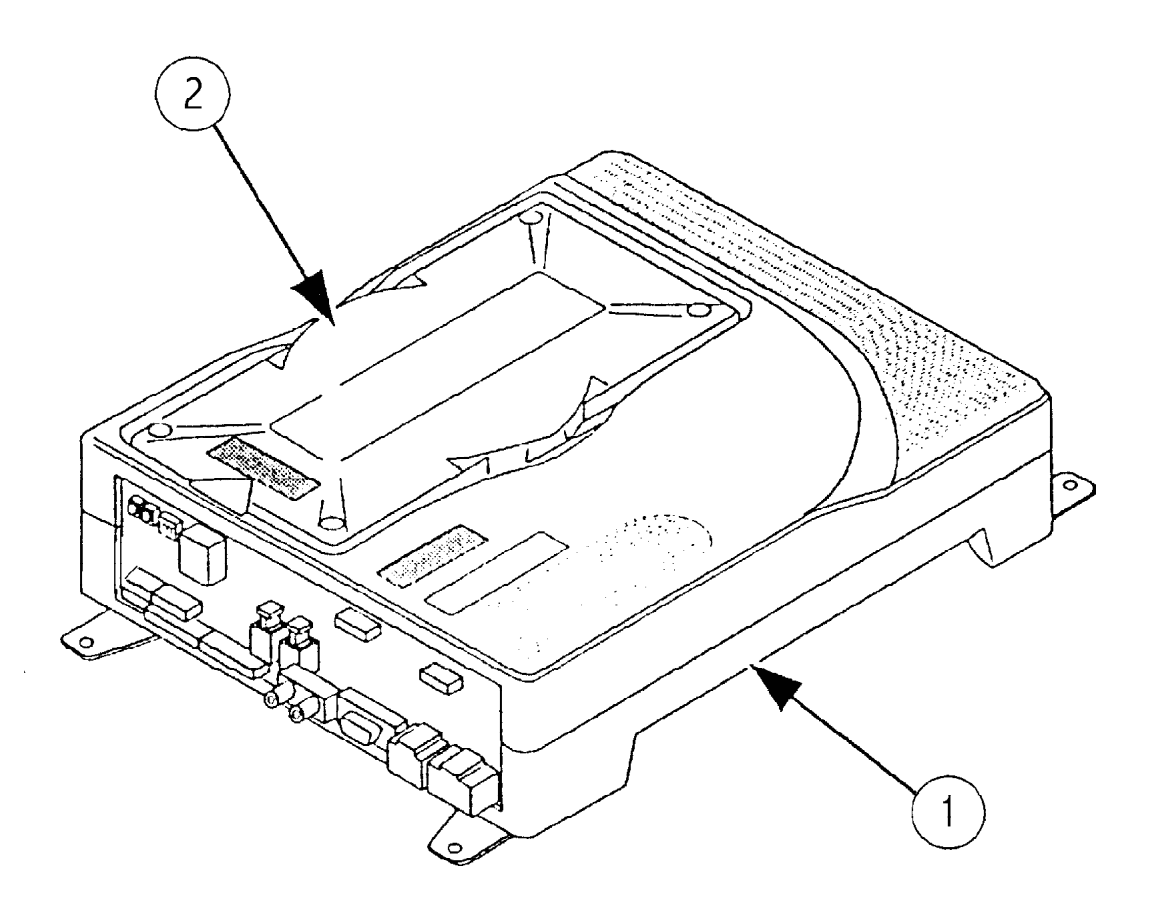

| ITEM NO. | PART NO.     | DESCRIPTION             |
|----------|--------------|-------------------------|
| 1        | 840-0021A-01 | SHIELD CASE NBA NAO USA |
| 2        | 840-0021C    | ROM CASE NAO            |

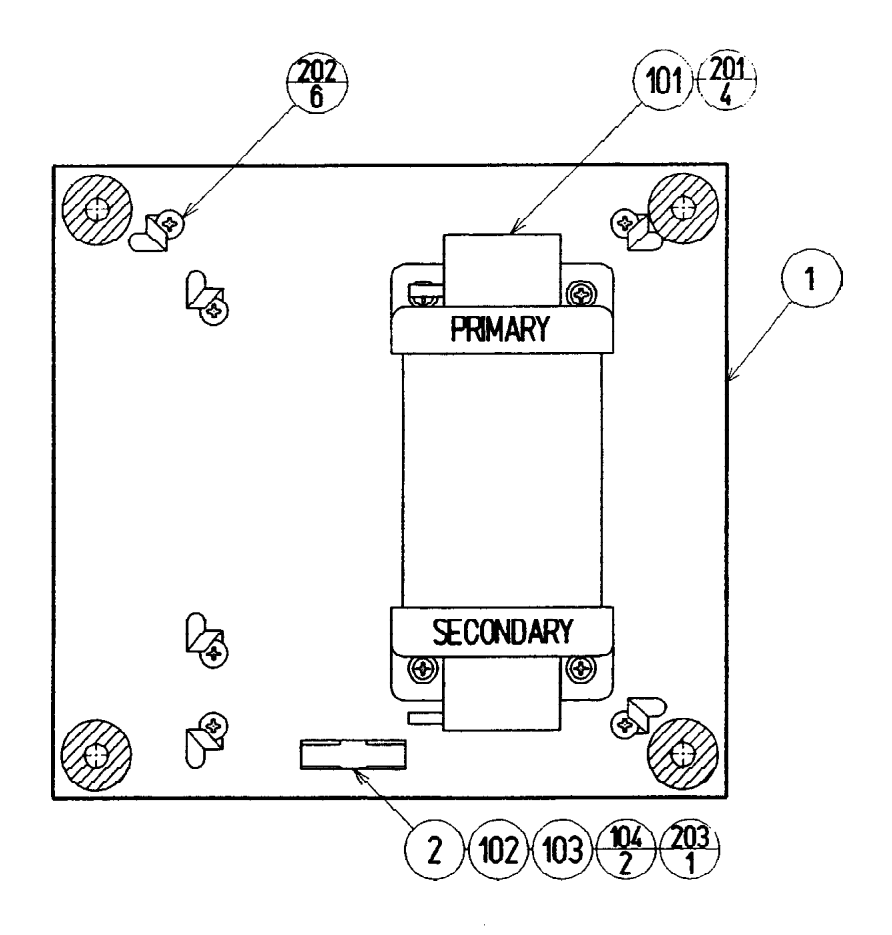

Note: Make sure that there is no parts, wiring, etc. in the slash mark portions.

| ITEM NO. | PART NO.       | DESCRIPTION              |
|----------|----------------|--------------------------|
| 1        | NOB-4101       | XFMR BASE                |
| 101      | 560-5426-V     | XFMR 100-120V 100V5.5A   |
| 102      | 514-5093       | FUSE HOLDER F-64AB COVER |
| 103      | LOCAL PURCHASE | FUSE 5000MA              |
| 201      | 000-P00416-W   | M SCR PH W/FS M4X16      |
| 202      | 011-T03512     | TAP SCR TH 3.5X12        |
| 203      | 011-P00312     | TAP SCR PH 3X12          |
|          |                |                          |

## **VISIT OUR SERVICE WEBSITE!**

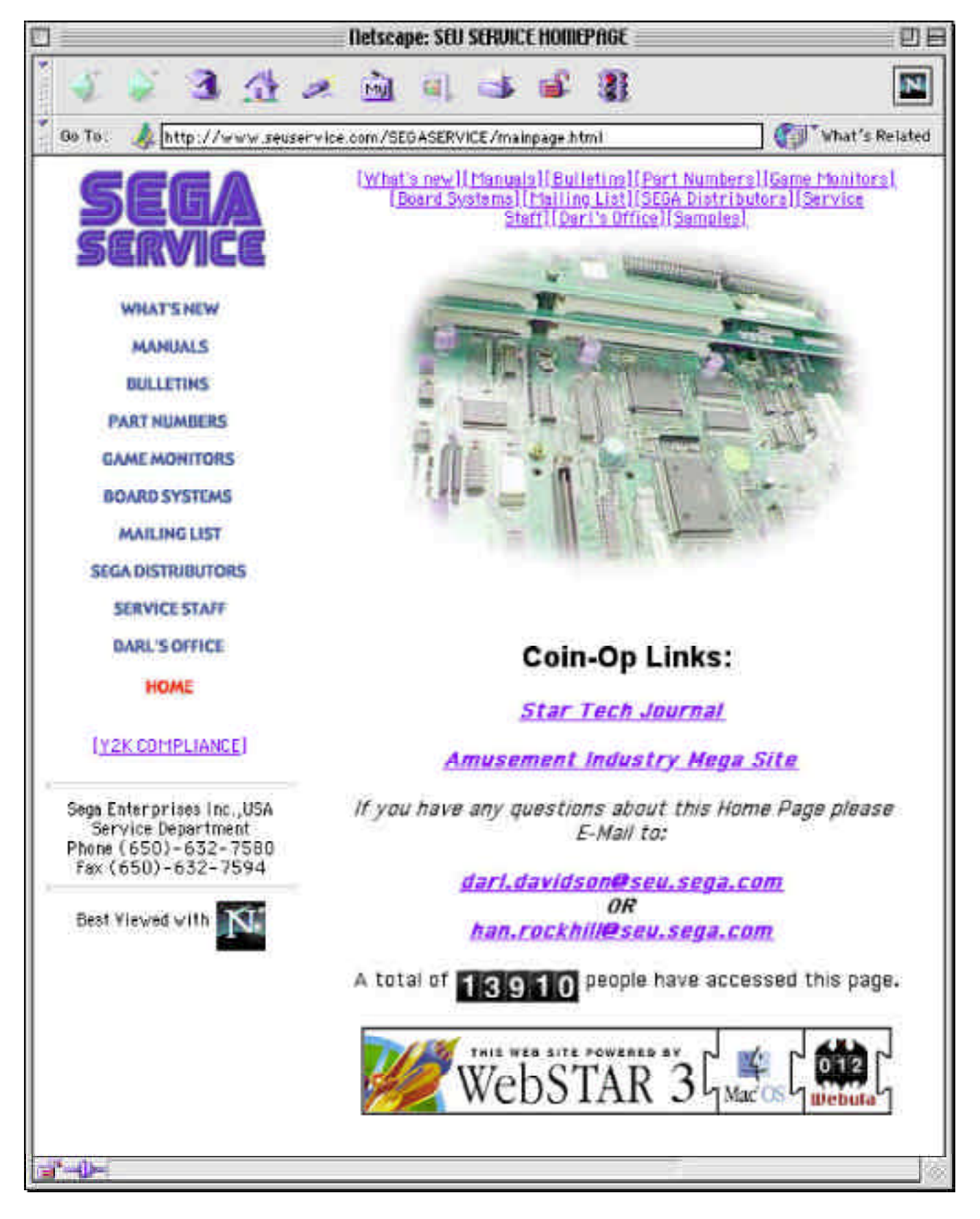

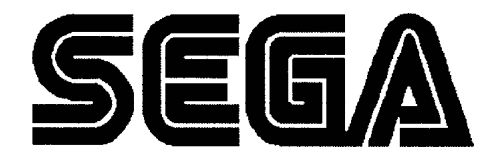

SEGA ENTERPRISES, INC. (USA)

45133 Industrial Drive Fremont, CA 94538 (650) 632-7580 phone (650) 632-7594 fax